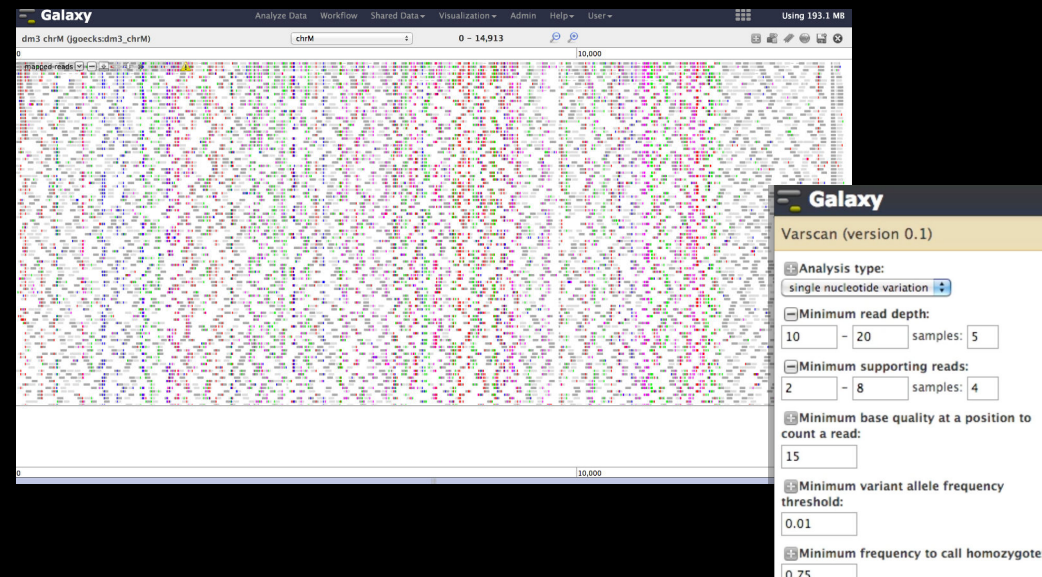

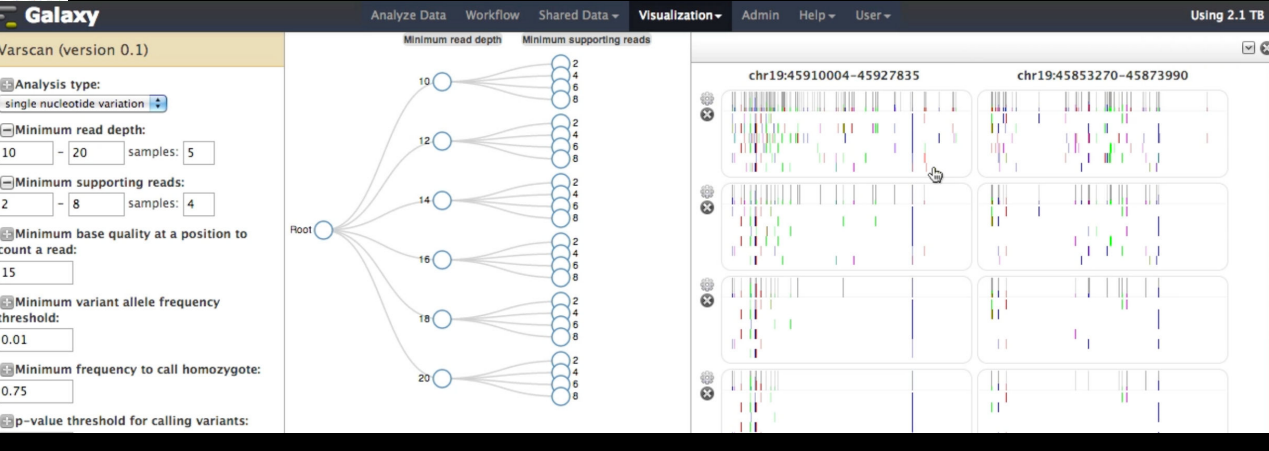

### Galaxy Community Conference 2015: Visualization Workshop

### Aysam Guerler and Carl Eberhard

Jeremy Goecks

THE GEORGE WASHINGTON UNIVERSITY

WASHINGTON, DC

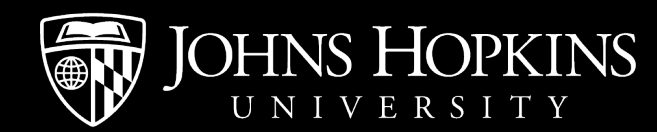

## Recommended Web Browsers

Chrome will probably work best

Updated Safari/Firefox should work well

Internet Explorer and old versions of Safari/Firefox may have problems

## Topics

Visualization history and introduction Numerical Visualizations Biological Visualizations Adding your own visualizations

## Why Visualize?

## Why Visualize?

#### Quick check: did it work?

Exploration and hypothesis generation

Sharing/publishing

### Anscombe's Quartet

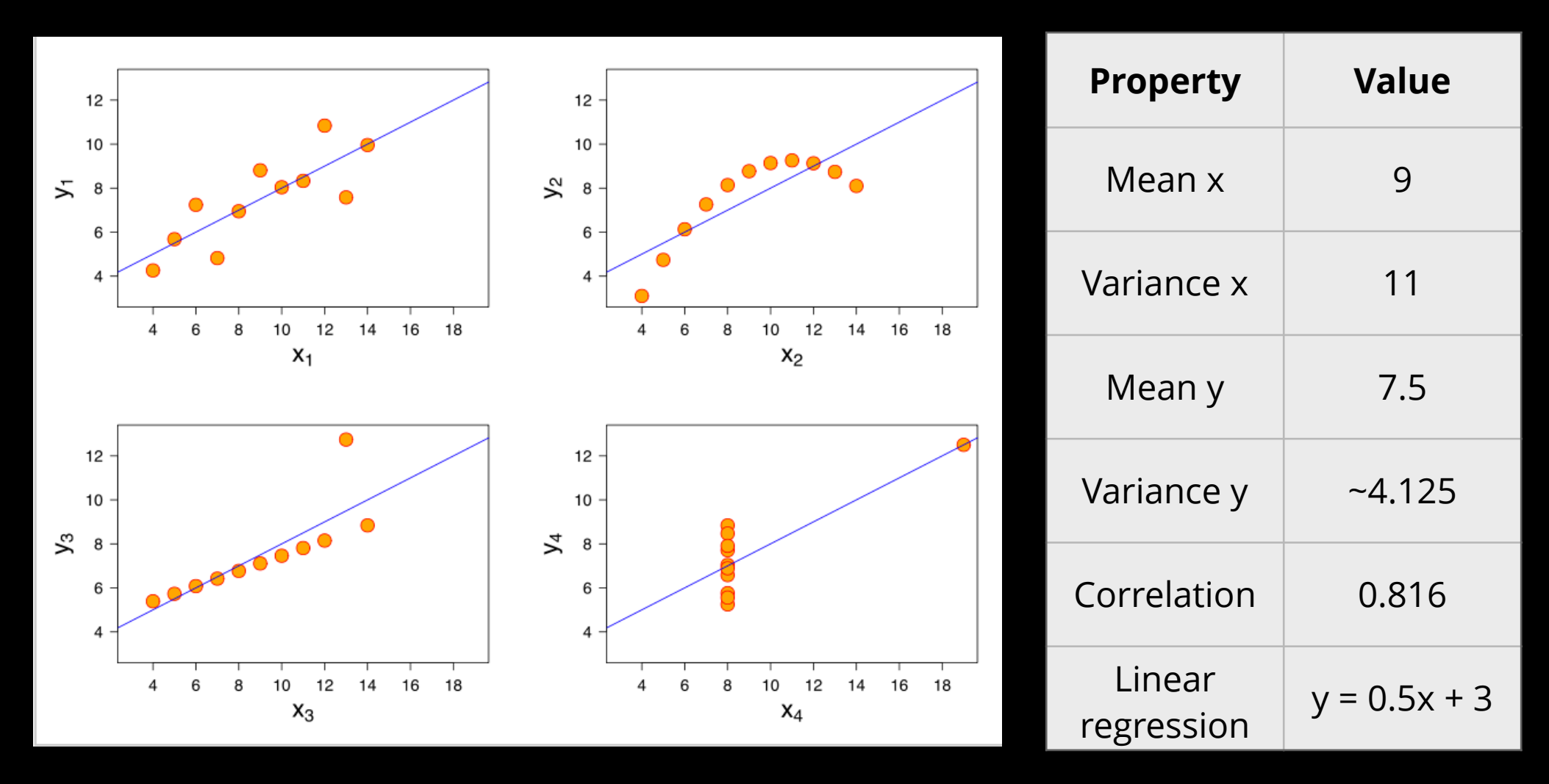

http://en.wikipedia.org/wiki/Anscombe's\_quartet

# Timeline of Visualization in Galaxy

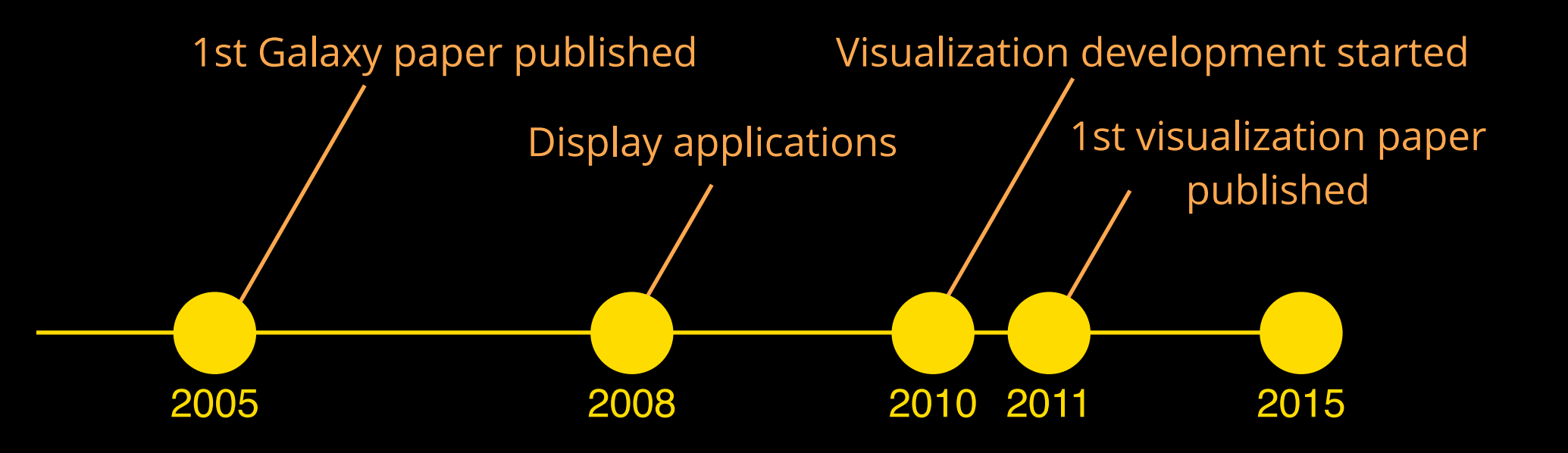

# Timeline of Visualization in Galaxy

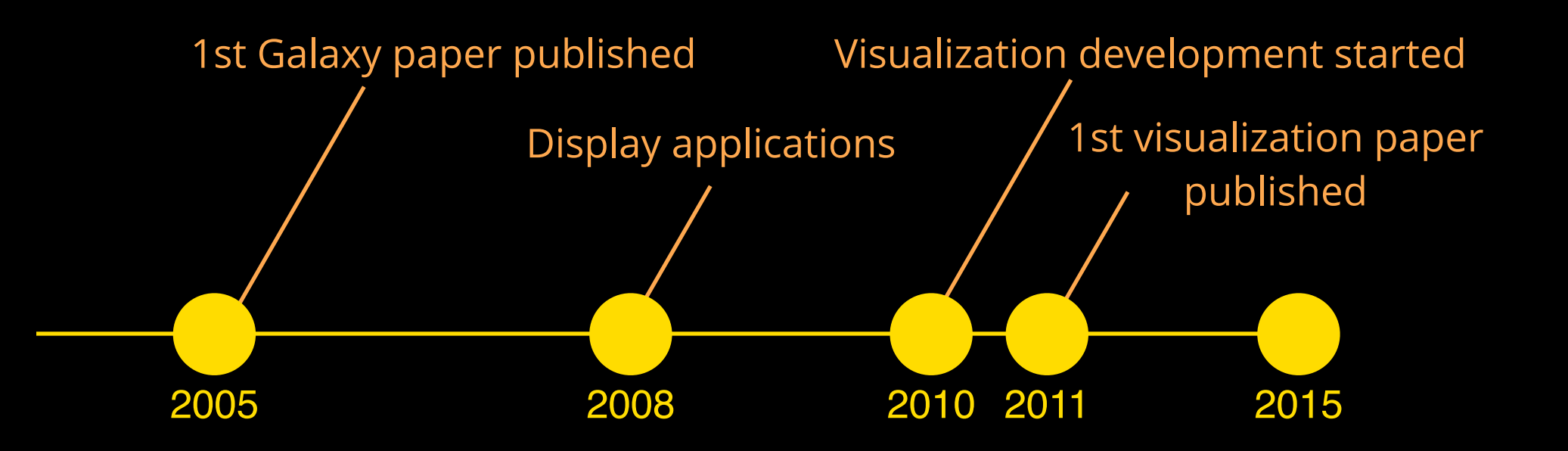

1. visualization in Galaxy is nascent

- 2. you will be working with awesome new features
- 3. there may be bugs help us fix them!

# Workshop Goals

**Participants**: learn about how to visualize your data in Galaxy

- biological visualizations
- numerical visualizations
- what Galaxy is doing underneath the covers

**Instructors**: feedback from you about what you like, don't like, and where to go next

# **Galaxy Visualizations**

Visualizations are first-class objects in Galaxy, just like tools

A visualization can be added to Galaxy via a configuration file that specifies:

- datasets that can be used
- location of visualization code (client-side or on server)

Galaxy handles visualization integration and data management

- users can focus on analyzing data
- developers can focus on creating visualizations

# Visualizations are 1st class Galaxy objects

Can be saved and versioned for reproducibility

Have a human-readable URL for sharing a fully interactive visualization: http://usegalaxy.org/u/jgoecks/v/tumor-mutations

Can embed interactive visualizations in online supplementary materials via Galaxy Pages

## **Visualization Architecture**

#### Client-server architecture

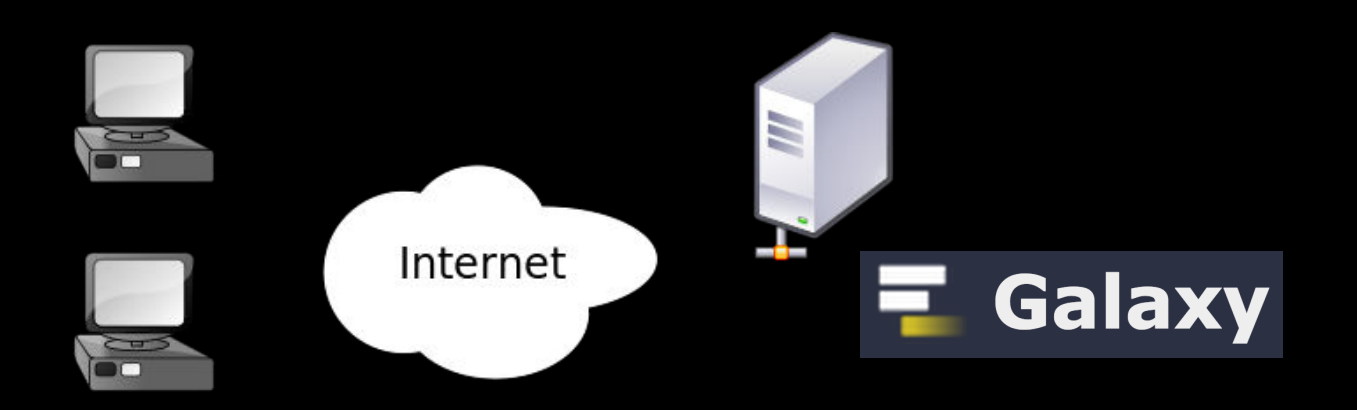

#### Lots of moving pieces

- prepare/process data on server
- send to client
- render on client

### Topics

Visualization history and introduction Numerical Visualizations Biological Visualizations Adding your own visualizations **Analysis goal**: what similarities and differences can be found in cancer cell lines using exome and transcriptome sequencing?

# Sequencing and Analysis

Sequenced exomes and transcriptomes of 3 pancreatic cancer cell lines

MiaPaCa2, HPAC, and PANC-1

Datasets available in published history:

- Exome subset: KRAS, STK11, ERBB2 aligned reads, removed dups, created read pileup
- transcriptome subset: KRAS, STK11, ERBB2 aligned reads
- gene fusions from all cell lines
- whole transcriptome aligned reads coverage
- (gene annotation)

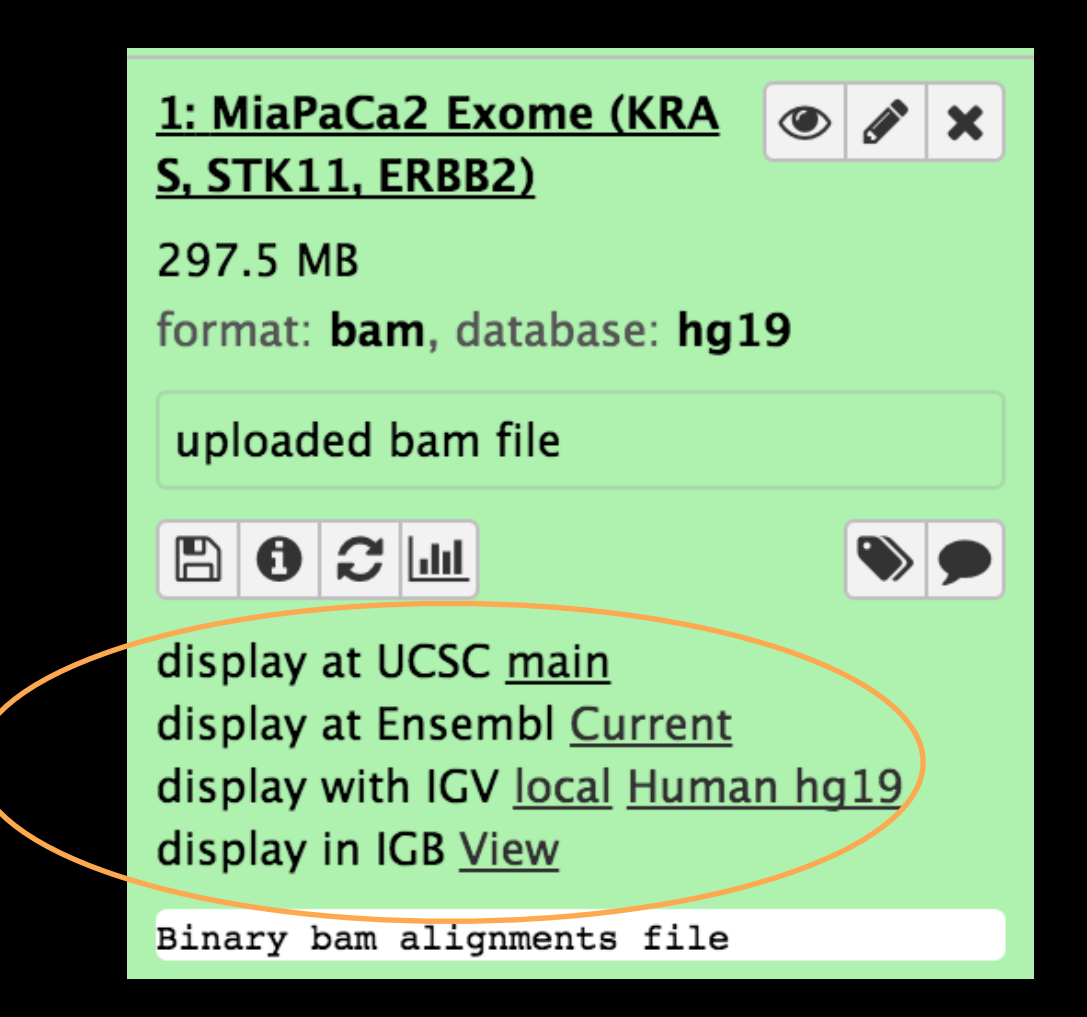

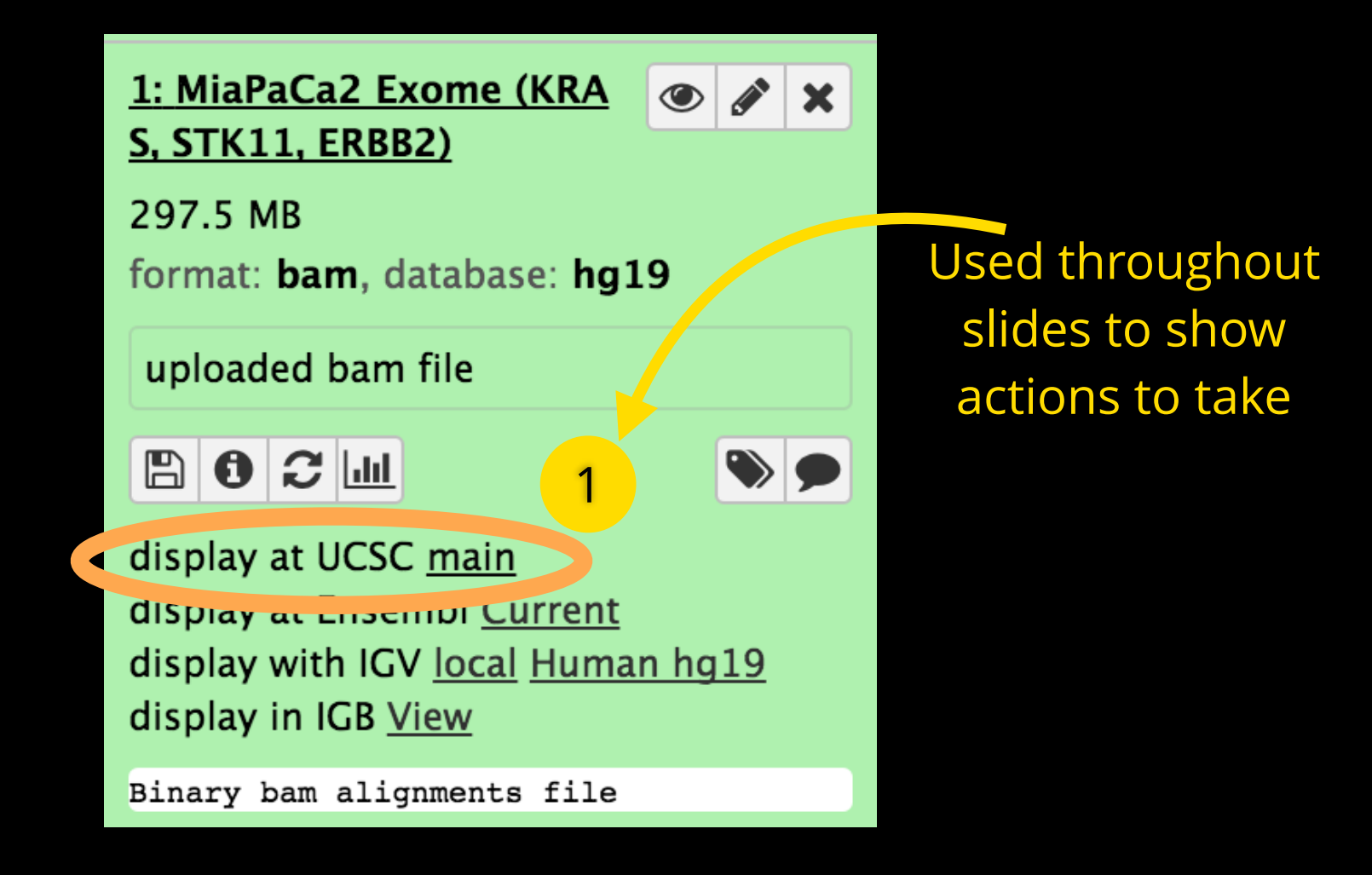

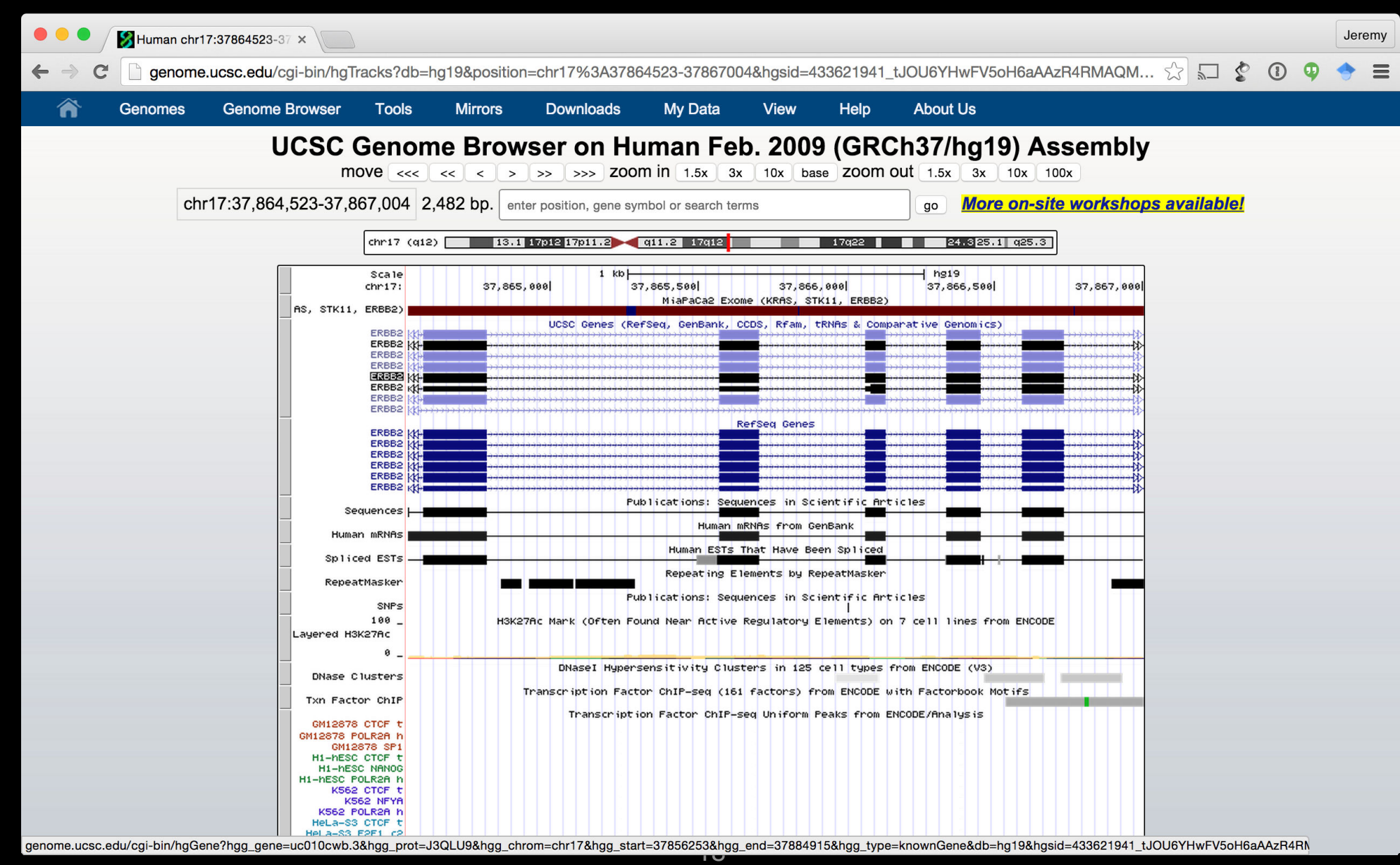

Advantages

- use familiar tools
- easy to view your data alongside public datasets

Disadvantages

- cannot easily share/version visualization
- many more visualizations than display applications in Galaxy
- no data processing or visual analysis, only visualization

#### Trackster—Galaxy's Genome Browser

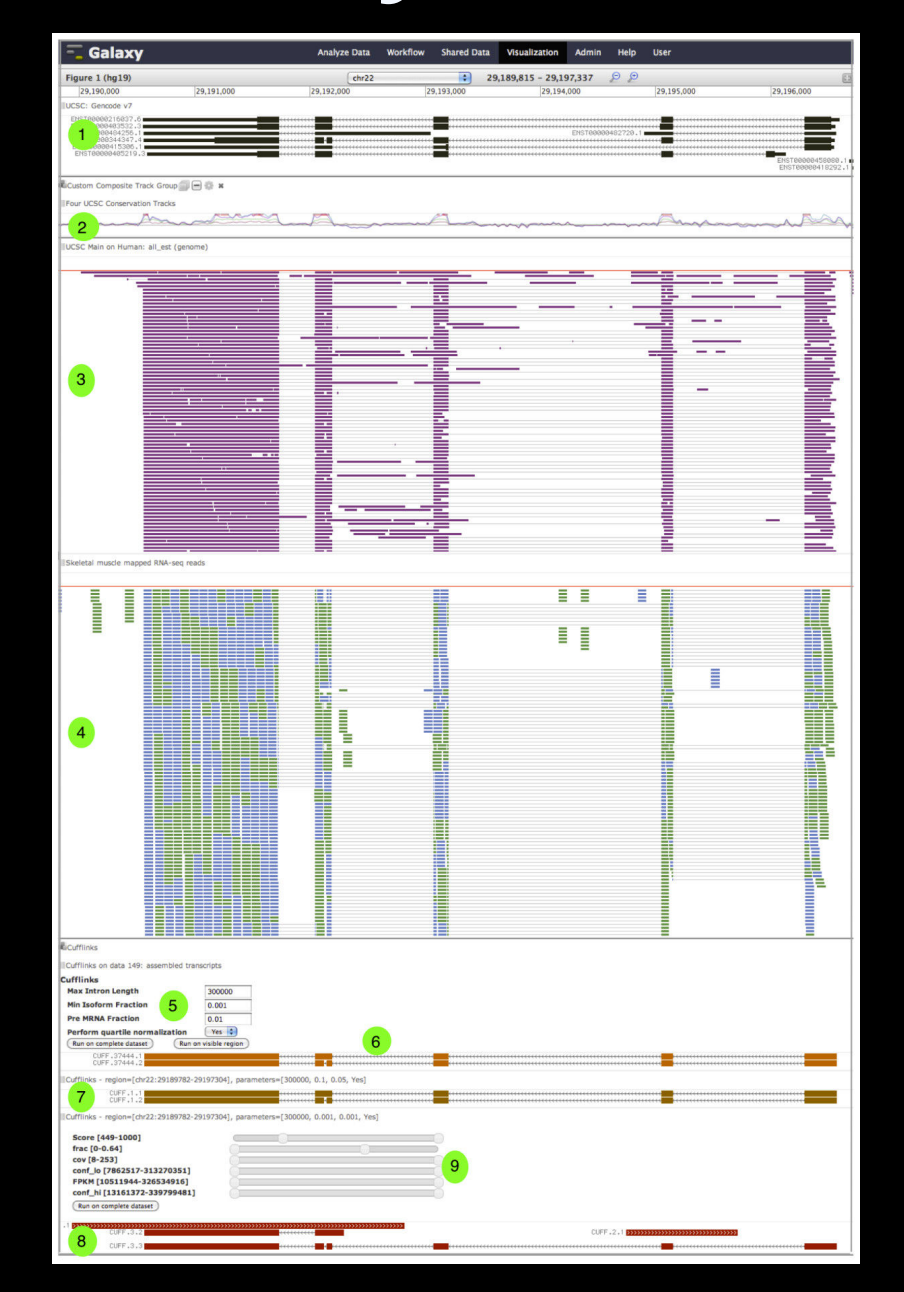

#### Trackster—Galaxy's Genome Browser

Genome browsers are a foundational genome visualization tool

Trackster is for the high-throughput sequencing era

- very large datasets, numerous simultaneous tracks
- maximum flexibility for customization (e.g. rainbow tracks)
- 2-3 indices per dataset for fast visualization

BED, GFF/GTF, interval, SAM/BAM, VCF, Wiggle, BigWig, BigBed, BedGraph

- 1. Create visualization
- 2. Add gene annotation (RefSeq)
- 3. Save visualization
- 4. Exit
- 5. Reopen visualization

#### 1. Create visualization

| Galaxy                   |   | ×    |        |            |           |            |                 |                            |         |     |                |                         |                            |            | Je     | eremy |
|--------------------------|---|------|--------|------------|-----------|------------|-----------------|----------------------------|---------|-----|----------------|-------------------------|----------------------------|------------|--------|-------|
| ← → C 🗋 54.224.60.213    | 3 |      |        |            |           |            |                 |                            |         |     |                |                         | 📩 🖓 🕻                      | 0 0        | •      | ≡     |
| 📮 Galaxy                 |   |      | An     | alyze Data | Workflow  | Shared Da  | ta <del>-</del> | Visualization <del>-</del> | Admin   | Hel | n <del>-</del> | User <del>-</del>       |                            | Usin       | ıg 1.4 | МВ    |
| Tools                    | 1 | 1    | 2      | 3          | 4         | 5          | 6               | New Track Bro              | owser   |     | 1              | 11                      | History                    | į          | C 4    | ⊁ □   |
| Casarah taala            | 0 | chr1 | 11873  | 14409      | DDX11L1   | 0          | +               | Saved Visualiz             | zations |     | ۰.             | 354,109,1189,           | Casarah datasata           |            |        | 0     |
| search tools             | 6 | chr1 | 14361  | 29370      | WASH7P    | 0          | -               | 29370                      | 29370   | 0   | 11             | 468,69,152,159,198,136, | search datasets            |            |        |       |
| <u>Get Data</u>          |   | chr1 | 17368  | 17436      | MIR6859-1 | 0          | -               | 17436                      | 17436   | 0   | 1              | 68,                     | GCC Workshop               |            |        |       |
| Send Data                |   | chr1 | 17368  | 17436      | MIR6859-2 | 0          | -               | 17436                      | 17436   | 0   | 1              | 68,                     | 12 shown, 1 <u>deleted</u> |            |        |       |
| Text Manipulation        |   | chr1 | 34610  | 36081      | FAM138A   | 0          | -               | 36081                      | 36081   | 0   | 3              | 564,205,361,            | 1.5 GB                     |            |        |       |
| Filter and Sort          |   | chr1 | 34610  | 36081      | FAM138F   | 0          | -               | 36081                      | 36081   | 0   | 3              | 564,205,361,            | 12: Cons fusions           |            |        |       |
| Join, Subtract and Group |   | chr1 | 69090  | 70008      | OR4F5     | 0          | +               | 69090                      | 70008   | 0   | 1              | 918,                    | 12. Gene rusions           |            | •      | * ×   |
| Convert Formats          |   | chr1 | 134772 | 140566     | LOC729737 | <b>'</b> 0 | -               | 140566                     | 140566  | 0   | 3              | 4924,58,492,            | 11: Cell line mpileup      |            | • 4    | e x   |
| Extract Features         |   | chr1 | 323891 | 328581     | LOC100133 | 331 0      | +               | 328581                     | 328581  | 0   | 4              | 169,58,2500,1546,       |                            |            |        |       |
| Fetch Sequences          |   | chr1 | 323891 | 328581     | LOC100132 | 287 0      | +               | 328581                     | 328581  | 0   | 3              | 169,58,4143,            | 10: UCSC Main on H         | <u>uma</u> | •      | ₽ ×   |
| Fetch Alignments         |   | chr1 | 323891 | 328581     | LOC100132 | 062 0      | +               | 328581                     | 328581  | 0   | 3              | 169,58,4143,            | <u>n: refFlat (genome)</u> |            |        |       |
| Statistics               |   | chr1 | 367658 | 368597     | OR4F29    | 0          | +               | 367658                     | 368597  | 0   | 1              | 939,                    | 9: HPAC Transcriptor       | <u>ne</u>  | •      | ×     |
| Granh/Display Data       |   | chr1 | 367658 | 368597     | OR4F3     | 0          | +               | 367658                     | 368597  | 0   | 1              | 939,                    | (KRAS, STK11, and EF       | RBB        |        |       |

#### 1. Create visualization

| ew Visualization                                                       |               |
|------------------------------------------------------------------------|---------------|
| Browser name:<br>Workshop                                              |               |
| Reference genome build (dbkey):                                        |               |
| Mycobacterium sp. JLS (16079) 🔺                                        |               |
| hg19 Q <u>s</u>                                                        | tom Build     |
| (Homo_sapiens_nuHg19_mtrCRS)                                           |               |
| <u>hg19</u> Haplotypes Feb. 2009<br>(GRCh37/hg19Haps) (hg19Haps)       |               |
| Human Feb. 2009<br>(GRCh37/ <u>hg19</u> ) (hg19)                       | Cancel Create |
| <u>Hg19</u> lgg inversion Mar 2013<br>(1/hg19LggInv) (hg19LggInv)      | 2             |
| GRCh37.p2 Aug. 2009<br>(GRCh37.p2/ <u>hg19</u> Patch2)<br>(hg19Patch2) |               |

24

#### 1. Create visualization

#### 2. Add gene annotation (RefSeg)

| • • • A Galaxy - Data Intensive Bic ×                          |              |          |                          |                            |       |                   |      |  |  |
|----------------------------------------------------------------|--------------|----------|--------------------------|----------------------------|-------|-------------------|------|--|--|
| ← → C 🗋 54.224.60.213/visualization/trackster#chr1:0-249250620 |              |          |                          |                            |       |                   |      |  |  |
| 🔁 Galaxy                                                       | Analyze Data | Workflow | Shared Data <del>-</del> | Visualization <del>-</del> | Admin | Help <del>-</del> | User |  |  |
| Workshop (hg19)                                                | chr1         |          | 0                        | 0 - 249,250,6              | 520   | ₽₽                |      |  |  |
| 0                                                              |              | 100,     | Add Datasets             | to Visualization           |       | 1                 |      |  |  |
|                                                                |              |          |                          |                            |       |                   |      |  |  |
|                                                                |              |          |                          |                            |       |                   |      |  |  |
|                                                                |              |          |                          |                            |       |                   |      |  |  |
|                                                                |              |          |                          |                            |       |                   |      |  |  |
|                                                                |              |          |                          |                            |       |                   |      |  |  |
|                                                                |              |          |                          |                            |       |                   |      |  |  |
|                                                                |              |          |                          |                            |       |                   |      |  |  |
|                                                                |              |          |                          |                            |       |                   |      |  |  |
|                                                                |              |          |                          |                            |       |                   |      |  |  |
|                                                                |              |          |                          |                            |       |                   |      |  |  |

| Select da          | itasets for new tracks                          |                 |                     |
|--------------------|-------------------------------------------------|-----------------|---------------------|
|                    | Histories Data Libraries                        |                 |                     |
| Histo<br>search na | ry 'GCC Workshop'                               |                 |                     |
| □ <u>Id</u> ↑      | Name                                            | <u>Filetype</u> | Dbkey               |
| □ 12               | Gene fusions                                    | chrint          | hg19                |
| <b>1</b> 0         | UCSC Main on Human: refFlat (genome)            | bed             | hg19                |
| 9                  | HPAC Transcriptome (KRAS, STK11, and ERBB2)     | bam             | hg19                |
| 8                  | PANC1 Transcriptome (KRAS, STK11, and ERBB2)    | bam             | hg19                |
| 7                  | MiaPaCa2 Transcriptome (KRAS, STK11, and ERBB2) | bam             | hg19                |
| □ 6                | HPAC Transcriptome Coverage (Genome)            | bigwig          | hg19 <mark>3</mark> |
|                    |                                                 |                 | ncol Add            |

#### 1. Create visualization

#### 2. Add gene annotation (RefSeq)

| ● 🚯 Galaxy - Data Intensive Bio × |                                                  |                            |                                    |                     |                                         |                         | Jeremy           |
|-----------------------------------|--------------------------------------------------|----------------------------|------------------------------------|---------------------|-----------------------------------------|-------------------------|------------------|
| C 54.224.60.213/visualization/    | trackster#chr1:0-249250620                       |                            |                                    |                     |                                         | ☆ 🖬 🔮 🛈                 | Ф 🔶 ≡            |
| Galaxy                            | Analyze Data Workflow                            | Shared Data <del>-</del> V | /isualization <del>~</del> Admin   | Help <del>v</del> U | ser <del>v</del>                        |                         | Using 1.4 MB     |
| hop (hg19)                        | chr1                                             | <b>•</b>                   | 0 - 249,250,620                    | ₽₽                  |                                         |                         | /                |
|                                   | 100                                              | ,000,000                   |                                    |                     |                                         | 200,000,000             |                  |
| lain on Human: refFlat (geno Pre  | paring data. This can take a while for a large d | ataset. If the visualizati | ion is saved and closed, prepa     | ration will cont    | inue in the background.                 |                         |                  |
| Galaxy - Data Intensi             | re Bio ×                                         | 200                        |                                    |                     |                                         |                         |                  |
| ← → ℃ 54.224.60.213/              | 'Isualization/trackster#cnr1:0-249250            | 520                        |                                    |                     |                                         | کر <u>نم</u>            |                  |
| 🗧 Galaxy                          | Analyze Data                                     | Workflow Share             | ed Data <del>-</del> Visualization | - Admin             | Help <del>-</del> User <del>-</del>     |                         | Using            |
| Workshop (hg19)                   | chr1                                             |                            | ◇ 0 - 249,25                       | 0,620               | ₽ ₽                                     |                         | 8 # 4 6          |
| 0                                 |                                                  | 100,000,000                | )                                  |                     |                                         | 200,000,000             |                  |
| UCSC Main on Human: refFlat (geno | hade that and the details it at me               | MAN CHILLSHIP MAN          | abella. na                         | Million             | hall that me all and a stand to all the | Will be barrenter in an | al distanced . A |
|                                   |                                                  |                            |                                    |                     |                                         |                         |                  |

- 1. Create visualization
- 2. Add gene annotation (RefSeq)
- 3. Save visualization

|                                                                    | Jeremy                                   |
|--------------------------------------------------------------------|------------------------------------------|
|                                                                    | ☆ 🖓 🔮 🕄 🗘 🗧                              |
| sualization <del>-</del> Admin Help <del>-</del> User <del>-</del> | Using 1.4                                |
| 0 - 249,250,620 🔎 🔎                                                |                                          |
|                                                                    | 200,000,000                              |
| Address allow a delate a state of the address of the address       | a demaked Which distantion of the 12 mil |
|                                                                    |                                          |

|                                        |                                                         |                                     |              |                |            |                              | Jere        | emy  |   |                      |                     |         |
|----------------------------------------|---------------------------------------------------------|-------------------------------------|--------------|----------------|------------|------------------------------|-------------|------|---|----------------------|---------------------|---------|
| 249250620                              |                                                         |                                     |              |                | ☆ ♫ \$     |                              | φ 🔶         | Ξ    |   |                      |                     |         |
| ared Data <del>-</del> Visualization - | - Admin                                                 | Help <del>v</del> User <del>v</del> |              |                |            | U                            | lsing 8.4 N | /IB  |   |                      |                     |         |
| <b>○</b> 0 - 249,250                   | 0,620                                                   | ₽ ₽                                 |              |                | 63         |                              | •           | 0    | 1 |                      |                     |         |
| noo                                    | الد بالإسلام                                            |                                     | Jun 1        | 200,00         |            | hu <sup>d</sup> teder Marced |             | lose |   |                      |                     |         |
| 4. Exit                                | 🛡 🔍 🔕 Galav                                             | y ×                                 |              |                |            |                              |             |      |   |                      |                     | J       |
|                                        | + → C 🗋 54                                              | .224.60.213/visualization           |              |                |            |                              |             |      |   | ☆ 🗖 💈                |                     | > 🔸     |
|                                        | Saved Visua<br>Saved Visua<br>Search<br>Advanced Search | llizations                          | Analyze Data | Workflow Shat  | Visualizat | on - Admi                    | n Help∓ Us  | er∓  |   | Crea                 | Usi<br>ate new visu | ualizat |
|                                        | <u>Title</u>                                            | Ту                                  | pe <u>Db</u> | i <u>key</u> T | ags Sha    | ing                          | Created     |      | Ī | <u>ast Updated</u> † |                     |         |
|                                        | Workshop -                                              | Tra                                 | ckster hg    | 19 <u>0</u>    | Tags       |                              | ~1 minute a | igo  | - | -1 minute ago        |                     |         |

eremy

ΜВ

ion

| Galaxy                                                                                                    | ×               |                    |                          |                 |                                           | Jeremy                   |
|----------------------------------------------------------------------------------------------------|-----------------|--------------------|--------------------------|-----------------|-------------------------------------------|--------------------------|
| ← → C 🗋 54.224.60.213/visu                                                                                                    | alization       |                    |                          |                 |                                           | ☆ 🗣 🗣 🛈 🛠 ≡              |
| 📮 Galaxy                                                                                                    | Ana             | lyze Data Workflow | Shared Data <del>-</del> | Visualization - | Admin Help <del>-</del> User <del>-</del> | Using 8.4 MB             |
| Saved Visualizations                                                                                                    |                 |                    |                          |                 |                                           | Create new visualization |
| Advanced Search                                                                                                    |                 |                    |                          |                 |                                           |                          |
| Title                                                                                                    | Туре            | <u>Dbkey</u>       | Tags                     | Sharing         | Created                                   | Last Updated             |
| Workshop - Open<br>FC Open in Circster                                                                                                    | Trackster       | hg19               | <u>0 Tags</u>            |                 | ~1 minute ago                             | ~1 minute ago            |
| Edit Attributes<br>Copy                                                                                                    |                 |                    |                          |                 |                                           |                          |
| Visu Share or Publish<br>Delete Political Political Politic | l with you by o | thers              |                          |                 |                                           |                          |

#### 5. Reopen visualization

### **Behind the Scenes**

Galaxy is indexing datasets for

- viewing large genomic regions (coverage plots)
- viewing small genomic regions (getting individual data points)
- feature names and locations

Indexes is the primary way that big datasets are visualized quickly

# **Display Modes**

#### Tracks can be displayed differently

- coverage to individual features
- similar language to UCSC

#### Let's try different modes

 this is fast because data is sent from Galaxy server and rendered in your Web browser

| 🗧 🗧 🚺 🚯 Galaxy                                 | / - Data Intensive Bio ×      |                          |             |                          |                              |                         |                   |                             |           | Jeremy      |
|------------------------------------------------|-------------------------------|--------------------------|-------------|--------------------------|------------------------------|-------------------------|-------------------|-----------------------------|-----------|-------------|
| $\leftarrow \Rightarrow \mathbf{C}$ $\Box$ 54. | 224.60.213/visualization/     | /trackster?id=2a56795cad | 3c7db3#chr1 | 1:0-249250620            |                              |                         |                   | ☆ <b>□</b> \$               |           | ₽ 🔶 ≡       |
| 🗧 Galaxy                                       |                               | Analyze Data             | Workflow    | Shared Data <del>-</del> | Visualization <del>-</del> A | Admin Help <del>v</del> | User <del>-</del> |                             | Us        | sing 8.4 MB |
| Workshop (hg19)                                | Set display mode              | chr1                     | 100,0       | 000,000                  | 0 - 249,250,620              | , p j€                  | )                 | 200,000,000                 |           | • • •       |
| UCSC Main on Human: re                         | efFlat (geno. 🔽 🖃 🕷 🕷<br>Auto | Statements at the states | dal silti   | MARKAN N. M.             | Pad                          | hat all had the         | alaminal take     | h. J. Shi kilanariki hidani | laturner. | . At. 15 Su |
|                                                | Coverage                      |                          |             |                          |                              |                         |                   |                             |           |             |
|                                                | Dense<br>Squish               |                          |             |                          |                              |                         |                   |                             |           |             |
|                                                | Pack                          |                          |             |                          |                              |                         |                   |                             |           |             |

## Searching

Can search for named features such as gene annotations

BED, GFF/GTF

#### Let's try searching for a gene: ERBB2

| ● ● ● 🕼 Galaxy - Data Intensive Bio ×                                                                                                    |                                                                                                    |                                                                                                    | Jeremy                                                                                                    |
|----------------------------------------------------------------------------------------------------|----------------------------------------------------------------------------------------------------|----------------------------------------------------------------------------------------------------|----------------------------------------------------------------------------------------------------|
| ← → C 🗋 54.224.60.213/visualization/trackster?id=2a56795                                                                                                    | cad3c7db3#chr1:0-249250620                                                                          |                                                                                                    | ☆ 🖬 💲 🛈 🍫 ≡                                                                                                    |
| <b>Galaxy</b> Analyze D                                                                                                    | ata Workflow Shared Data <del>-</del> Visualizat                                                    | on <del> -</del> Admin Help <del>-</del> User <del>-</del>                                                                                                    | Using 8.4 MB                                                                                                    |
| Workshop (hg19)                                                                                                    | erbb                                                                                                | ₽ ₽                                                                                                    |                                                                                                    |
| 0<br>DDX11L1_APITD1-CORT_PEF1_GJA91_IPP_GPX7_JUNI_AK41_LRRI03]_TTLL7]<br>WASSPEMMAB/90_HOUSET_PEF1_GJA91_IPP_GPX7_JUNI_AK41_LRRI03]_TTLL7]<br>WASSPEMMAB/90_HOUSET_PEF1_GPA02IPP_COA7NFIA}_WLS1_LHX81_UOX<br>MIR6859-1_LOC101929181_LCK _HEYL]_TAL1_DI011_NFIA}_WLS1_LHX81_RPF1<br>MIR6859-2_PX7_ID3]_SDC31_MTF11_HY1FAF1_C8A_JAK11_FPGT1_PRKACB<br>FAM138A_IAPITD1-CORT_PEF1_PF1E_TAL1_DI011_NFIA_US1_MSH41_GNG5<br>FAM138F_IAPITD1-CORT_BA12_PP1E_TAL11_DI011_NFIA_LRRC71_PIGK_CB<br>ERMF51E22_PUM1_FHL31_HY1I_RNF11_C8BAK4_FPGT1_PRKACB<br>LOC729737_PAX7_RHD_IQCC_PP1E_TAL11_DI011_INADL_HHLA3AK51_BCL10<br>LOC700132052_C104_IFI61_AK22_PP1E_TAL11_TTC4_USP1_CTH_AK5_SC106<br>LOC100132052_C104_IFI61_AK22_PP1E_TAL11_TTC4_USP1_CTH_AK5_SC106<br>LOC100132057_C104_IFI61_AK22_PP1E_TAL11_TC4_USP1_CTH_ZZ33_ODF2 | ERBB2<br>ERBB2IP<br>ERBB3<br>ERBB4<br>  GFI1  AGL  FNDC7  CD58  F/<br>L GFI1  AGL  GPSM2  IGSF3  F/ | I RGS4  DPT  TNN  MR1  I<br>I RGS4  F5  TNN  MR1  I<br>I RGS4  F5  TNN  NPL <br>I PBX1  PIGC  ABL2  PR<br>3  PBX1  SUCO  ABL2  PR<br>5L  RXRG  SUCO  ABL2  PR<br>5L  RXRG  SUCO  ABL2  PR<br>1A  UCK2  GAS5  XPR1 <br>M72D  CTSK  CD1C  POGK  RFWD2  NPL <br>M72C  BNIPL  CD1B  TADA1  RFWD2  NPL | 200,000,000<br>BRINP3] CFH LAX1  IRF6] RRP15  NVL  AGT  MTR  FH <br>RGS18 KIF14  IL10] DTL  EPR5  LIN9  COA6  KMO <br>IG4  KCNT2  LAX1  IRF6  TGFB2  NVL  DISC21 ZP4  TFB2M <br>IG4  KCNT2  LAX1  BD3  BPNT1  LIN9  COA6  OPN3 <br>IG4  KCNT2  RLN  BD3  BPNT1  LIN9  RBM34  PLD5 <br>IG4  KCNT2  REN  RD3  BPNT1  LIN9  RBM34  PLD5 <br>IG4  KCNT2  REN  RD3  BPNT1  LIN9  RBM34  PLD5 <br>IG4  KCNT2  REN  RD3  BPNT1  LIN9  RBM34  PLD5 <br>IG4  KCNT2  REN  RD3  BPNT1  LIN9  RBM34  PLD5 <br>RG4  CNT2  REN  RD3  BPNT1  LIN9  RBM34  PLD5 <br>RG51  DDX59  L19  DTL  IARS2  ARF1  TBCE  AKT3 <br>RG513  GPR25  L19  DTL  MARK1  ARF1  TBCE  AKT3 <br>RG513  KIF2TB  L102  KCNK2  HLX  GV1  GNG4  AKT3 |

### Let's Call Variants

#### VarScan

- Sample names: MiaPaCa2, PANC1, HPAC
- + Run

#### Rename output: "Cell line variants"

| 🗲 Varscan for variant detection (Galaxy Tool Version 0.1)              | <ul> <li>Options</li> </ul> |
|------------------------------------------------------------------------|-----------------------------|
| Pileup dataset                                                         |                             |
| 🗅 🖄 🗁 11: Cell line mpileup 🗧                                          | •                           |
| Analysis type                                                          |                             |
| single nucleotide variation                                            | •                           |
| Minimum read depth                                                     |                             |
| 8                                                                      |                             |
| Minimum depth at a position to make a call                             |                             |
| Minimum supporting reads                                               |                             |
| 2                                                                      |                             |
| Minimum supporting reads at a position to make a call                  |                             |
| Minimum base quality at a position to count a read                     |                             |
| 15                                                                     |                             |
| Minimum variant allele frequency threshold                             |                             |
| 0.01                                                                   |                             |
| Minimum frequency to call homoaygete                                   |                             |
|                                                                        |                             |
|                                                                        |                             |
| p-value threshold for calling variants                                 |                             |
| 0.99                                                                   |                             |
| Ignore variants with >90% support on one strand                        |                             |
| no                                                                     | •                           |
| sample_names                                                           |                             |
| MiaPaCa2, PANC1, HPAC 2                                                |                             |
| Separate sample names by control of blank to use default sample names. |                             |
| ✓ Execute                                                              |                             |
|                                                                        |                             |
|                                                                        |                             |
| 22                                                                     |                             |

## Let's Assemble Transcripts

#### Cufflinks

- select transcriptome datasets
- + run

Rename assembled transcripts for MiaPaCa2: "MiaPaCa2 Assembled Transcripts"

| 🖋 Cufflinks    | transcript assembly and FPKM (RPKM) estimates for RNA-Seq data (Galaxy Tool Version 2.2.1.0)                                                                                                    | <ul> <li>Options</li> </ul> |
|----------------|----------------------------------------------------------------------------------------------------|-----------------------------|
| SAM or BAM     | / file of aligned RNA-Seq reads                                                                                                    |                             |
| 1              | <ul> <li>9: HPAC Transcriptome (KRAS, STK11, and ERBB2)</li> <li>8: PANC1 Transcriptome (KRAS, STK11, and ERBB2)</li> <li>7: MiaPaCa2 Transcriptome (KRAS, STK11, and ERBB2)</li> <li>3: HPAC Exome (KRAS, STK11, and ERBB2)</li> <li>2: PANC1 Exome (KRAS, STK11, and ERBB2)</li> <li>This is a batch mode input field. A separate job will be triggered for each dataset.</li> </ul> |                             |
| Max Intron     | Length                                                                                                    |                             |
| 300000         |                                                                                                    | )                           |
| ignore align   | ments with gaps longer than this                                                                                                    |                             |
| Min Isoforr    | n Fraction                                                                                                    |                             |
| 0.1            |                                                                                                    |                             |
| suppress tra   | anscripts below this abundance level                                                                                                    |                             |
| Pre MRNA I     | raction                                                                                                    |                             |
| 0.15           |                                                                                                    | )                           |
| suppress in    | tra-intronic transcripts below this level                                                                                                    |                             |
| Use Refere     | nce Annotation                                                                                                    |                             |
| No             |                                                                                                    | •                           |
| Perform Bia    | as Correction                                                                                                    |                             |
| No             |                                                                                                    | •                           |
| Bias detection | on and correction can significantly improve accuracy of transcript abundance estimates.                                                                                                    |                             |
| Use multi-     | read correct                                                                                                    |                             |
| No             |                                                                                                    | -                           |
| Tells Cufflin  | ks to do an initial estimation procedure to more accurately weight reads mapping to multiple locations in the genome.                                                                                                    |                             |
| Apply leng     | th correction                                                                                                    |                             |
| Cufflinks E    | ffective Length Correction                                                                                                    | •                           |
| Mode of len    | gth normalization to transcript FPKM.                                                                                                    |                             |
| Set advance    | ed Cufflinks options                                                                                                    |                             |
|                |                                                                                                    | •                           |

### Let's add data to Trackster

#### Add exome data for all cell lines and called variants...

| <b>=</b> Galaxy                                                  |      | A                           | nalyze Data Workflow Shared Data <del>-</del> Visualization <del>-</del> Admin | Help <del>v</del> | User <del>v</del> |  |
|------------------------------------------------------------------|------|-----------------------------|--------------------------------------------------------------------------------|-------------------|-------------------|--|
| Workshop (hg19)<br>D                                             | Sele | ect datasets for new tracks |                                                                                |                   |                   |  |
| UVESC Main on Human, refflation have been been been a standing 1 |      | 14                          | Cell line variants                                                             | vcf               | hg19              |  |
|                                                                  |      | 13                          | Gene fusions                                                                   | chrint            | hg19              |  |
|                                                                  |      | 10                          | UCSC Main on Human: refFlat (genome)                                           | bed               | hg19              |  |
|                                                                  |      | 9                           | HPAC Transcriptome (KRAS, STK11, and ERBB2)                                    | bam               | hg19              |  |
|                                                                  |      | 8                           | PANC1 Transcriptome (KRAS, STK11, and ERBB2)                                   | bam               | hg19              |  |
|                                                                  |      | 7                           | MiaPaCa2 Transcriptome (KRAS, STK11, and ERBB2)                                | bam               | hg19              |  |
|                                                                  |      | 6                           | HPAC Transcriptome Coverage (Genome)                                           | bigwig            | hg19              |  |
|                                                                  |      | 5                           | PANC1 Transcriptome Coverage (Genome)                                          | bigwig            | hg19              |  |
|                                                                  |      | 4                           | MiaPaCa2 Transcriptome Coverage (Genome)                                       | bigwig            | hg19              |  |
|                                                                  |      | 3                           | HPAC Exome (KRAS, STK11, and ERBB2)                                            | bam               | hg19              |  |
| 2                                                                |      | 2                           | PANC1 Exome (KRAS, STK11, and ERBB2)                                           | bam               | hg19              |  |
|                                                                  |      | 1                           | MiaPaCa2 Exome (KRAS, STK11, ERBB2)                                            | bam               | hg19              |  |
|                                                                  |      |                             |                                                                                | C                 | Cancel Add        |  |

### Let's add data to Trackster

#### Add exome data for all cell lines and called variants... ...but where is our data?

| ● ● ● / I Galaxy - Data Intensive Bio ×                                           |                                                |                                                   |                                                | Jeremy      |  |  |  |
|-----------------------------------------------------------------------------------|------------------------------------------------|---------------------------------------------------|------------------------------------------------|-------------|--|--|--|
| ← → C Dicalhost:8080/visualization/trackster?id=1cd8e                             | 2f6b131e891#chr1:0-249250620                   |                                                   | Q ☆ 🖓 🛈 🧿                                      |             |  |  |  |
| ng Galaxy                                                                         | Analyze Data Workflow Shared Data <del>-</del> | Visualization - Admin Help - User -               |                                                | ing 75.8 MB |  |  |  |
| Workshop (hg19)                                                                   | chr1 ¢                                         | 0 - 249,250,620 👂 🔊                               | 1                                              | 6 8         |  |  |  |
| 0                                                                                 | 100,000,000                                    |                                                   | 200,000,000                                    |             |  |  |  |
| WESG Main op Human rettant In the weather what what I have a distribute it in the | . And me Wall wight I assure the for           | and the second as a carbo of Aller Marine Markets | . A she should be that had a her also were and | ut. Central |  |  |  |
| Cell line variants                                                                | No data for this chrom/contig.                 |                                                   |                                                |             |  |  |  |
| HPAC Exome (KRAS, STK11, a                                                        | No data for this chrom/contig.                 |                                                   |                                                |             |  |  |  |
| PANC1 Exome (KRAS, STK11,                                                         | No data for this chrom/contig.                 |                                                   |                                                |             |  |  |  |
| MiaPaCa2 Exome (KRAS, STK1                                                        | No data for this chrom/contig.                 |                                                   |                                                |             |  |  |  |

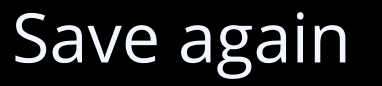
### Circster

### Interactive Circos plot

Whole genome view with structural variation

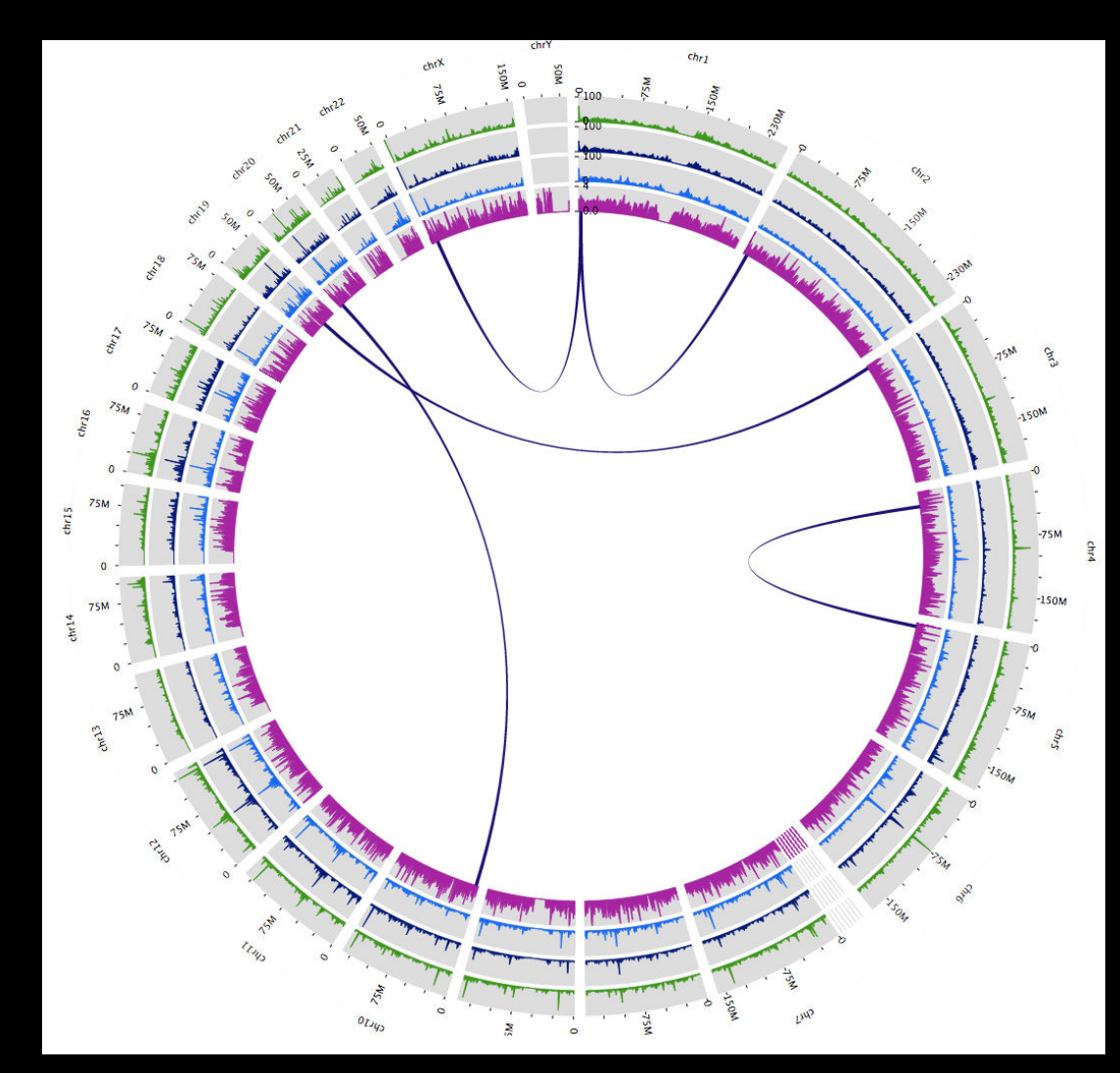

| ● ● ● / ᆕ Galaxy - Data Intensive Bic ×          |                          |                          |                                  |                                      |                    |         | Jeremy   |
|--------------------------------------------------|--------------------------|--------------------------|----------------------------------|--------------------------------------|--------------------|---------|----------|
| ← → C [] localhost:8080/visualization/trackster? | 'id=1cd8e2f6b131e891#chr | 1:0-249250620            |                                  |                                      | ☆ 🗖 💲              | 0       | • =      |
| 💶 Galaxy                                         | Analyze Data Workflow    | Shared Data <del>-</del> | Visualization <del>-</del> Admin | Help <del>v</del> User <del>v</del>  |                    | Using   | 1        |
| Workshop (hg19)                                  | chr1                     | 0                        | 0 - 249,250,620                  | ₽₽                                   | Đ                  | l 🖉 🧐   | ) la.    |
| 0                                                | 100,                     | ,000,000                 |                                  |                                      | 200,000,000        | Circs   | ter      |
| UCSC Main on Human refflat (geno                 | 1. alm had in tall with  | MARKAR W. NO.            | Rellingthe                       | the de that a start was the start of | a shanked black to | www.wlh | t. 1: 10 |
| Cell line variants                               |                          | No data for thi          | is chrom/contig.                 |                                      |                    |         |          |
| HPAC Exome (KRAS, STK11, and ERB                 |                          | No data for thi          | is chrom/contig.                 |                                      |                    |         |          |
| PANC1 Exome (KRAS, STK11, and ER                 |                          | No data for thi          | is chrom/contig.                 |                                      |                    |         |          |
| MiaPaCa2 Exome (KRAS, STK11, ERB                 |                          | No data for thi          | is chrom/contig.                 |                                      |                    |         |          |

| • • • = Galaxy ×                                                             |                       |               |                 |                         |                   | Jeremy                   |
|------------------------------------------------------------------------------|-----------------------|---------------|-----------------|-------------------------|-------------------|--------------------------|
| ← → C 🗋 localhost:8080/visualization                                         |                       |               |                 |                         |                   | ☆ 🖓 💲 🕄 🗘 🖘 ≡            |
| <b>=</b> Galaxy                                                              | Analyze Data Workflow | Shared Data 🗸 | Visualization - | Admin Help <del>-</del> | User <del>-</del> | Using 76.8 MB            |
| Saved Visualizations          search       Q         Advanced Search       Q |                       |               |                 |                         |                   | Create new visualization |
| Title                                                                        | Туре                  | <u>Dbkey</u>  | Tags            | Sharing                 | Created           | Last Updated             |
| Workshop -                                                                   | Trackster             | hg19          | <u>0 Tags</u>   |                         | ~16 minutes ago   | ~2 minutes ago           |
| Open in Circster Dat                                                         | Trackster             | hg19          | <u>0 Tags</u>   |                         | Jun 18, 2015      | Jun 18, 2015             |
| Edit Attributes<br>Copy                                                      | Trackster             | hg19          | <u>0 Tags</u>   |                         | Mar 31, 2015      | Mar 31, 2015             |
| Fc Share or Publish<br>Delete                                                |                       |               |                 |                         |                   |                          |

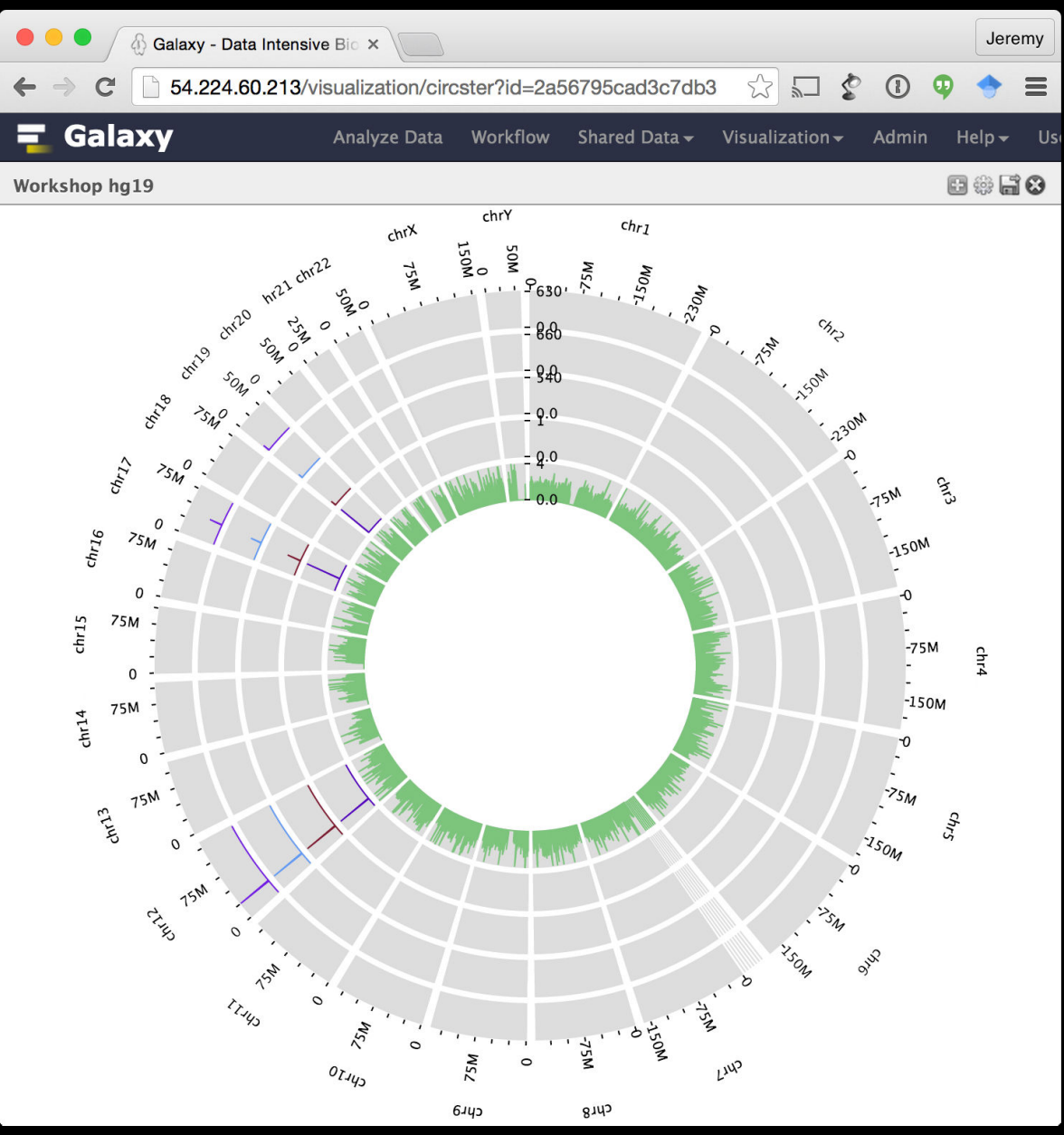

Double-click or use trackpad to zoom in

Drag around using mouse/trackpad

What do we see?

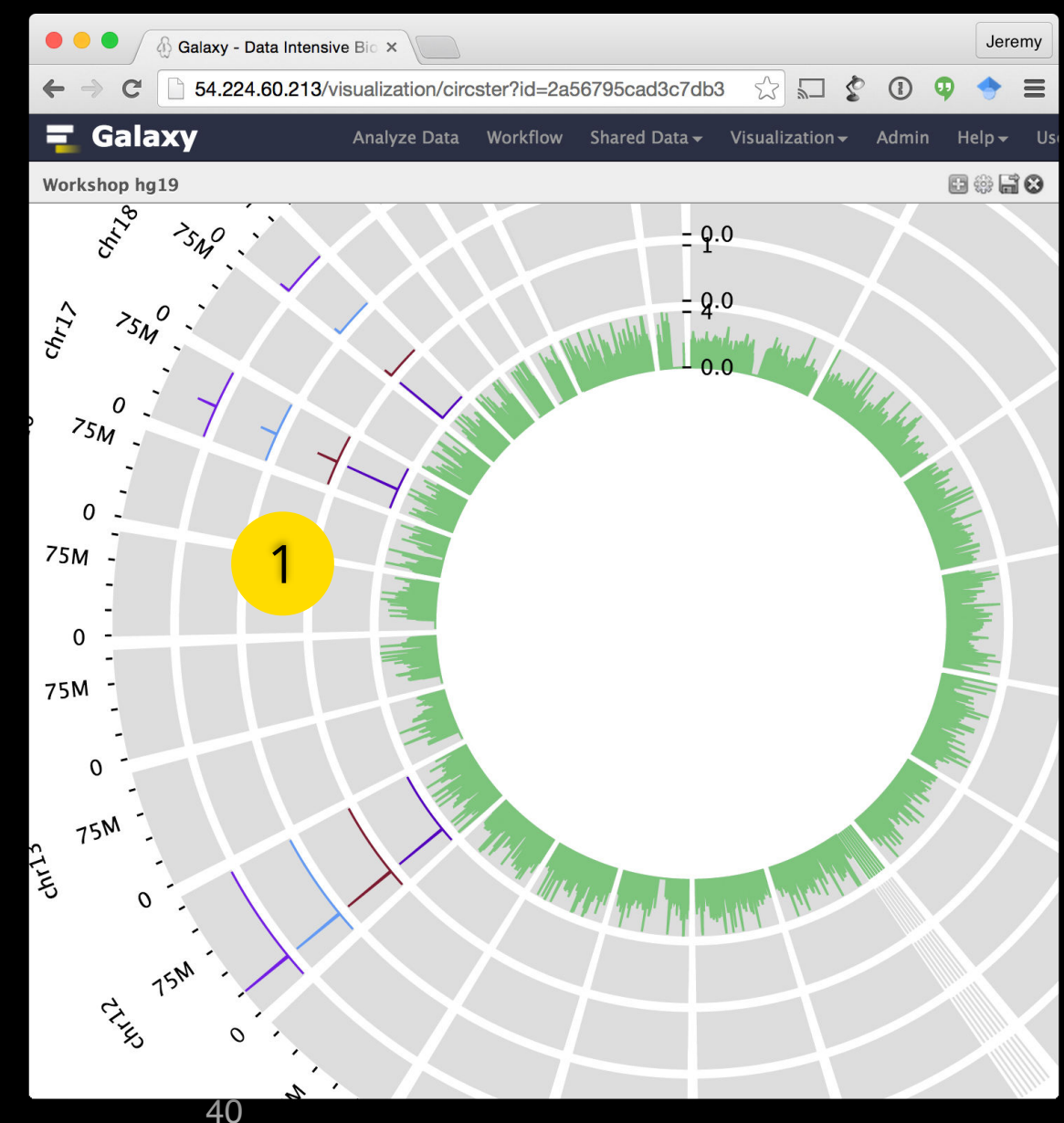

Change min/ max by clicking on labels

What do we see?

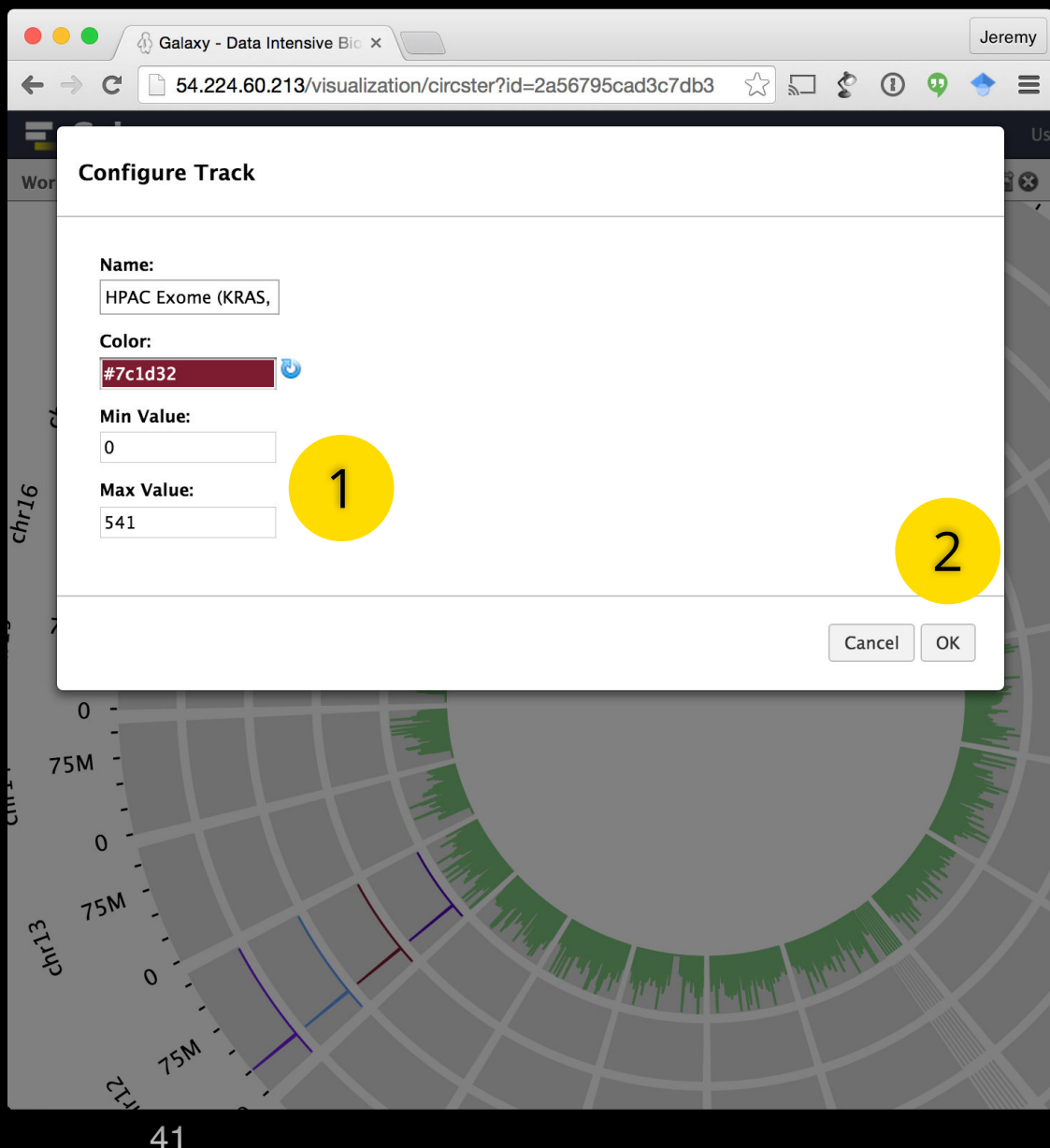

#### 1. Add transcriptome coverage data

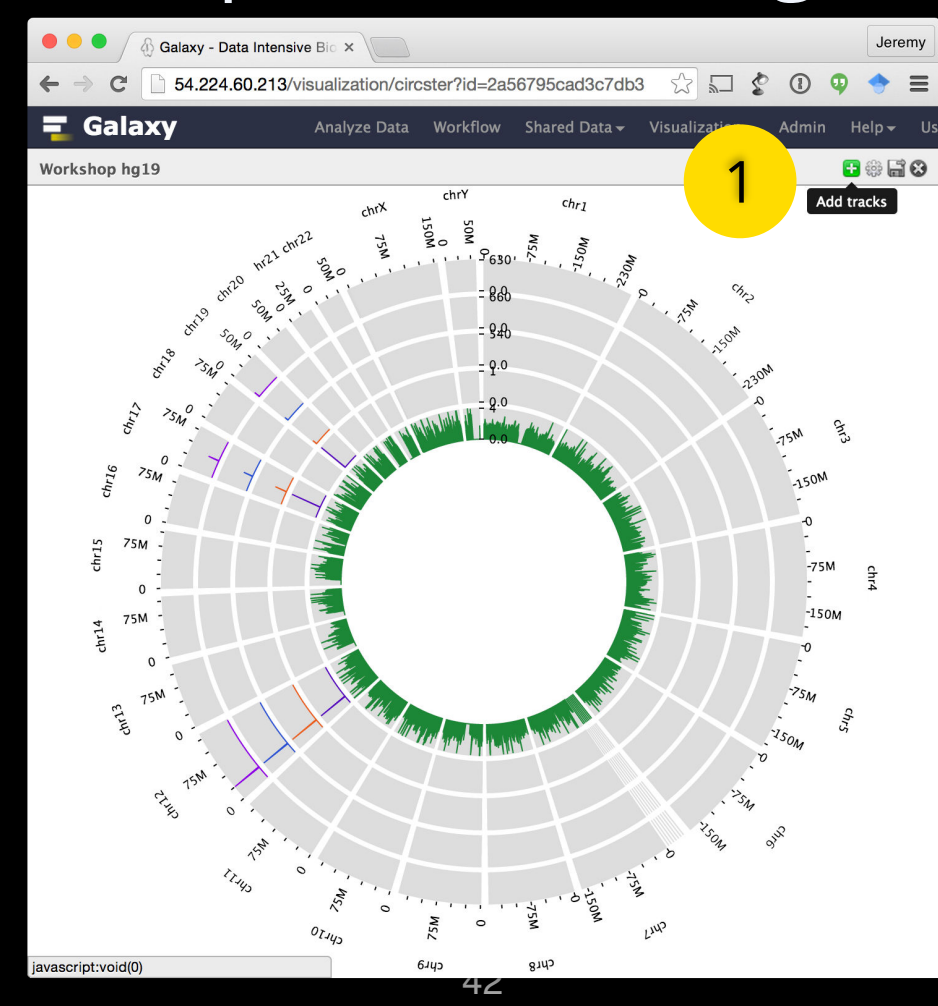

#### 1. Add transcriptome coverage data

| • • | • /   | 🖞 Galaxy - Data Intensive Bio 🗙                                                                                                    |                                | Jeremy    |
|-----|-------|----------------------------------------------------------------------------------------------------|--------------------------------|-----------|
| ← → | C     | 54.224.60.213/visualization/circster?id=2a5679                                                                                                    | 5cad3c7db3 🛣 🖬 💈 🚺             | ゆ 🔶 ≡     |
| Wor | Seleo | datasets for new tracks                                                                                                    |                                | U:<br>1 😂 |
|     |       | 0 UCSC Main on Human: refFlat (genome)                                                                                                    | bed hg                         | 19        |
|     |       | HPAC Transcriptome (KRAS, STK11, and ERBB2)                                                                                                    | bam hg                         | 19        |
|     |       | PANC1 Transcriptome (KRAS, STK11, and ERBB2)                                                                                                    | bam hg                         | 19        |
|     |       | MiaPaCa2 Transcriptome (KRAS, STK11, and ERBE                                                                                                    | 2) bam hg                      | 19        |
|     | <     | HPAC Transcriptome Coverage (Genome)                                                                                                    | bigwig hg                      | 19        |
|     |       | PANC1 Transcriptome Coverage (Genome)                                                                                                    | bigwig hg                      | 19        |
|     |       | MiaPaCa2 Transcriptome Coverage (Genome)                                                                                                    | bigwig hg                      | 19        |
|     |       | HPAC Exome (KRAS, STK11, and ERBB2)                                                                                                    | bam hg                         | 19        |
|     |       | PANC1 Exome (KRAS, STK11, and ERBB2)                                                                                                    | bam hg                         | 19        |
|     |       | MiaPaCa2 Exome (KRAS, STK11, ERBB2)                                                                                                    | bam hg                         | 19        |
|     |       | or 3 selected datasets:                                                                                                    |                                |           |
| l   |       | City 15M                                                                                                    | Cancel                         | Add       |
|     |       | Christian Christian Christ | Ling Contraction of the second |           |

#### 1. Add transcriptome coverage data

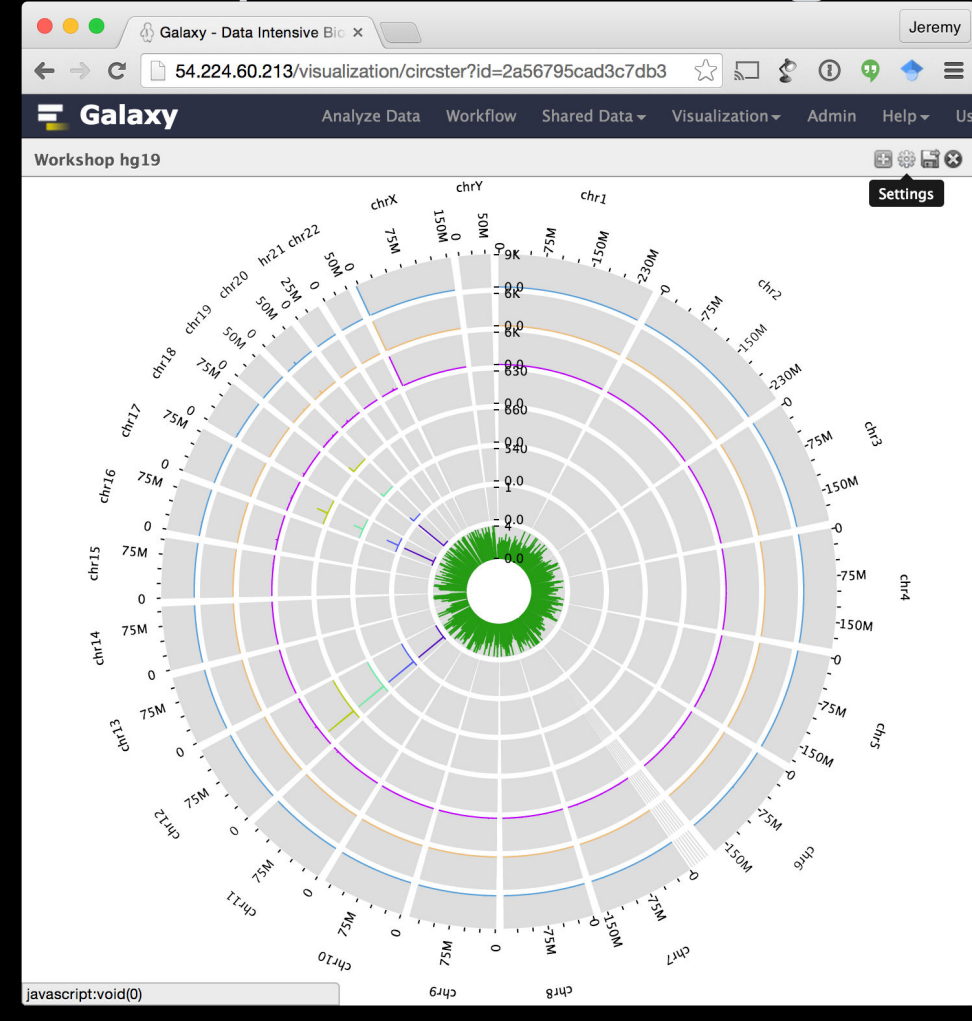

45

#### 2. Change arc dataset height

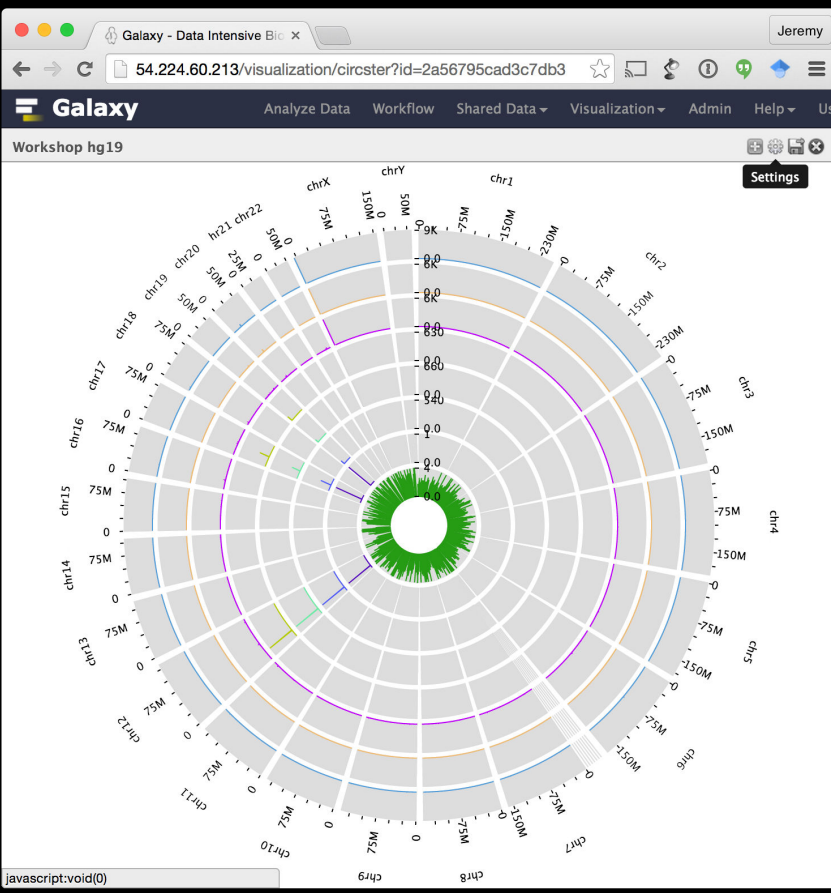

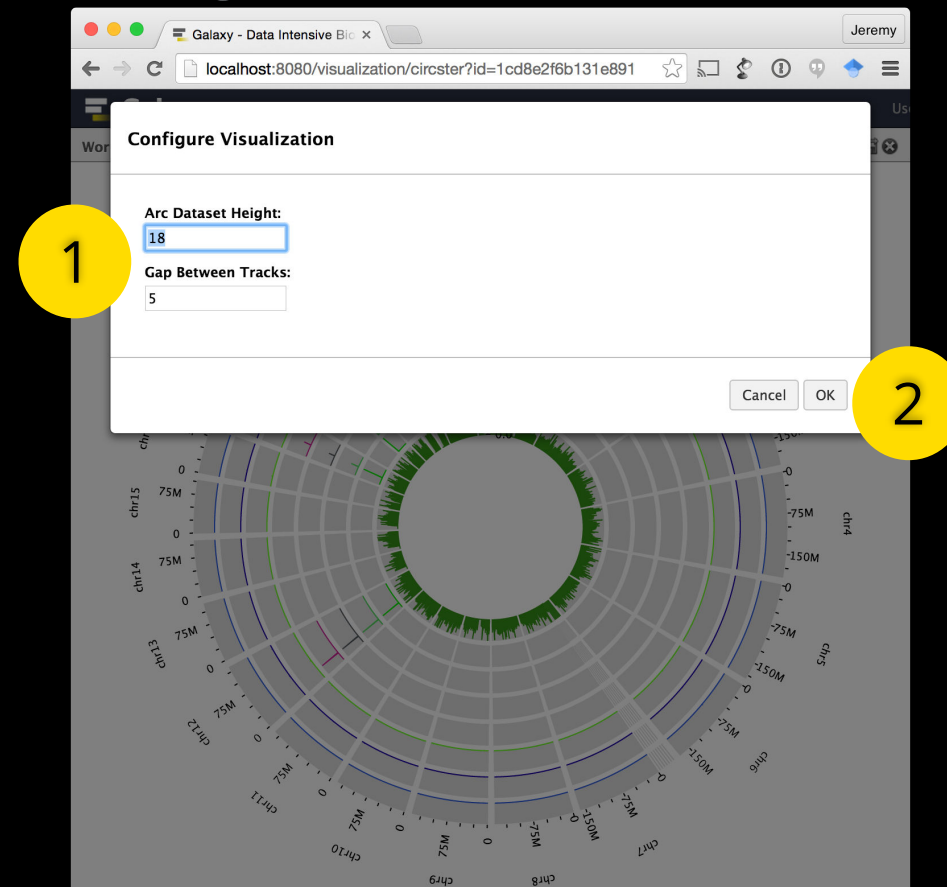

#### 2. Change arc dataset height

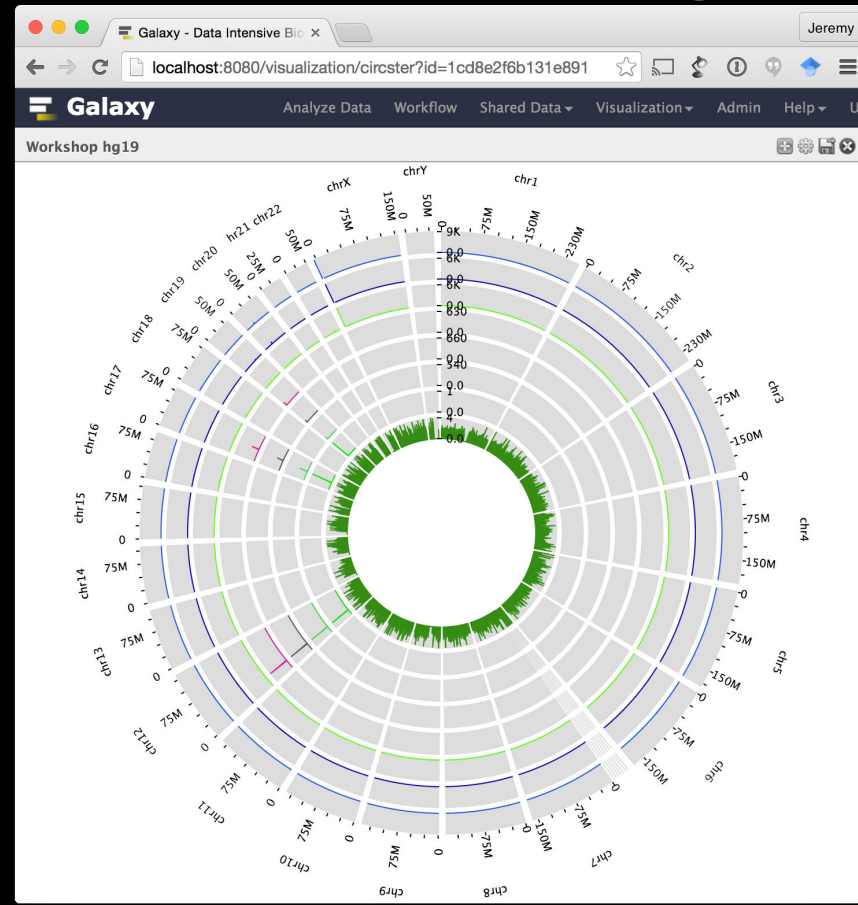

#### 3. Change max for tracks

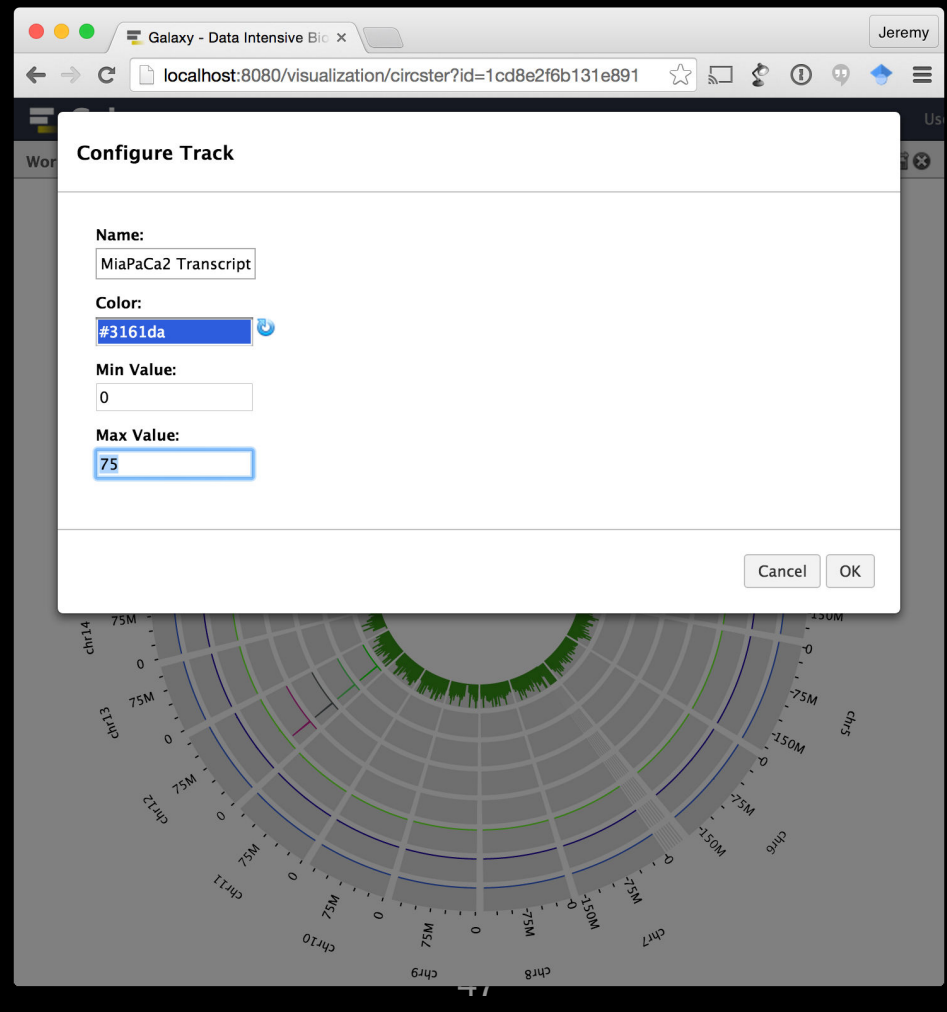

#### 3. Change max for tracks what do we see?

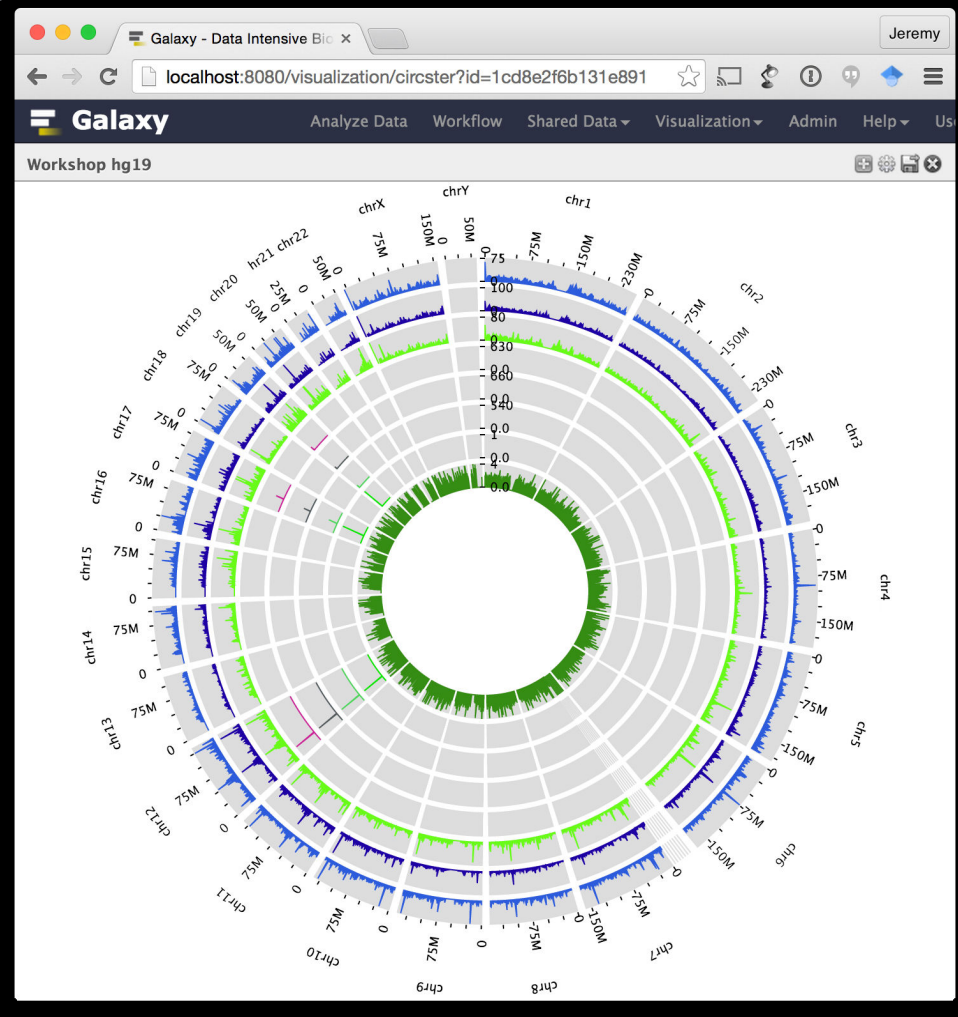

#### Add gene fusions

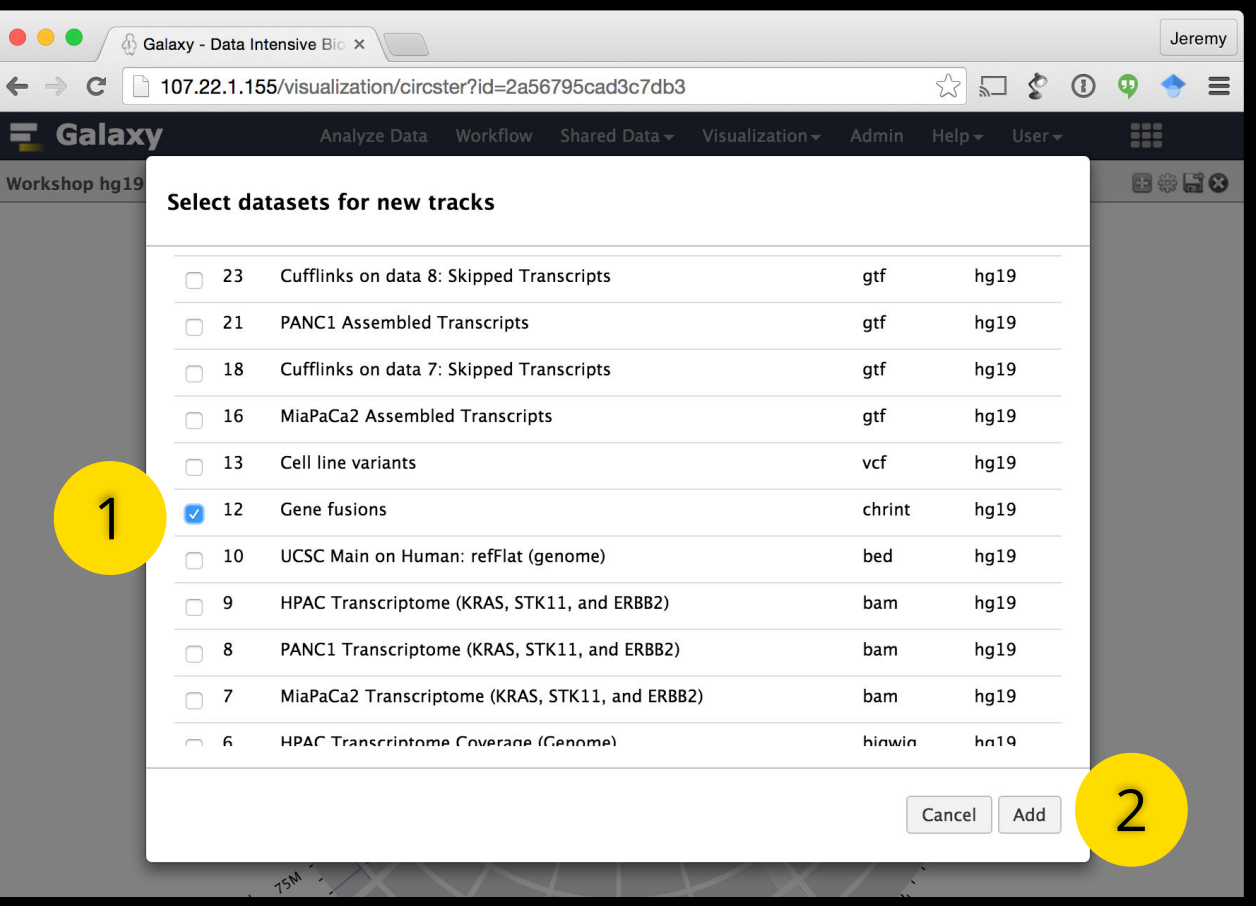

#### Add gene fusions

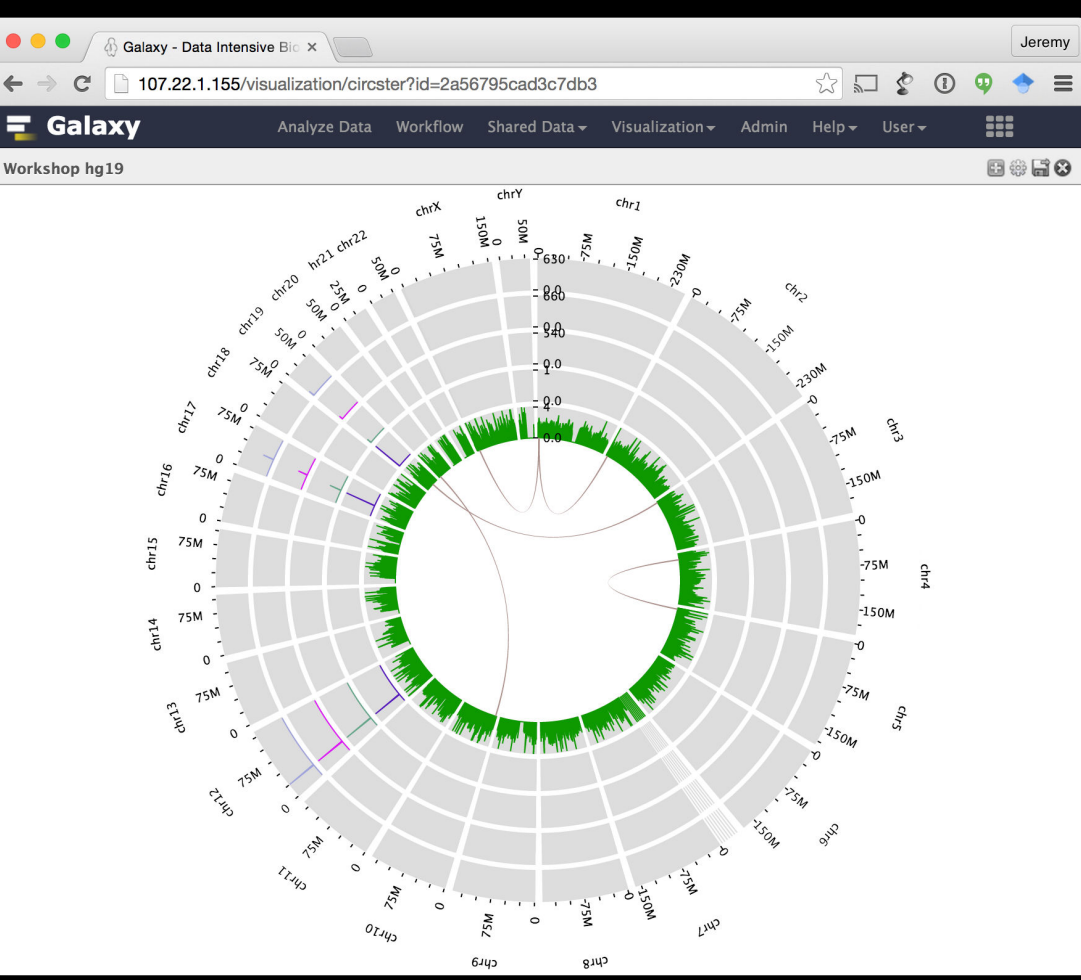

## Let's add data to Circster and adjust options 4. Save visualization

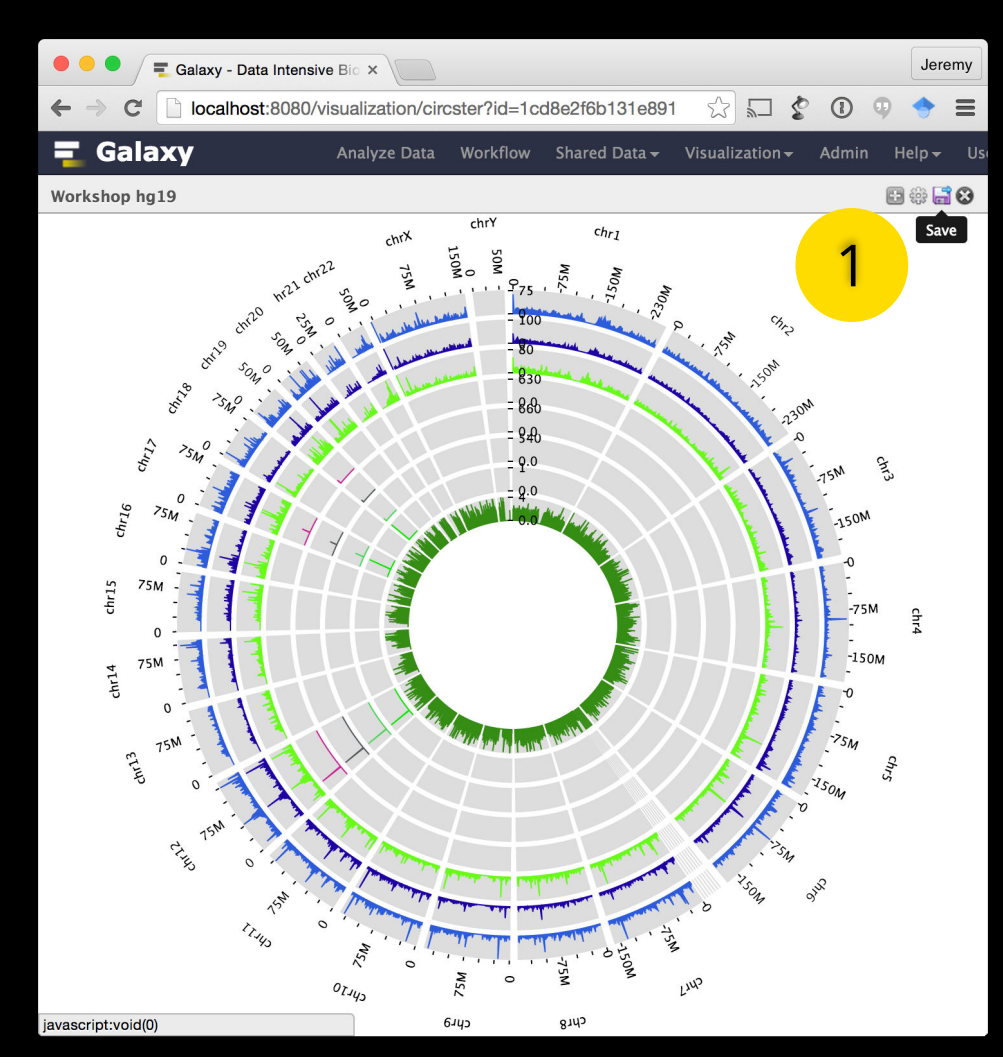

- 1. Remove gene fusions track
- 2. Navigate to ERBB2 gene
- 3. Create group
- 4. Add transcriptome coverage tracks to group
- 5. Create composite track
- 6. Adjust max
- 7. what do we see?

#### 1. Remove gene fusions track

| e e 🌔 🌔 🗄 Galaxy - Data Intensive  | e Bio 🗙 💭           |                    |                                             |       |                       |       | L       | eremy |
|------------------------------------|---------------------|--------------------|---------------------------------------------|-------|-----------------------|-------|---------|-------|
| ← → C 🗋 107.22.1.155/vis           | ualization/trackste | er?id=2a56795cad   | 3c7db3#chr1:0-24925(                        | 0620  | ☆ <b>□</b> \$         |       | Φ <     |       |
| 📮 Galaxy                           | Analyze Data W      | /orkflow Shared D  | ata <del>-</del> Visualization <del>-</del> | Admin | Help <del>v</del> Use | r▼    |         |       |
| Workshop (hg19)                    | chr1                | <b>\$</b>          | 0 - 249,250,620                             | P 🗩   | E                     |       | /       | 8     |
| 0                                  |                     | 100,000,000        |                                             |       | 200,00                | 0,000 |         |       |
| UCSC Main on Human: refFlat (geno  | Wildow Wash         | A SHIT BARBANA     | Alba Alban                                  | linan | I to Wolly            | No.   | unand J | 7     |
| Cell line variants                 |                     | No data for this c | hrom/contig.                                |       |                       |       |         |       |
| HPAC Exome (KRAS, STK11, and ERB   |                     | No data for this c | hrom/contig.                                |       |                       |       |         |       |
| PANC1 Exome (KRAS, STK11, and ER   |                     | No data for this c | hrom/contig.                                |       |                       |       |         |       |
| MiaPaCa2 Exome (KRAS Remove Remove |                     | No data for this c | hrom/contig.                                |       |                       |       |         |       |
| Gene fusions 🗹 🖃 🗟 🚺               |                     |                    |                                             |       |                       |       |         |       |

#### 2. Navigate to ERBB2 gene

| 🗧 🗧 🗧 🗮 Galaxy - Da          | ta Intensive Bio ×        |             |                          |               |                         | Jeremy               |
|------------------------------|---------------------------|-------------|--------------------------|---------------|-------------------------|----------------------|
|                              | t:8080/visualization/trac | ckster?id=1 | cd8e2f6b131e89           | 9 ☆ 🎧         | \$ 0 9                  | ◆ =                  |
| ng Galaxy                    | Analyze Data              | Workflow    | Shared Data <del>-</del> | Visualizatior | n <del> -</del> Admin H | lelp <del>-</del> Us |
| Workshop (hg19)              | erbb                      |             |                          | <b>P</b> 9    | 8846                    |                      |
|                              | ERBB2                     |             |                          |               | 37,880,000              |                      |
| UCSC Main on Hu              | ERBB2IP                   |             |                          |               |                         |                      |
|                              | ERBB3                     |             |                          |               |                         |                      |
| Cell line variants           | ERBB4                     |             |                          |               |                         |                      |
| 1                            |                           |             |                          |               |                         |                      |
| HPAC Exome (KRAS, STK11, an  |                           | 1           |                          |               |                         | 961                  |
| PANC1 Exome (KRAS, STK11, a  | and ER                    | 1           |                          |               |                         | 968                  |
| MiaPaCa2 Exome (KRAS, STK1   |                           | 1           |                          |               |                         | 1058                 |
| HPAC Transcriptome Coverage  | (Geno                     |             |                          |               |                         | 219                  |
| PANC1 Transcriptome Coverage | e (Gen<br>1               |             | 1.1.                     |               | N wit                   | 137<br>M             |
| MiaPaCa2 Transcriptome Cover | rage (G                   |             | M                        | lan           | Lin IM                  | 200                  |

#### 3. Create group

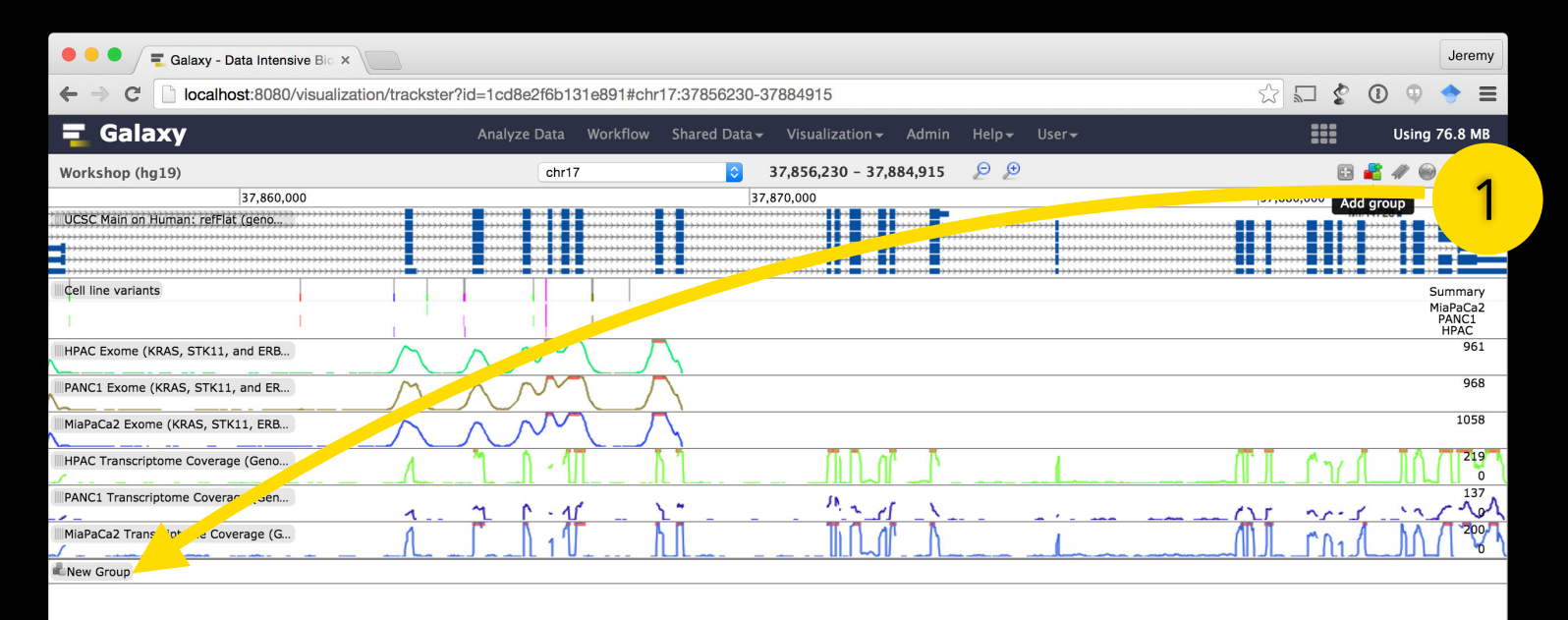

#### 4. Add transcriptome coverage tracks to group

| ● ● ● – Calaxy - Data Intensive Bio ×       |                           |                                     |                                        | Jeremy                               |
|---------------------------------------------|---------------------------|-------------------------------------|----------------------------------------|--------------------------------------|
| ← → C 🗋 localhost:8080/visualization/tracks | er?id=1cd8e2f6b131e891#ch | nr17:37856230-37884915              |                                        | ☆ 🖓 🛠 🛈 🖗 🔶 ≡                        |
| <b>=</b> Galaxy                             | Analyze Data Workflow     | Shared Data - Visualization - Admin | Help∓ User <del>√</del>                | Using 76.8 MB                        |
| Workshop (hg19)                             | chr17                     | 37,856,230 - 37,884,915             | ₽ £                                    |                                      |
| 37,860,000                                  |                           | 37,870,000                          | ······································ | 37,880,000<br>MIH4728 M              |
| Cell line variants                          |                           |                                     |                                        | Summary<br>MiaPaCa2<br>PANC1<br>HPAC |
| HPAC Exome (KRAS, STK11, and ERB            | $\sim \sim \sim$          | $\overline{\}$                      |                                        | 961                                  |
| PANC1 Exome (KRAS, STK11, and ER            | $\sim$                    |                                     |                                        | 968                                  |
| MiaPaCa2 Exome (KRAS, STK11, ERB            |                           | $\overline{\}$                      |                                        | 1058                                 |
| New Group — 🛞 🗇 🙁                           |                           | •                                   |                                        |                                      |
| PANC1 Transcriptome Coverage (Gen 🗹 🗕 🛃 🎲 🗱 | 7 r . 11                  | So Mard X                           |                                        | () [                                 |
| MiaPaCa2 Transcriptome Coverage (G          |                           |                                     |                                        |                                      |
| HPAC Transcriptome Coverage (Geno           | 1.0.1                     |                                     |                                        |                                      |

#### 5. Create composite track

| 🗧 🔍 🗮 Galaxy - Data Intensive Bio 🗙 |                                                                  | Jeremy                               |
|-------------------------------------|------------------------------------------------------------------|--------------------------------------|
| ← → C 🗋 localhost:8080/visualizatio | /trackster?id=1cd8e2f6b131e891#chr17:37856230-37884915           | ☆ 🗊 💲 🗊                              |
| 🗧 Galaxy                            | Analyze Data Workflow Shared Data - Visualization - Admin Help - | User - Using 76.8 MB                 |
| Workshop (hg19)                     | chr17 37,856,230 - 37,884,915 🔎 🕑                                | 8 # # @ # 8                          |
| 37,860,000                          | 37,870,000                                                       | 37,880,000                           |
| UCSC Main on Human: refFlat (geno   |                                                                  | MI4728 M                             |
| Çell line variants                  |                                                                  | Summary<br>MiaPaCa2<br>PANC1<br>HPAC |
| HPAC Exome (KRAS, STK11, and ERB    |                                                                  | 961                                  |
| PANC1 Exome (KRAS, STK11, and ER    | r r r r r r r r r r r r r r r r r r r                            | 968                                  |
| MiaPaC Show composite track FRB     | <u>vvwv</u>                                                      | 1058                                 |
| New Group 🚽 🎆 📄 🛪 📕                 |                                                                  |                                      |
| PANC1 Transcriptome Coverage (Gen   | 1 7 1. 11 - 1° - " - 1 - 1                                       | 137                                  |
| MiaPaCa2 Transcriptome Coverage (G  |                                                                  |                                      |
| HPAC Transcriptome Coverage (Geno   |                                                                  |                                      |

#### 6. Adjust max and height; change name

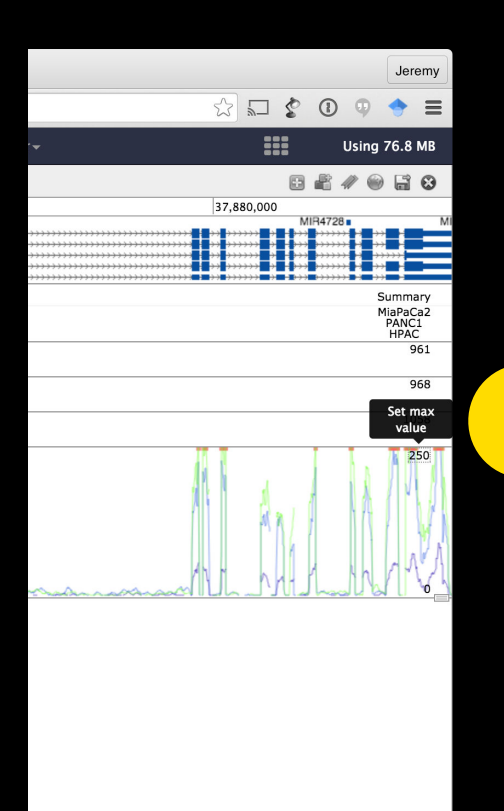

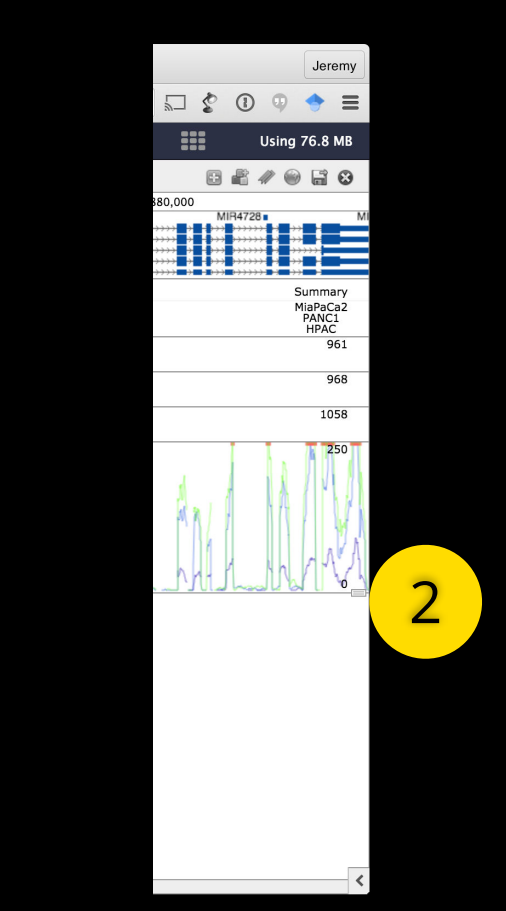

### Add More Data

Add RNA-seq mapped reads, variants, and assembled transcripts

Look at ERBB2

bookmark

Look at STK11

bookmark

Look at KRAS

bookmark

## **Share and Publish**

| 🗧 🗧 🗧 🧮 Galaxy                                     | × 🗧 Galaxy      | ×            |                   |                            |               |                                       |                |                     | Jeremy  |
|----------------------------------------------------|-----------------|--------------|-------------------|----------------------------|---------------|---------------------------------------|----------------|---------------------|---------|
| $\leftarrow$ $\Rightarrow$ C $\Box$ localhost:8080 | 0/visualization |              |                   |                            |               |                                       |                | ☆ 🖓 💲 🛈 🔍           |         |
| <b>=</b> Galaxy                                    |                 | Analyze Data | Workflow Shared [ | Data <del>-</del> Visualiz | ation - Admin | ı Help <del>√</del> User <del>√</del> | ,              | Using 7             | '6.8 MB |
| Saved Visualizatio                                 | ns              |              |                   |                            |               |                                       |                | Create new visualiz | ation   |
| □ <u>Title</u>                                     |                 |              | Туре              | <u>Dbkey</u>               | Tags          | Sharing                               | <u>Created</u> | Last Updated        |         |
| Workshop -                                         |                 |              | Trackster         | hg19                       | <u>0 Tags</u> |                                       | ~6 hours ago   | ~2 seconds ago      |         |
| Open in Circster                                   | Data 🗸          |              | Trackster         | hg19                       | <u>0 Tags</u> |                                       | Jun 18, 2015   | Jun 18, 2015        |         |
| Copy                                               |                 |              | Trackster         | hg19                       | <u>0 Tags</u> |                                       | Mar 31, 2015   | Mar 31, 2015        |         |
| Share or Publish<br>Fe<br>Delete                   | . 1             |              |                   |                            |               |                                       |                |                     |         |

#### Visualizations shared with you by others

No visualizations have been shared with you.

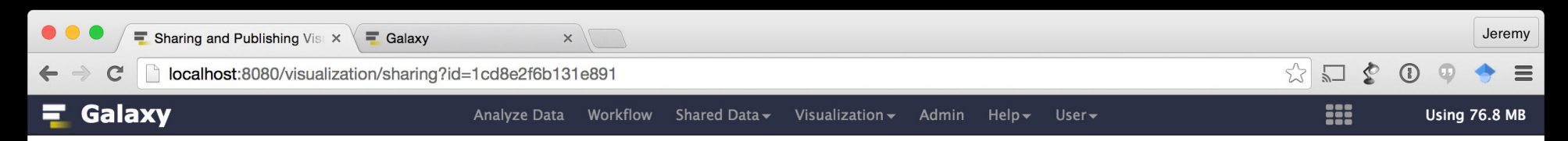

#### Share or Publish Visualization 'Workshop'

#### Make Visualization Accessible via Link and Publish It

This visualization is currently **accessible via link**. Anyone can view and import this visualization by visiting the following URL:

http://localhost:8080/u/jgoecks/v/workshop //

You can:

Disable Access to Visualization Link

Disables visualization's link so that it is not accessible.

Publish Visualization

Publishes the visualization to Galaxy's Published Visualizations section, where it is publicly listed and searchable.

#### Share Visualization with Individual Users

You have not shared this visualization with any users.

Share with a user

Back to Visualizations List

## **Share and Publish**

| 🗧 🔍 🗧 🥃 Galaxy   Accessible Visua                 | aliz ×             |                |               |                        |                            |                         |                                                     |                                                                                                    | Jeremy            |
|---------------------------------------------------|--------------------|----------------|---------------|------------------------|----------------------------|-------------------------|-----------------------------------------------------|----------------------------------------------------------------------------------------------------|-------------------|
| ← → C 🗋 localhost:8080/u/jg                       | joecks/v/workshop# | chr17:37856230 | -37884915     |                        |                            |                         |                                                     | ☆ 🗖 💲                                                                                                    | ⓐ � � ≡           |
| 🗧 Galaxy                                          |                    | Analyze Data   | Workflow      | Shared Data -          | Visualization <del>-</del> | Admin Help <del>-</del> | User <del>-</del>                                   |                                                                                                    | Using 76.8 MB     |
| Accessible Visualization   Workshop<br>37,860,000 | chr17              |                | <b>37,8</b> 5 | <b>6,230 - 37,884,</b> | 915 🔎 🔎                    |                         | Import visualization 37,880,000                     | About this Visuali                                                                                                    | zation            |
| Cell line variants                                |                    |                | 37,870,U      |                        |                            |                         | Summary<br>MiaPaCa2<br>PANC1<br>HPAC<br>968<br>1058 | Author<br>jgoecks<br>Related items<br>All published items by<br>Rating<br>Community<br>(0 ratings, 0.0 average)<br>Yours<br>Tags<br>Community: none<br>Yours:<br>Community: none | jgoecks<br>****** |
|                                                   |                    |                |               |                        |                            |                         |                                                     | Bookmarks                                                                                                    |                   |

### **Demo: Visual Analysis**

## Topics

Visualization history and introduction Numerical Visualizations Biological Visualizations Adding your own visualizations

#### What is Galaxy Charts?

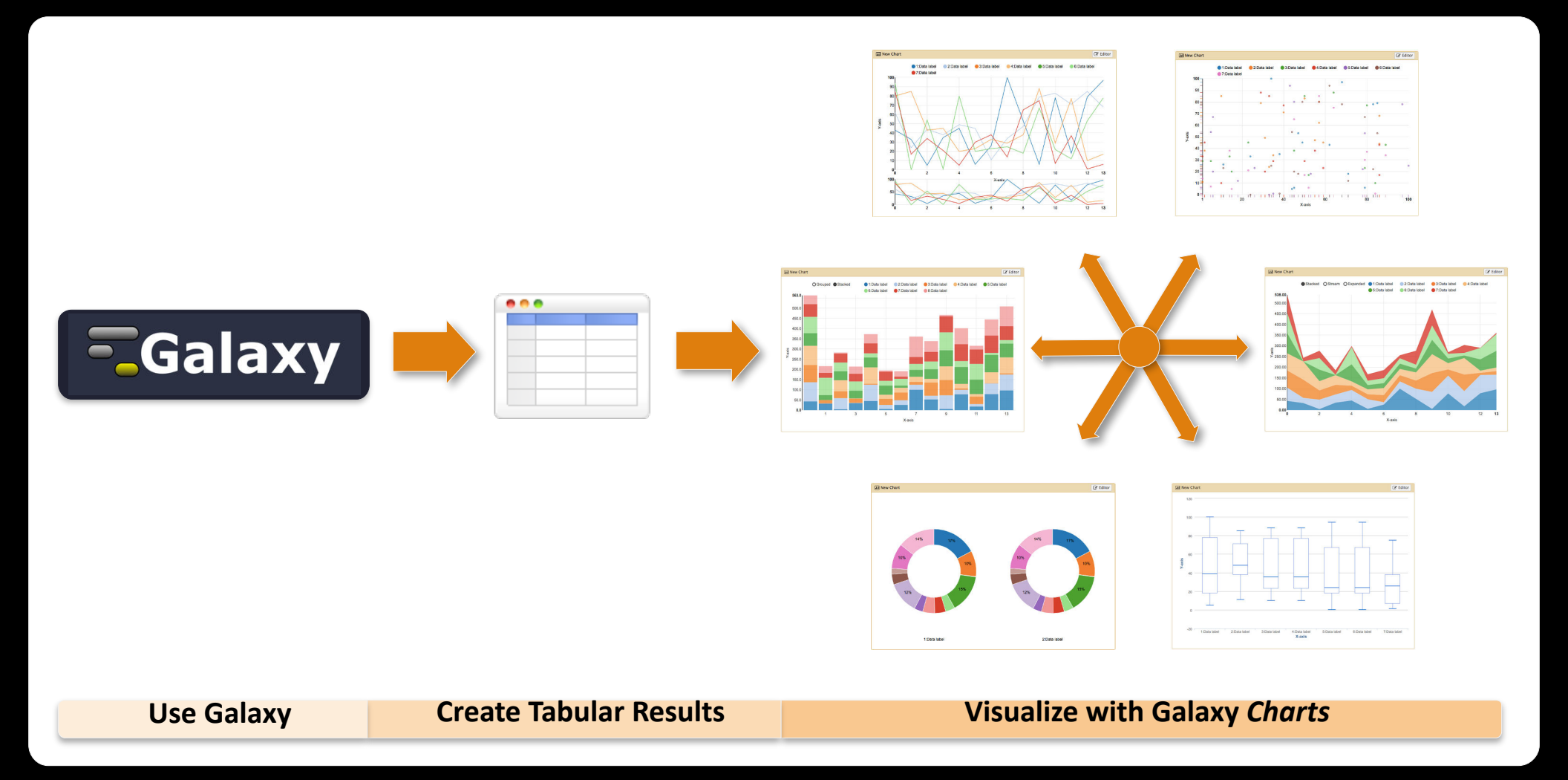

#### **Import data files**

| <br>- Galaxy Analyze Data W                                | Shared Data - Visualizati                   | on <del>-</del> Help | + User+                        | Using 2.1 |
|------------------------------------------------------------|---------------------------------------------|----------------------|--------------------------------|-----------|
|                                                            | Data Libraries                              | 2                    |                                |           |
| Data Library "Charts"                                      | Data Libraries Beta                         |                      |                                |           |
| 🗋 Name                                                     | Published Histories                         | Data type            | Date uploaded                  | File size |
| amino_acid_features.txt 🕶                                  | Published Workflows                         | tabular              | Mon Jun 30 04:13:31 2014 (UTC) | 974 bytes |
| http://www.compsysbio.org/bacteriome/dataset/functional_in | Published Visualizations<br>Published Pages | tabular              | Mon Jun 30 16:33:33 2014 (UTC) | 81.6 KB   |
| For selected datasets: Import to current histor 4. Go      |                                             |                      |                                |           |

1 TIP: You can download individual library datasets by selecting "Download this dataset" from the context menu (triangle) next to each dataset's name.

1 TIP: Several compression options are available for downloading multiple library datasets simultaneously:

- gzip: Recommended for fast network connections
- · bzip2: Recommended for slower network connections (smaller size but takes longer to compress)
- · zip: Not recommended but is provided as an option for those who cannot open the above formats

Click on **Shared Data** and select **Data Libraries**. Navigate to the **Chart** library and import it into your history (*data reference: http://dna.cs.byu.edu/treesaap and bacteriome.org*).

#### Make a new chart (1 of 4)

| 1 | 51: http://www.compsy 💿 💉 🗙         |
|---|-------------------------------------|
|   | sbio.org/bacteriome/dataset/functio |
|   | nal_interactions.txt                |
|   | 3,989 lines                         |
|   | format: tabular, database: ?        |
|   | uploaded tabular file               |
|   |                                     |
| 3 | Charts                              |
|   | l Scatterplot                       |
|   | l Trackster                         |
|   | LIGIT DODOG 01000100                |
|   | B4200 B4202 0.933934                |
|   | B0779 B4058 0.933934                |
|   | B0032 B0033 0.933183                |

Wait for the upload to complete. Select your **Dataset** and click on the **Visualization Icon** then select **Charts**.

#### Give your chart a name

| Unclustered Heatm     | ар                    |                      |                                 | B |
|-----------------------|-----------------------|----------------------|---------------------------------|---|
| Start Configura       | tion o Add Data       |                      |                                 |   |
| Provide a chart title | e                     |                      |                                 |   |
| Chart title           |                       |                      |                                 |   |
| How many data poi     | nts would you like to | o analyze?           |                                 |   |
| Few (<500) Son        | ne (<10k) Many (>     | 10k)                 |                                 |   |
| • Bar diagrams        |                       |                      |                                 |   |
| Regular (NVD3)        | Stacked (NVD3)        | Horizontal<br>(NVD3) | Stacked<br>horizontal<br>(NVD3) |   |
| • Others              |                       |                      |                                 |   |
|                       |                       |                      |                                 |   |

Name your chart Unclustered Heatmap.

#### Select a chart type

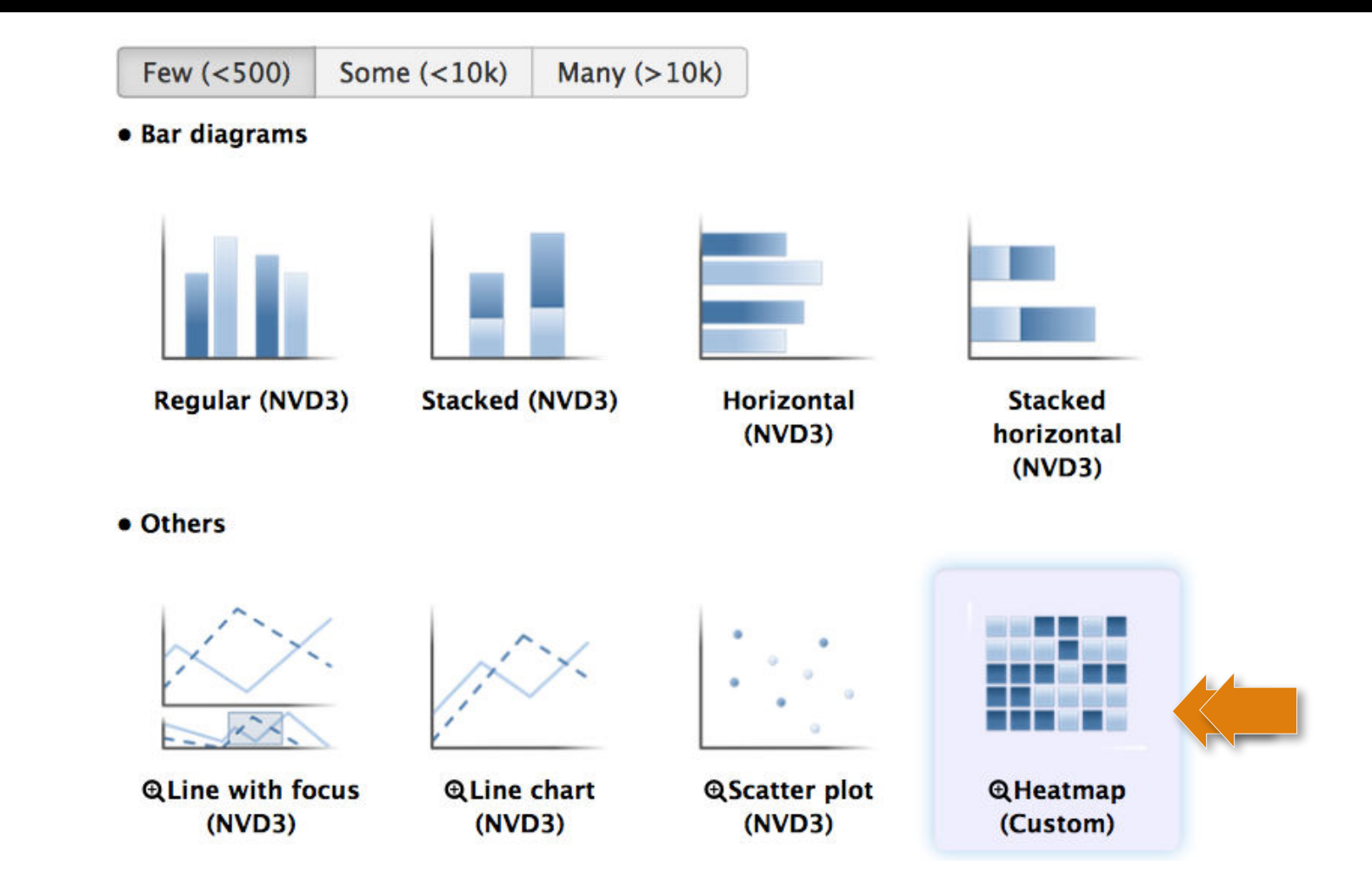

Double click on the **Heatmap** icon.

#### Select data columns

| <u>Start</u> <u>Configurati</u>    | on <u>1: Data label</u> • <u>Add Data</u> |   |
|------------------------------------|-------------------------------------------|---|
| Provide a label:                   |                                           |   |
| Data label                         |                                           |   |
| Select columns:                    |                                           |   |
| Column labels (all<br>data labels) | Column: 1 [str]                           | • |
| Row labels (all data<br>labels)    | Column: 2 [str]                           | - |
| Observation                        | Column: 3 [float]                         | • |
|                                    |                                           |   |

At first click on **Row labels** and select **Column 2**. Then, click on **Draw**.

#### **Unclustered Heatmap**

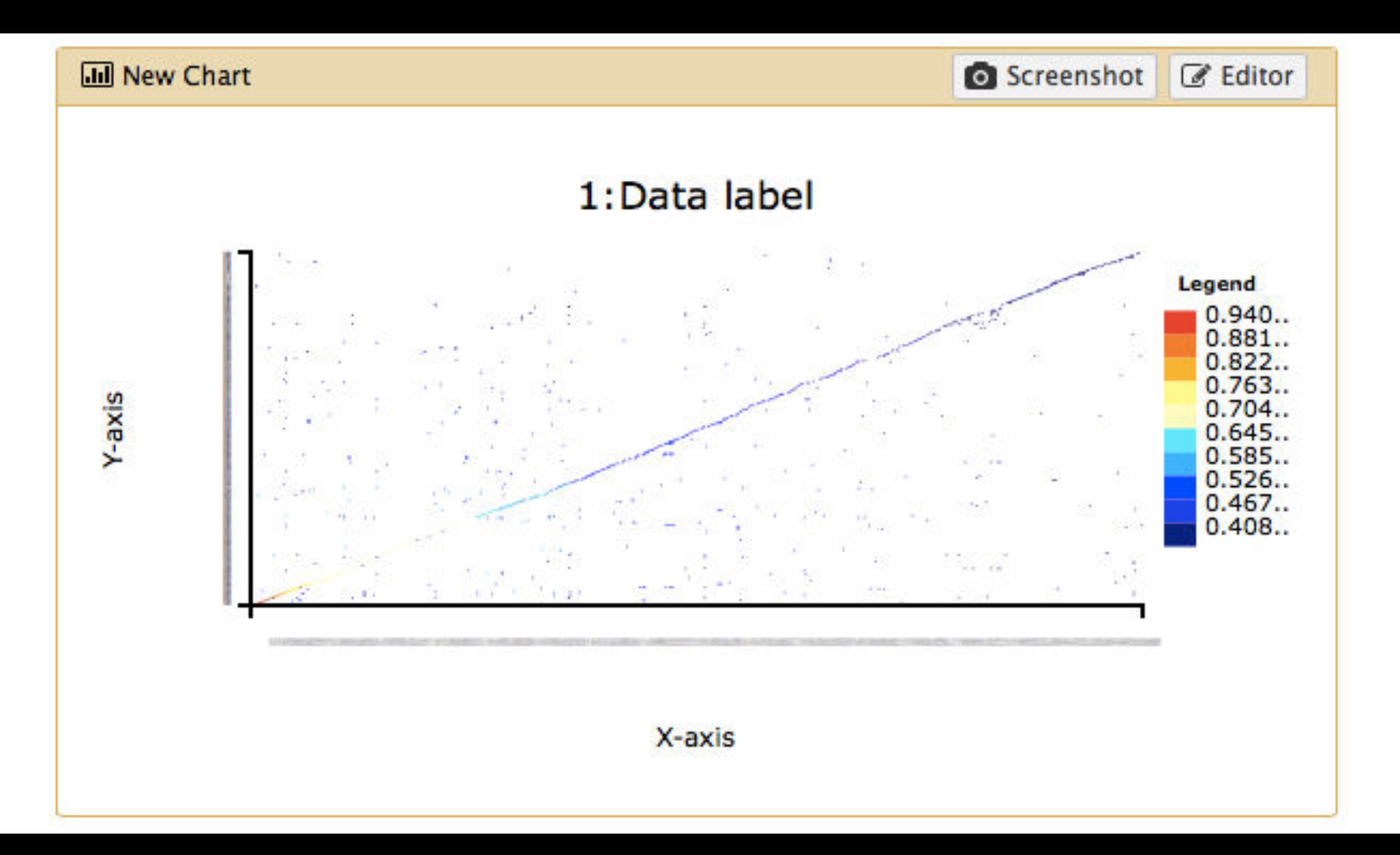

#### Make a new chart (2 of 4)

| 1 | 51: http://www.compsy 💿 🖋 🗙                 |
|---|---------------------------------------------|
|   | sbio.org/bacteriome/dataset/functio         |
|   |                                             |
|   | 3,989 lines                                 |
|   | format: <b>tabular</b> , database: <u>?</u> |
|   | uploaded tabular file                       |
|   |                                             |
| 3 | Charts                                      |
|   | Scatterplot                                 |
|   | l Trackster                                 |
|   | LIGIT - 20000 - 01000 - 00                  |
|   | B4200 B4202 0.933934                        |
|   | B0779 B4058 0.933934                        |
|   | B0032 B0033 0.933183                        |

Select your **Dataset** and click on the **Visualization Icon** then select **Charts**.
# Give your chart a name

| ing offendstered fielding | p                    |                      |                                 |  |
|---------------------------|----------------------|----------------------|---------------------------------|--|
| Start Configurati         | on Add Data          |                      |                                 |  |
|                           | On O Add Data        |                      |                                 |  |
| Provide a chart title:    |                      |                      |                                 |  |
| Chart title               |                      |                      |                                 |  |
| How many data poin        | ts would you like to | o analyze?           |                                 |  |
| Few (<500) Some           | (<10k) Many (>       | 104)                 |                                 |  |
| a Par diagrams            | ((10K) Marry (2      | 100)                 |                                 |  |
| • Bar diagrams            |                      |                      |                                 |  |
|                           |                      |                      |                                 |  |
|                           | 1 -                  |                      |                                 |  |
| l all the                 | 1.1                  |                      |                                 |  |
|                           |                      |                      |                                 |  |
| Regular (NVD3)            | Stacked (NVD3)       | Horizontal           | Stacked                         |  |
| Regular (NVD3)            | Stacked (NVD3)       | Horizontal<br>(NVD3) | Stacked<br>horizontal<br>(NVD3) |  |
| e Others                  | Stacked (NVD3)       | Horizontal<br>(NVD3) | Stacked<br>horizontal<br>(NVD3) |  |
| e Others                  | Stacked (NVD3)       | Horizontal<br>(NVD3) | Stacked<br>horizontal<br>(NVD3) |  |

Name your chart **Clustered Heatmap**.

## Select a new chart type

• Area charts

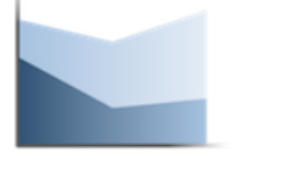

@Regular (NVD3)

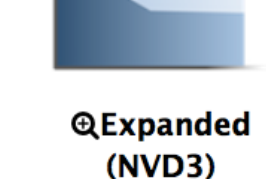

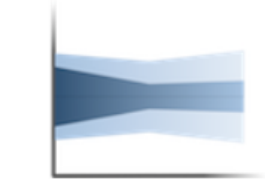

@Stream (NVD3)

Pie chart (NVD3)

• Data processing (requires 'charts' tool from Toolshed)

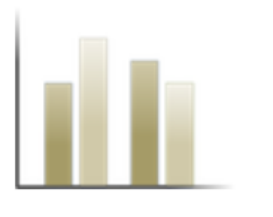

Histogram (NVD3)

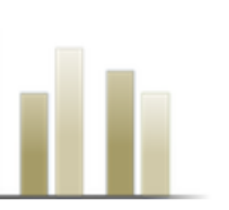

⊕Discrete Histogram (jqPlot)

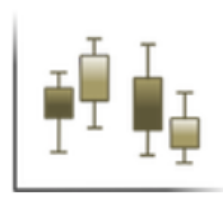

⊕Box plot (jqPlot)

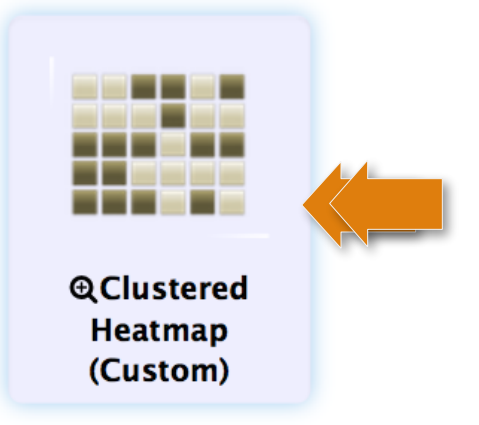

#### Double click on the **Clustered Heatmap** icon.

## Select data columns

| <u>Start</u> <u>Configurat</u>     | on <u>1: Data label</u> • <u>Add Data</u> |   |
|------------------------------------|-------------------------------------------|---|
| Provide a label:                   |                                           |   |
| Data label                         |                                           |   |
| Select columns:                    |                                           |   |
| Column labels (all<br>data labels) | Column: 1 [str]                           | - |
| Row labels (all data<br>labels)    | Column: 2 [str]                           | - |
| Observation                        | Column: 3 [float]                         | • |
|                                    |                                           |   |

At first click on **Row labels** and select **Column 2**. Then, click on **Draw**.

## **Clustered Heatmap**

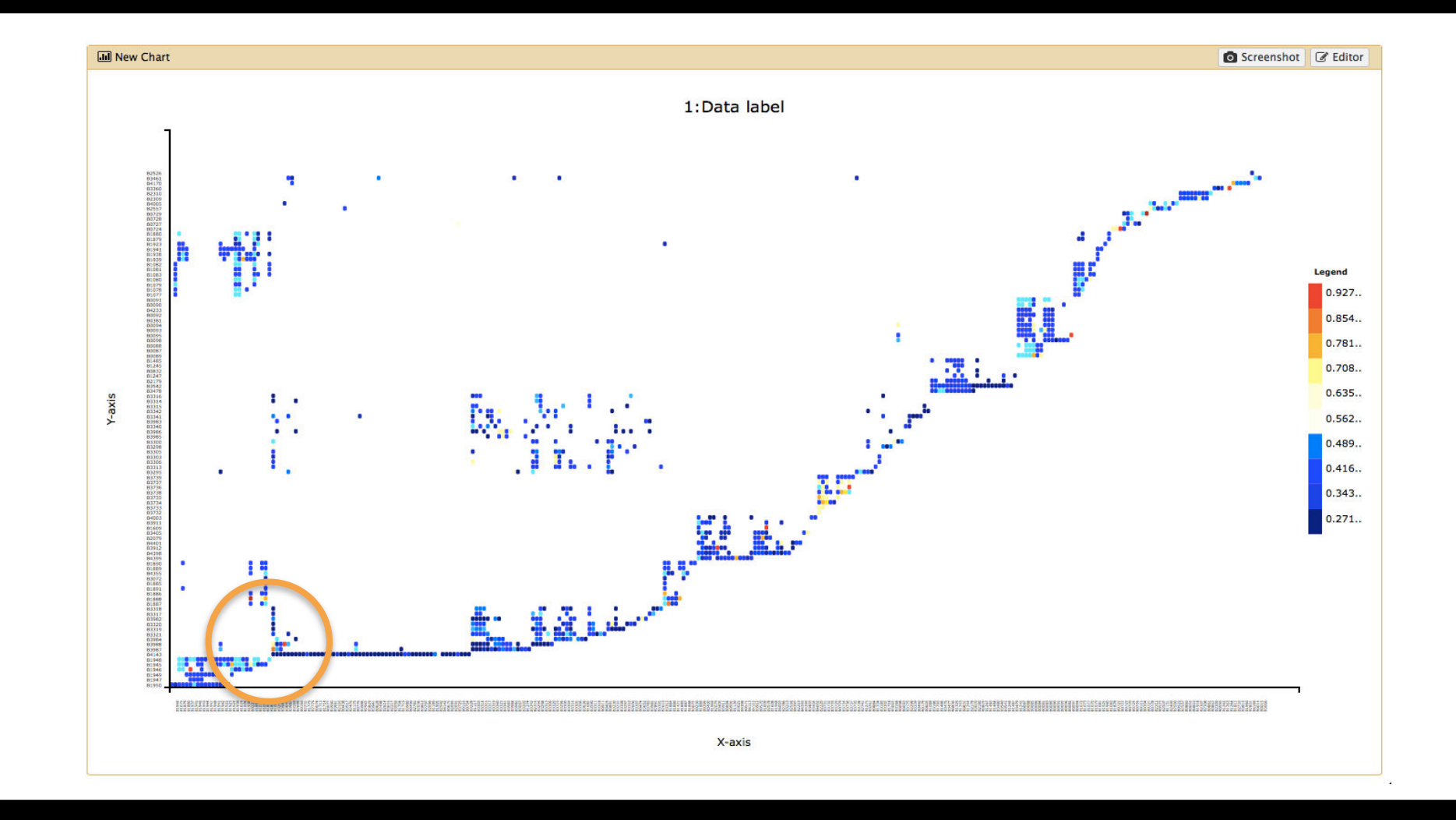

#### Use the mouse wheel or your touch pad to zoom into the highlighted area.

## **Enlarged view**

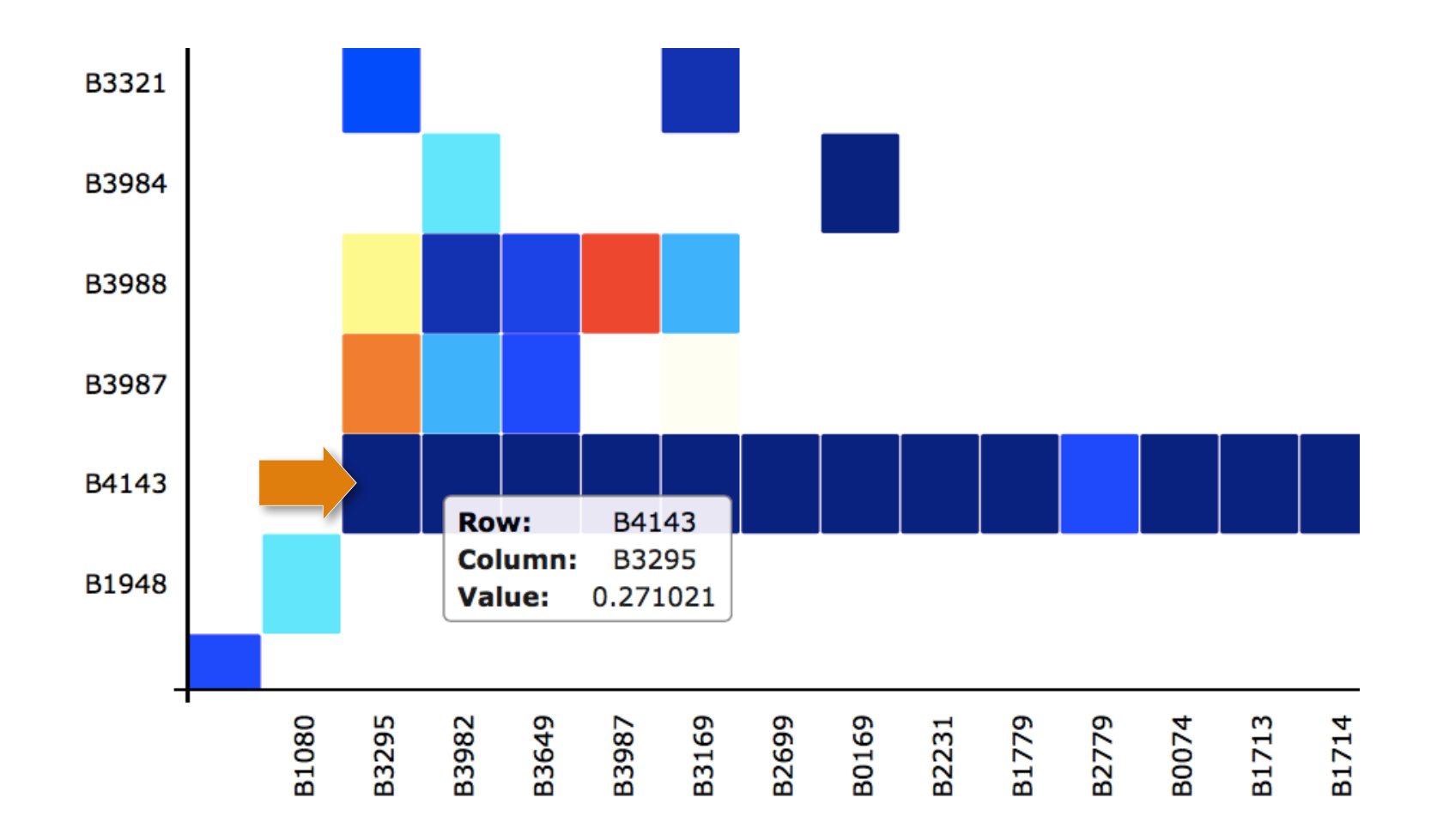

**Tooltips** popup if you move the mouse pointer over a box. Here the interaction between **B4143** and **B3295** is highlighted. Click on **Editor** again to further customize this chart.

# **Chart configuration**

| juration <u>1: I</u> |                                       |                                                                   |                                                                        |                                                                        |
|----------------------|---------------------------------------|-------------------------------------------------------------------|------------------------------------------------------------------------|------------------------------------------------------------------------|
|                      | Data label 🗢                          | • Add Data                                                        |                                                                        |                                                                        |
| title:               |                                       |                                                                   |                                                                        |                                                                        |
|                      |                                       |                                                                   |                                                                        |                                                                        |
| points would         | you like to an                        | alyze?                                                            |                                                                        |                                                                        |
| Some (<10k)          | Many (>10k)                           |                                                                   |                                                                        |                                                                        |
|                      |                                       |                                                                   |                                                                        |                                                                        |
|                      |                                       |                                                                   |                                                                        |                                                                        |
|                      |                                       |                                                                   |                                                                        |                                                                        |
|                      | title:<br>points would<br>Some (<10k) | title:<br>points would you like to ana<br>Some (<10k) Many (>10k) | title:<br>points would you like to analyze?<br>Some (<10k) Many (>10k) | title:<br>points would you like to analyze?<br>Some (<10k) Many (>10k) |

Go to the **Configuration** tab.

## **Chart settings**

| X axis:         |                                                                                 |
|-----------------|---------------------------------------------------------------------------------|
| Axis label      | X-axis                                                                          |
|                 | Provide a label for the axis.                                                   |
| Axis value type | Auto 🗸                                                                          |
| Axis value type | Select the value type of the axis.                                              |
| Y axis:         |                                                                                 |
| Axis label      | Y-axis                                                                          |
|                 | Provide a label for the axis.                                                   |
| Avic value ture | Auto 🗸                                                                          |
| Axis value type | Select the value type of the axis.                                              |
| Others:         |                                                                                 |
| Show legend     | Yes No<br>Would you like to add a legend?                                       |
| Color schomo    | Jet 🗸                                                                           |
| color scheme    | Select a color scheme for your heatmap                                          |
| Liri template   | http://someurl.com?id=LABEL                                                     |
| ontemplate      | Enter a url to link the labels with external sources. Use LABEL as placeholder. |

Heatmap specific options are **highlighted**. Feel free to set **axis labels** or other options.

## **Define a URL template**

| Yes No<br>Would you like to add a legend?                                     |
|-------------------------------------------------------------------------------|
|                                                                               |
| Jet                                                                           |
| Select a color scheme for your heatmap                                        |
|                                                                               |
| http://www.ncbi.nlm.nih.gov/geoprofiles/?term=LABEL                           |
| Enter a url to link the labels with external sources. UseLABEL as placeholder |
|                                                                               |

Paste a **database URL** into the template URL field and add the **\_\_LABEL\_\_** tag. You may use **http://www.ncbi.nlm.nih.gov** or any other database. Click on **Draw** to redraw the chart.

## Data points linked to web sources

SI

GE

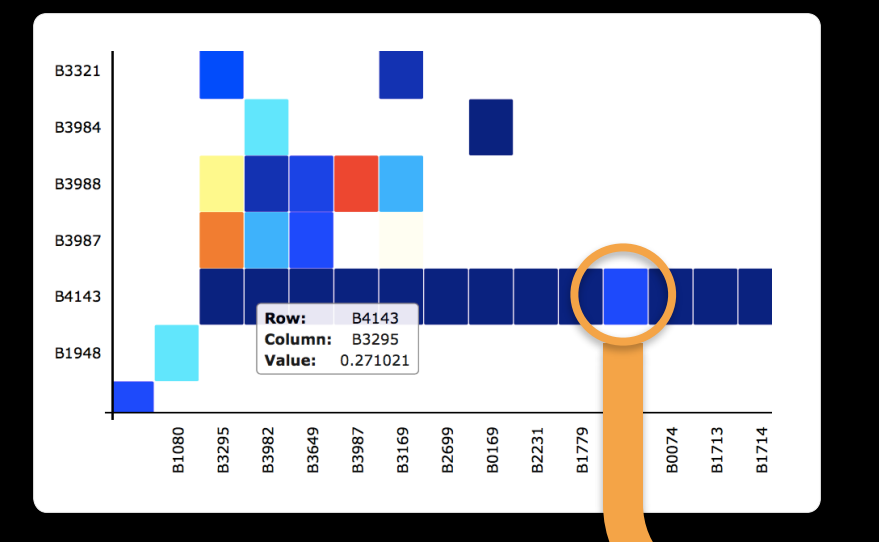

Double click on a **box** and the browser will open two new tabs using the previously defined **URL template**.

| CBI Resources 🖂 Ho                          | ₩ То ⊠                                                                                                    | Sign in to NCBI                      | 32   |
|---------------------------------------------|----------------------------------------------------------------------------------------------------|--------------------------------------|------|
| Profiles                                    |                                                                                                    |                                      |      |
| S NCBI Resources                            | ♡ How To ♡                                                                                                    | <u>Sign in t</u>                     | o NC |
| GEO Profiles                                | CEO Profiles       b4143 Save search Advanced                                                                                                    | Search                               | He   |
| Show additional filters                     | <u>Display Settings:</u> ⊘ Summary, 20 per page, Sorted by Subgroup effect <u>Send to:</u> ⊘                                                                                                    | Filters: <u>Manage Filters</u>       |      |
| Gene<br>symbol                              | Results: 1 to 20 of 47       <                                                                                                    | Profile data Oownload profile data   |      |
| Gene<br>keyword<br>Select                   | 1. bacteria<br>Annotation: groEL, molecular chaperone GroEL (multiple<br>annotations exist)<br>Organism: Escherichia coli K-12<br>Reporter: GPL199, mopA_b4143 at (ID_REF), GDS3123, 1037522<br>(Gene ID), 913705 (Gene ID), 948665 (Gene ID), 959980 (Gene ID), b4143 (ORF)                              | Profile pathways<br>Find pathways    | .(   |
| Select<br>Gene<br>ontology<br>Select        | DataSet type: Expression profiling by array, transformed count, 6 samples         ID: 49311248         GEO DataSets       Gene         Profile neighbors       Chromosome neighbors         groL - Indole-3-acetic acid effect on Escherichia coli                                                        | Find related data Database: Select + | (    |
| Differential<br>expression<br>Up/down genes | <ol> <li>Annotation: groL, Cpn60 chaperonin GroEL, large subunit of<br/>GroESL (multiple annotations exist)<br/>Organism: Escherichia coli, Escherichia coli K-12<br/>Reporter: GPL189, 1240 (ID_REF), GDS2181, b4143 (ORF)<br/>DataSet type: Expression profiling by array, count, 12 samples</li> </ol> | Find Items                           | (    |
| DataSet<br>keyword<br>Select                | ID: 27346540<br>GEO DataSets Gene Profile neighbors Chromosome neighbors                                                                                                    | b4143[All Fields]                    |      |

## **Cluster selection and analysis**

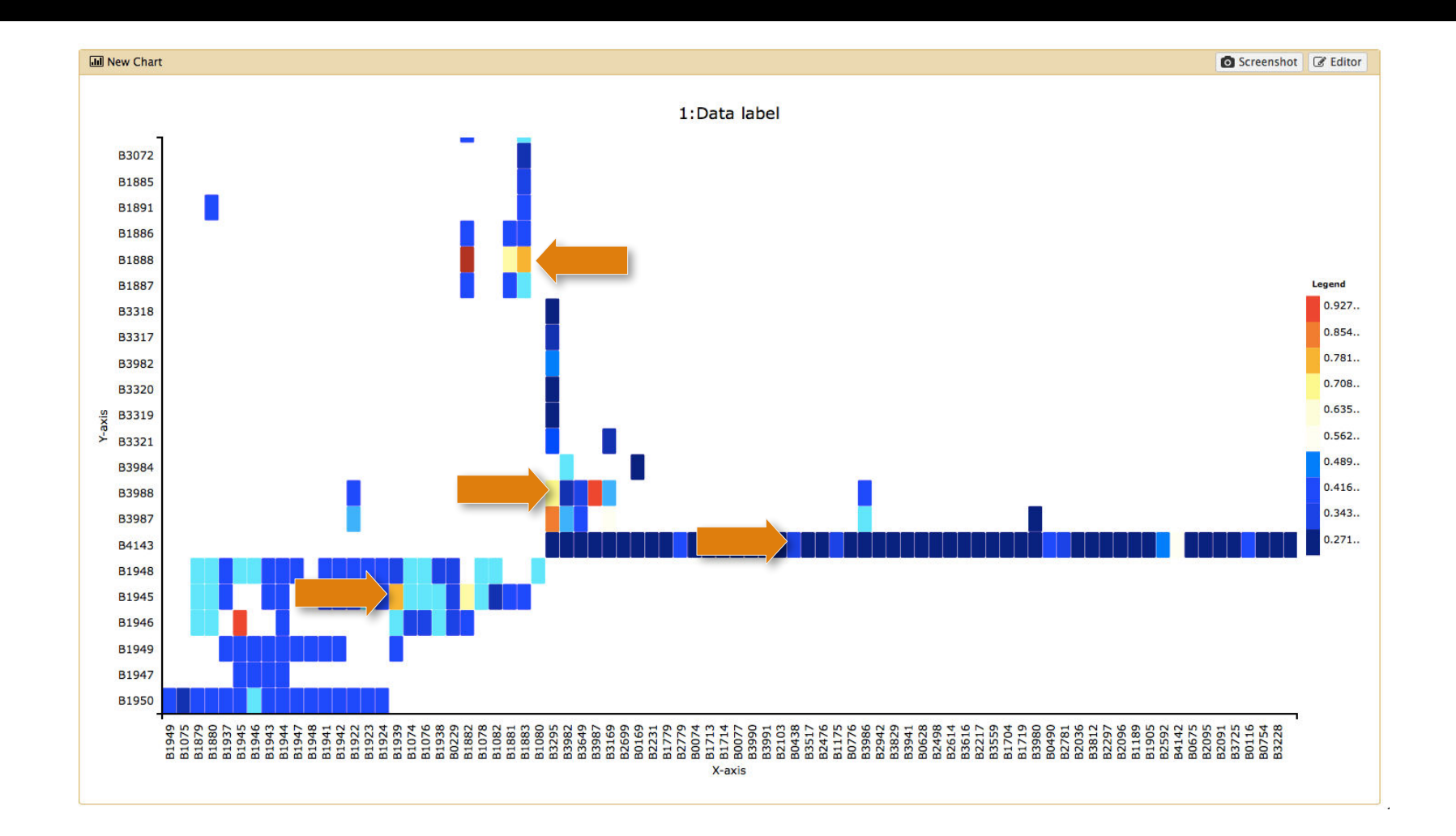

Select one element from each **highlighted row**. What are the corresponding **protein functions**?

## **Identified protein categories**

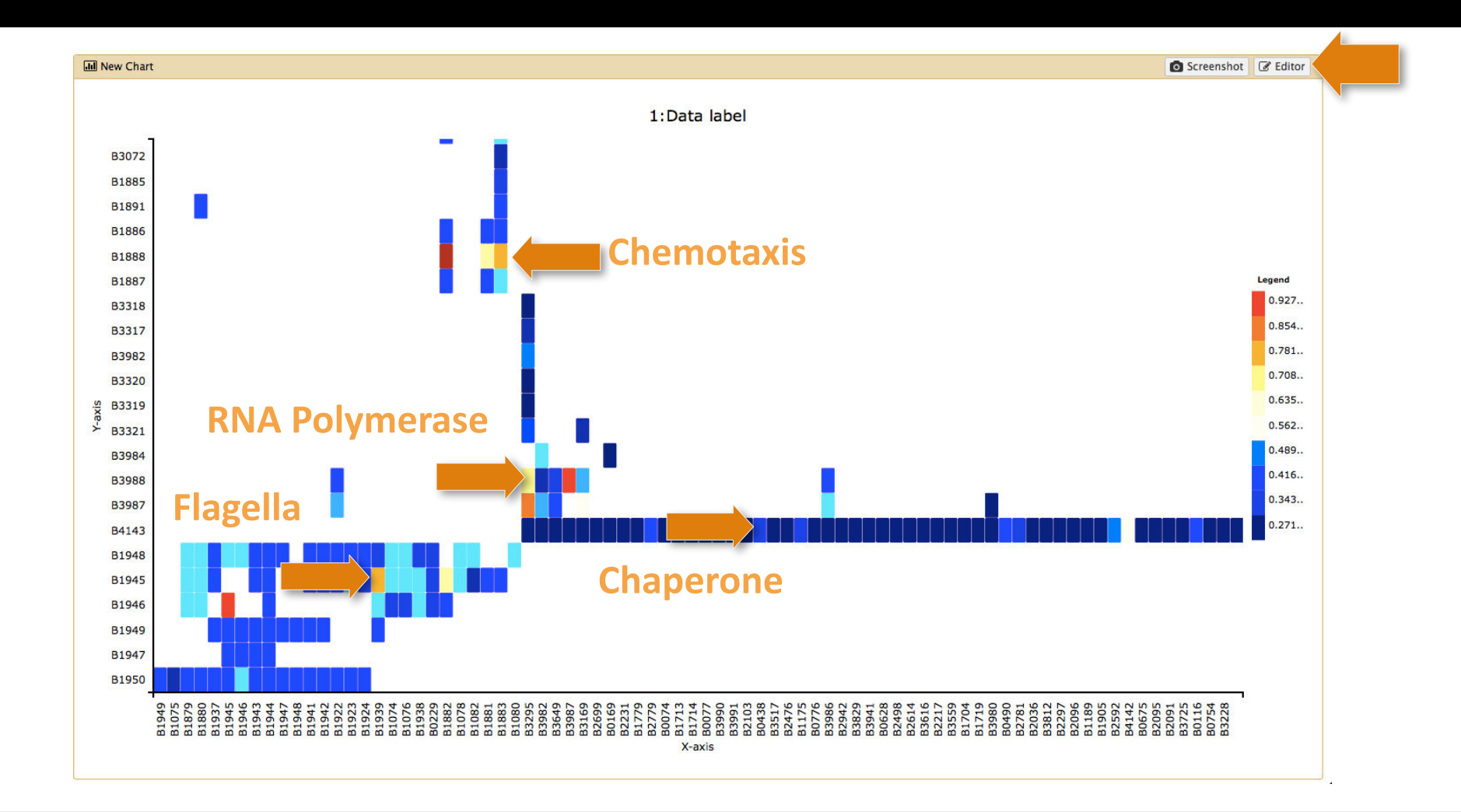

Please return to the **Editor**.

# Make a new chart (3 of 4)

| 1 | 51: http://www.compsy 💿 💉 🗙                        |
|---|----------------------------------------------------|
|   | sbio.org/bacteriome/dataset/functio                |
|   | 3,989 lines<br>format: tabular, database: <u>?</u> |
|   | uploaded tabular file                              |
|   |                                                    |
| 3 | Charts                                             |
|   | l Scatterplot                                      |
|   | Trackster                                          |
|   | B4200 B4202 0.933934                               |
|   | B0779 B4058 0.933934                               |
|   | B0032 B0033 0.933183                               |

Select your **Dataset** and click on the **Visualization Icon** then select **Charts**.

# Give your chart a name

| III Unclustered Heatma | ıp                   |                      |                       | E |
|------------------------|----------------------|----------------------|-----------------------|---|
| Start Configurati      | ion o Add Data       |                      |                       |   |
| Provide a chart title: |                      |                      |                       |   |
| Chart title            |                      |                      |                       |   |
| How many data poin     | ts would you like to | o analyze?           |                       |   |
| Few (<500) Some        | e (<10k) Many (>     | 10k)                 |                       |   |
| Regular (NVD3)         | Stacked (NVD3)       | Horizontal<br>(NVD3) | Stacked<br>horizontal |   |
|                        |                      |                      | (NVD3)                |   |
| • Others               |                      |                      | (NVD3)                |   |

Name your chart Score Histogram.

# Analyze the score distribution

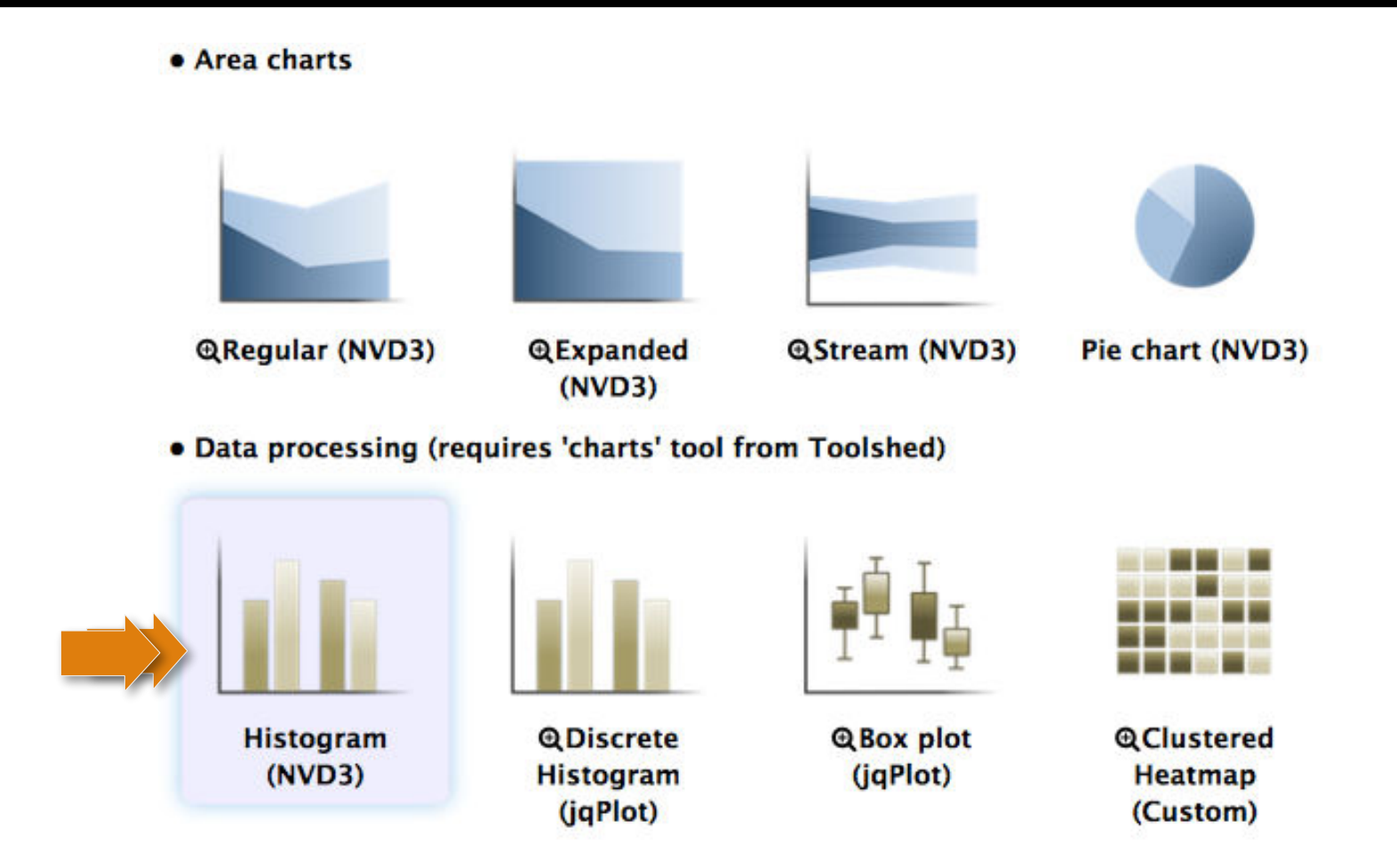

Double click on the **Histogram** icon and click on **Draw**.

# Give your chart a name

| Please select data columns before drawing the chart. |   |
|------------------------------------------------------|---|
| Start Configuration 1: Data label   Add Data         |   |
| Provide a label:                                     |   |
| Data label                                           |   |
| Select columns:                                      |   |
| Observations Column: 3 [float]                       | • |
|                                                      |   |

### **Export** as **PNG**

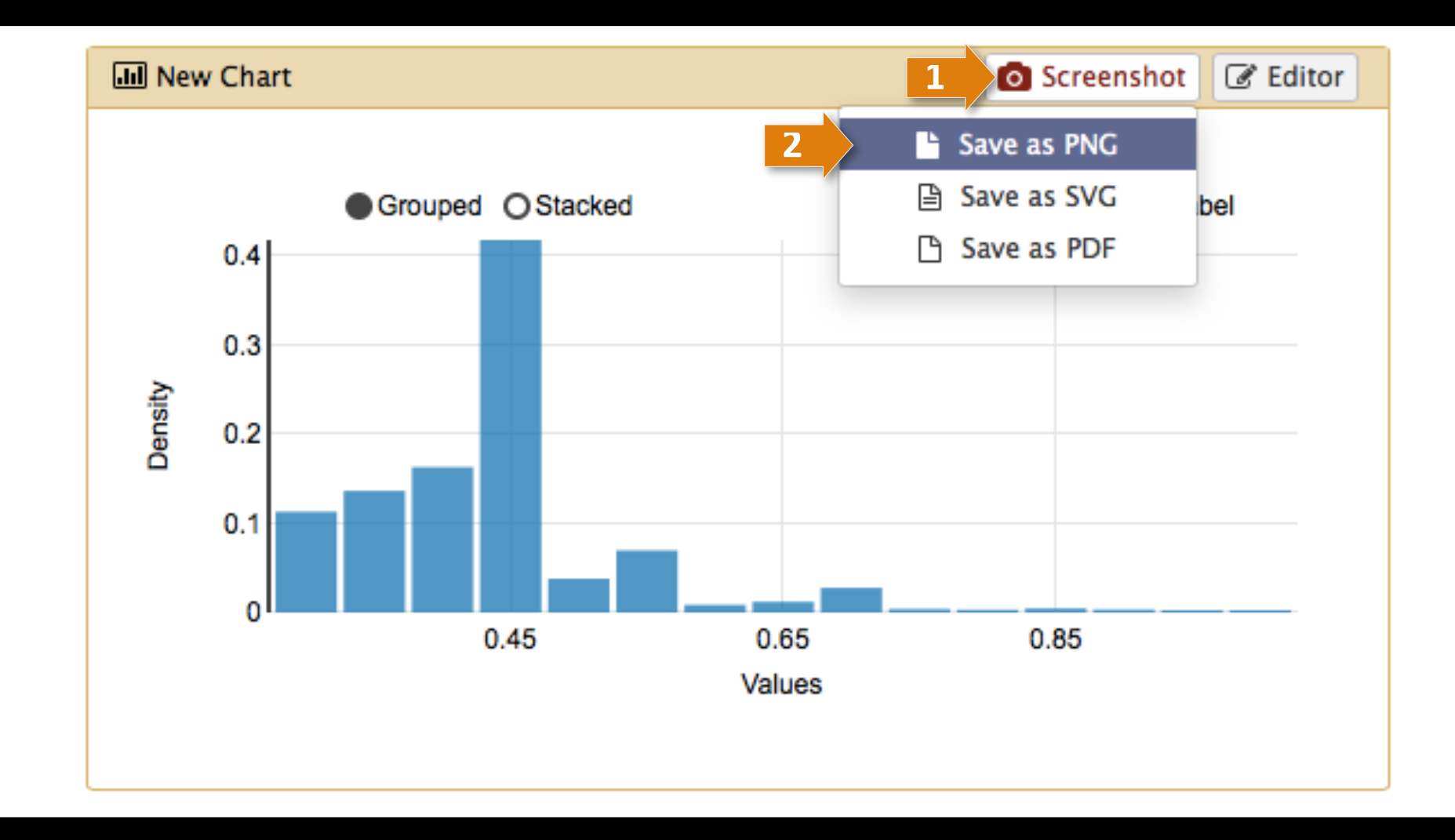

Click on **Screenshot** and select **Save as PNG**. Finally, return to the **Editor** again.

# Make a new chart (4 of 4)

| 1 | 51: http://www.compsy 💿 💉 🗙                                |
|---|------------------------------------------------------------|
|   | sbio.org/bacteriome/dataset/functio                        |
|   | 3,989 lines<br>format: <b>tabular</b> , database: <u>?</u> |
|   | uploaded tabular file                                      |
|   |                                                            |
| 3 | Charts                                                     |
|   | l Scatterplot                                              |
|   | Trackster                                                  |
|   | B4200 B4202 0.933934                                       |
|   | B0779 B4058 0.933934                                       |
|   | B0032 B0033 0.933183                                       |

Select your **Dataset** and click on the **Visualization Icon** then select **Charts**.

# Give your chart a name

| III Unclustered Hea | tmap                    |                      |                                 |  |
|---------------------|-------------------------|----------------------|---------------------------------|--|
| Start Config        | uration • Add Data      |                      |                                 |  |
| Provide a chart t   | itle:                   |                      |                                 |  |
| Chart title         |                         |                      |                                 |  |
| How many data       | ooints would you like t | o analyze?           |                                 |  |
| Few (<500) 5        | iome (<10k) Many (>     | 10k)                 |                                 |  |
| • Bar diagrams      |                         |                      |                                 |  |
| Regular (NVD3)      | Stacked (NVD3)          | Horizontal<br>(NVD3) | Stacked<br>horizontal<br>(NVD3) |  |
| • Others            |                         |                      |                                 |  |
| $\sim$              | and a                   | 1.1                  |                                 |  |

Name your chart **Discrete Histogram**.

# Analyze the protein distribution

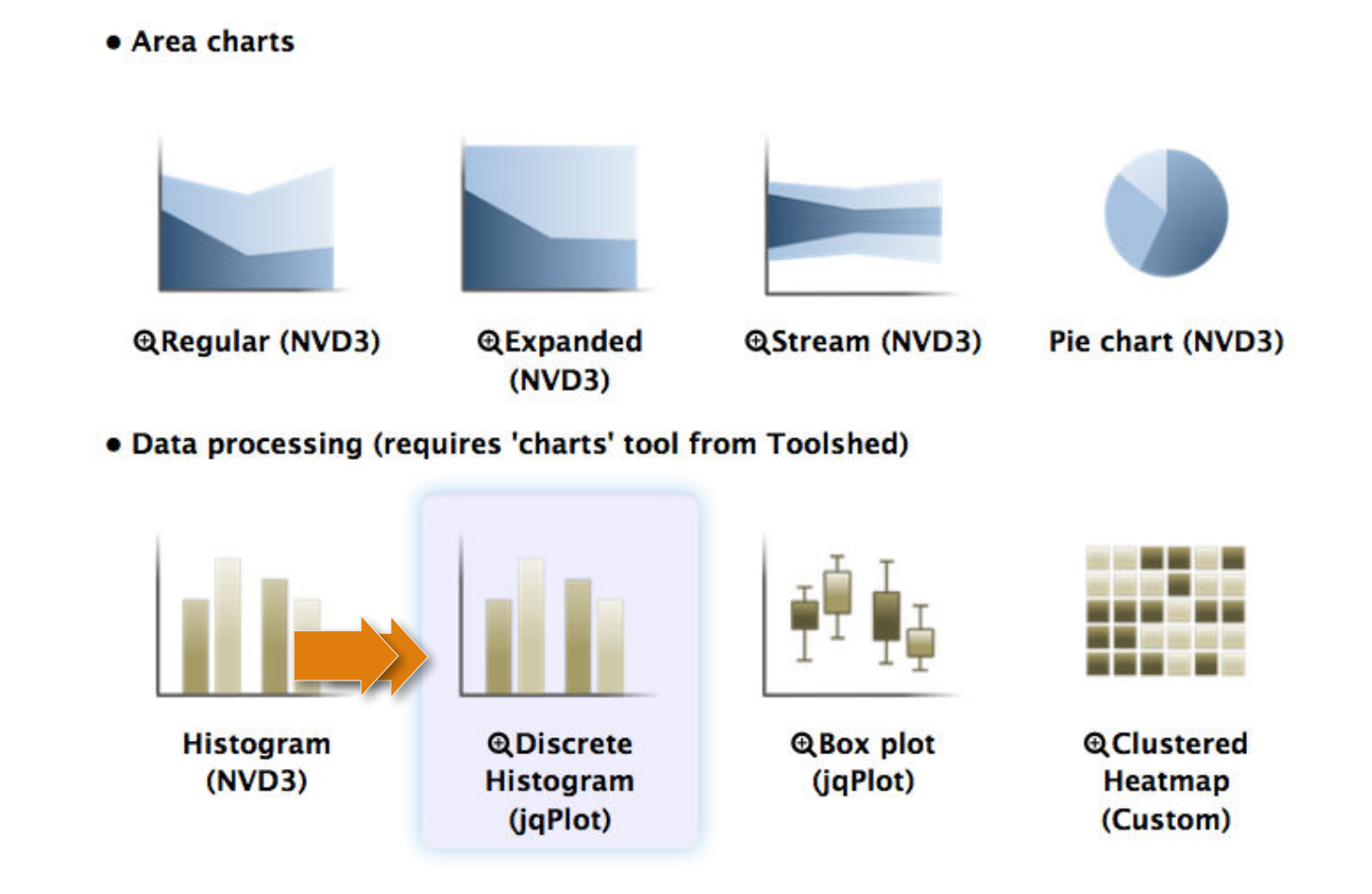

Double click on the **Discrete Histogram** icon.

# Add more data

| 🔟 Unclustered Heatmap |                          | 🖺 Draw |
|-----------------------|--------------------------|--------|
| Start Configuration   | 1: Data label • Add Data |        |
| Data label            |                          |        |
| Select columns:       |                          |        |
| Observations          | Column: 1 [str]          | -      |
|                       |                          |        |
|                       |                          |        |

Click on Add Data.

# Select a second data group

| III New Chart       | <ul> <li>Cancel</li> </ul> | 🖹 Draw                 |            |  |   |
|---------------------|----------------------------|------------------------|------------|--|---|
| Start Configuration | <u>1: Data label</u> 🗢     | <u>2: Data label</u> 🗢 | • Add Data |  |   |
| Provide a label:    |                            |                        |            |  |   |
| Data label          |                            |                        |            |  |   |
| Select columns:     |                            |                        |            |  |   |
| Observations        | Column: 2 [str]            |                        |            |  | - |
|                     |                            |                        |            |  |   |
|                     |                            |                        |            |  |   |

#### At first click on **Observations** and select **Column 2**. Then, click on **Draw**.

## Which proteins have most interactions?

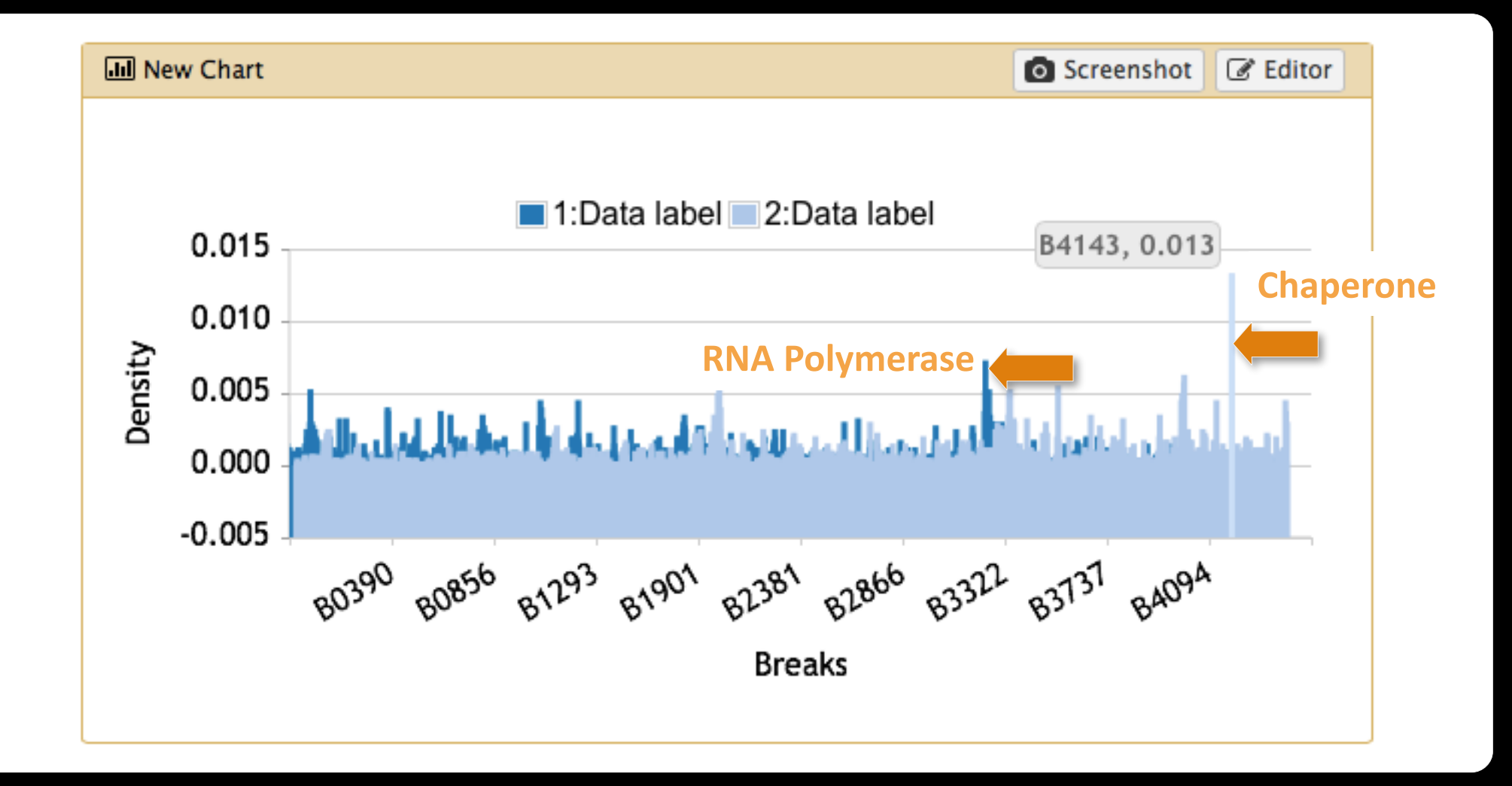

**Done** with Part I.

# **Scratchbook**

## Activate the Scratchbook

| - Galaxy                     | Analyze Data Workflow Shared Data - Visualization - Help - User - |                         | Using 2.1 MB     |
|------------------------------|-------------------------------------------------------------------|-------------------------|------------------|
| Tools                        |                                                                   | History                 | C \$             |
| search tools                 |                                                                   | Unnamed history         |                  |
| Get Data                     |                                                                   | 2.1 MB                  | Q 🗹 📎 🗩          |
| Lift-Over                    | Welcome to Galaxy on the Cloud                                    | 25: Charts on data 1    |                  |
| Text Manipulation            | managed by CloudMan                                               | Lor Charles on auta 1   |                  |
| Filter and Sort              |                                                                   | 24: amino acid featur   | <u>es.</u> 👁 🖋 🗙 |
| Join, Subtract and Group     |                                                                   | txt                     |                  |
| Convert Formats              |                                                                   | 1: http://www.compsy    | <u>/sb</u> 👁 🖋 🗙 |
| Extract Features             |                                                                   | io.org/bacteriome/dat   | taset/functiona  |
| Fetch Sequences              |                                                                   | l interactions.txt      |                  |
| Fetch Alignments             |                                                                   | 3,989 lines             |                  |
| Get Genomic Scores           |                                                                   | format: tabular, databa | ise: <u>?</u>    |
| Operate on Genomic Intervals |                                                                   | uploaded tabular file   |                  |
| Statistics                   |                                                                   |                         |                  |
| Graph/Display Data           |                                                                   |                         | • •              |
| Regional Variation           |                                                                   | 1 2 3                   |                  |
| Multivariate Analysis        |                                                                   | B1882 B1888 1.000000    |                  |
| Evolution                    |                                                                   | B0728 B0729 0.966967    |                  |
| Motif Tools                  |                                                                   | B1812 B3360 0.956456    |                  |
| Multiple Alignments          |                                                                   | B4200 B4202 0.933934    |                  |
| FASTA manipulation           |                                                                   | B0779 B4058 0.933934    |                  |
| <                            |                                                                   | B0027 B0022 0 022192    | >                |

#### Activate the **Scratchbook** by clicking on the above icon.

# Activate the Scratchbook

| 💳 Galaxy                     | Analyze Data Workflow Shared Data - Visualization - Help - User - |                           | Jsing 2.1 MB  |
|------------------------------|-------------------------------------------------------------------|---------------------------|---------------|
| Tools                        | New Track Browser                                                 | History                   | C 🕈           |
| search tools                 | Saved Visualizations                                              | Unnamed history           |               |
| Get Data                     |                                                                   | 2.1 MB                    | Q 🗹 📎 🗩       |
| Lift-Over                    | Welcome to Galaxy on the Cloud                                    | 25: Charts on data 1      | @ # X         |
| Text Manipulation            | managed by CloudMan                                               |                           |               |
| Filter and Sort              |                                                                   | 24: amino acid features   | • 👁 🖋 🗙       |
| Join, Subtract and Group     |                                                                   | txt                       |               |
| Convert Formats              |                                                                   | 1: http://www.compsys     | 0 🕐 🗶         |
| Extract Features             |                                                                   | io.org/bacteriome/datas   | set/functiona |
| Fetch Sequences              |                                                                   | l interactions.txt        |               |
| Fetch Alignments             |                                                                   | 3,989 lines               |               |
| Get Genomic Scores           |                                                                   | format: tabular, database | e: <u>7</u>   |
| Operate on Genomic Intervals |                                                                   | uploaded tabular file     |               |
| Statistics                   |                                                                   |                           |               |
| Graph/Display Data           |                                                                   |                           | • •           |
| Regional Variation           |                                                                   | 1 2 3                     |               |
| Multivariate Analysis        |                                                                   | B1882 B1888 1.000000      |               |
| Evolution                    |                                                                   | B0728 B0729 0.966967      |               |
| Motif Tools                  |                                                                   | B1812 B3360 0.956456      |               |
| Multiple Alignments          |                                                                   | B4200 B4202 0.933934      |               |
| FASTA manipulation           |                                                                   | B0779 B4058 0.933934      |               |
| <                            |                                                                   | 00027 00022 0 022192      | >             |

#### Click on Saved Visualizations.

## Activate the Scratchbook

| 💳 Galaxy                                            |                   | Analyze [     | Data Workflow Share   | ed Data <del>v</del> Visua | alization 👻 Help 🛨        | User <del>•</del> |                                                   | Using 2.1 MB     |
|-----------------------------------------------------|-------------------|---------------|-----------------------|----------------------------|---------------------------|-------------------|---------------------------------------------------|------------------|
| <b>(†</b>                                           | S                 | aved Visu     | alizations            |                            | Ţ                         |                   | History                                           | 2 \$             |
| Saved Visualizations<br>search Q<br>Advanced Search | 5                 |               |                       | Create                     | e new visualization       | bud               | Unnamed history<br>2.1 MB<br>25: Charts on data 1 | Q 🗹 🗞 🗩          |
| Title                                               | Type <u>Dbkey</u> | Tags          | Sharing               | <u>Created</u>             | Last Updated <sup>†</sup> |                   | 24: amino acid feature<br>txt                     | <u>es.</u> 🕲 🖋 🗙 |
| Unclustered Heatmap   -                             | Charts            | <u>0 Tags</u> | Accessible, Published | ~4 hours ago               | ~3 hours ago              |                   | 1: http://www.compsy                              | <u>sb</u> 👁 🖋 🗙  |
| Clustered Heatmap   -                               | Charts            | <u>0 Tags</u> | Accessible, Published | ~21 hours ago              | ~5 hours ago              |                   | io.org/bacteriome/dat                             | aset/functiona   |
| For 0 selected items: Delete                        | ]                 |               |                       |                            |                           |                   | 3,989 lines<br>format: <b>tabular</b> , databa    | ise: <u>7</u>    |
|                                                     |                   |               |                       |                            |                           |                   | uploaded tabular file                             |                  |
| Visualizations share                                | d with vo         | u bv          | others                |                            |                           |                   | 802.0                                             | ۰                |
| No visualizations have been shared v                | vith you.         |               | others                |                            |                           | 2                 | 1 2 3<br>B1882 B1888 1.000000                     |                  |
| Evolution                                           |                   |               |                       |                            |                           |                   | B0728 B0729 0.966967                              |                  |
| Motif Tools                                         |                   |               |                       |                            |                           |                   | B1812 B3360 0.956456                              |                  |
| Multiple Alignments                                 |                   |               |                       |                            |                           |                   | B0779 B4058 0.933934                              |                  |
| FASTA manipulation                                  |                   |               |                       |                            |                           |                   |                                                   |                  |
| <                                                   |                   |               |                       |                            |                           |                   |                                                   | >                |

Select a Visualization and repeat the process by selecting **Saved Visualizations** again.

## Scratchbook for multiple charts

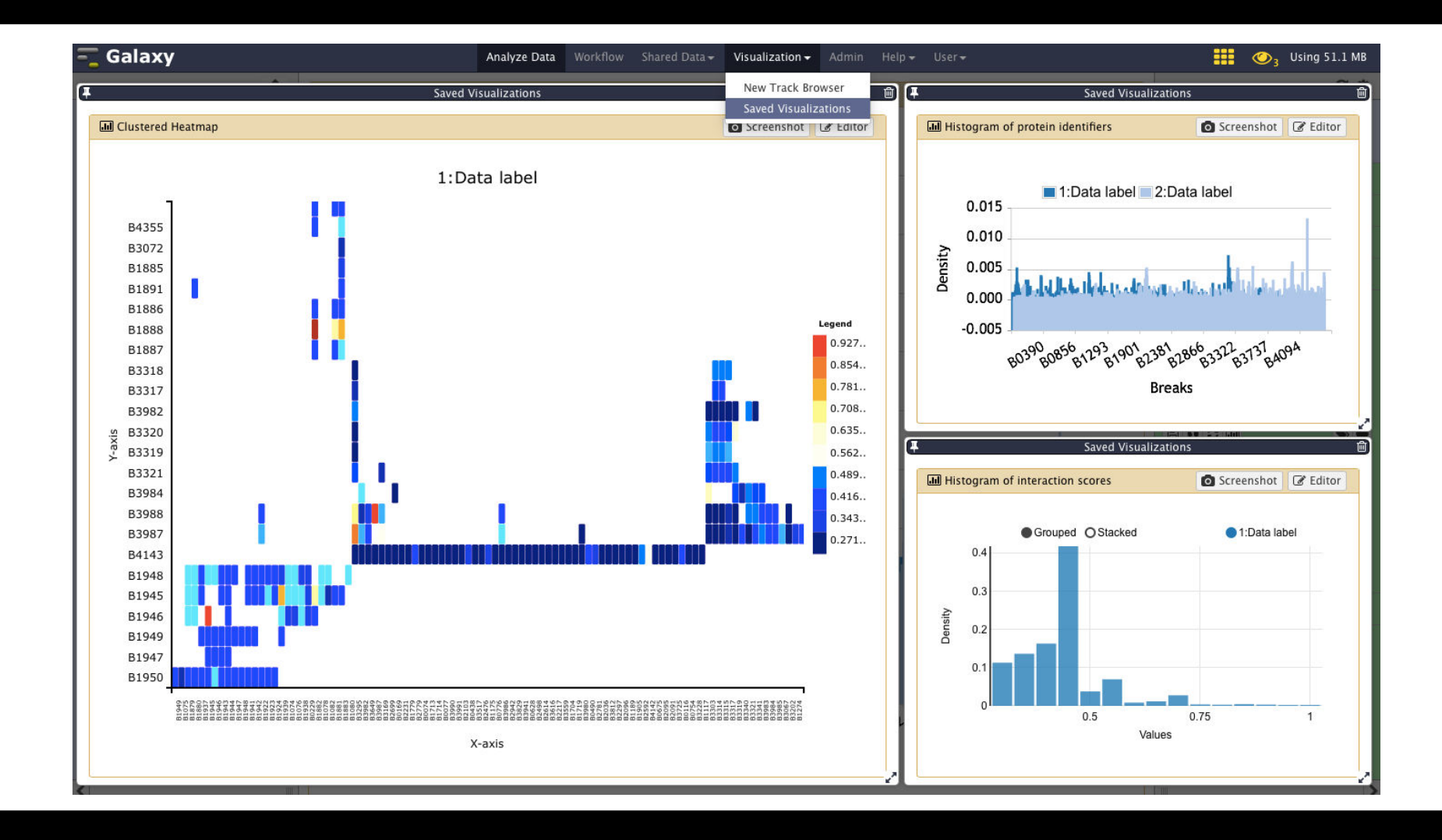

Resize all visualizations so they fit into the screen.

**More Examples** 

## **Create a pie chart**

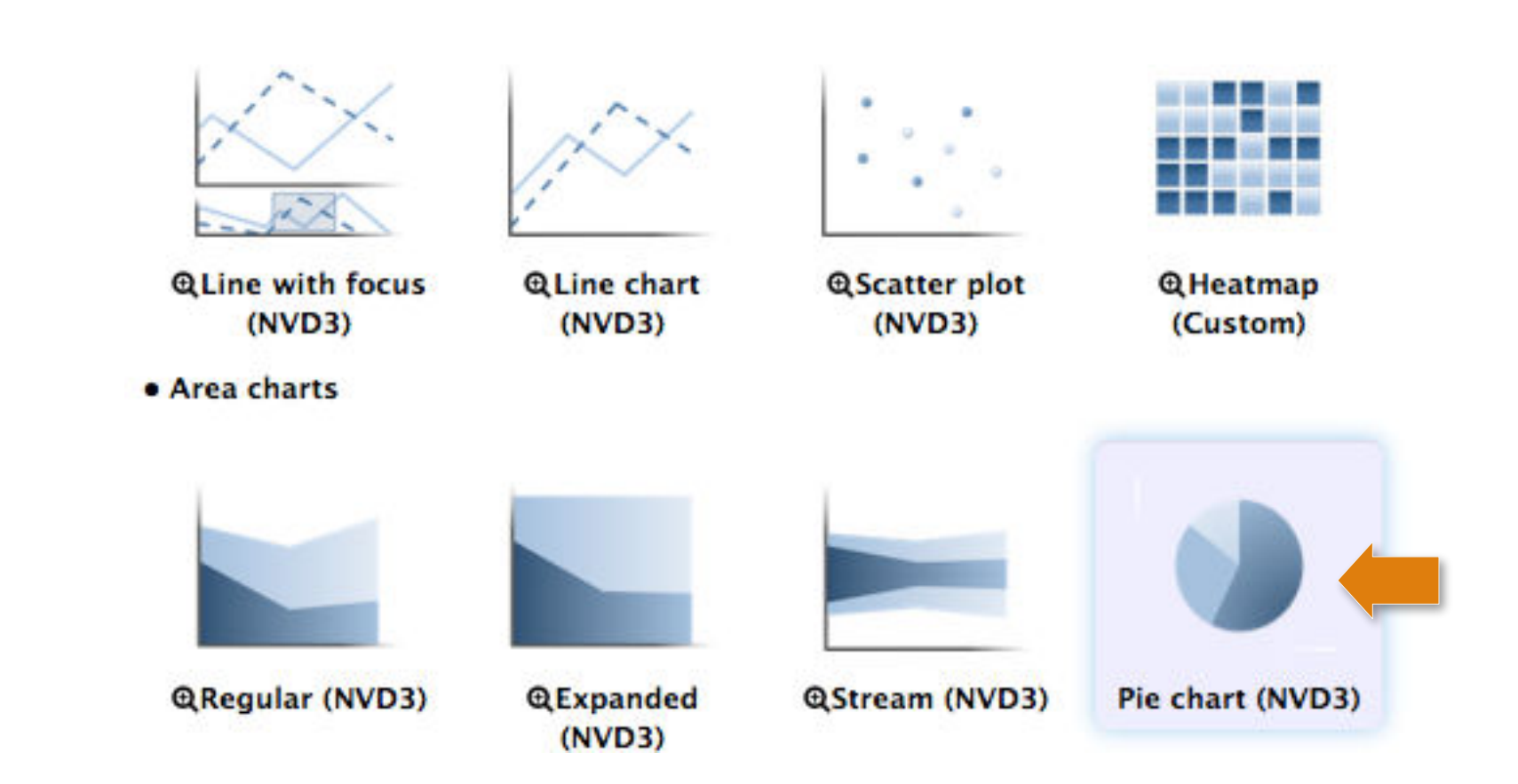

Select the imported datasets, create a new chart and select **Pie chart**. Then, click on **Add data**.

# Add first data group

| JII New Cl   | hart          |                      |                     |            |  | 🖺 Draw |
|--------------|---------------|----------------------|---------------------|------------|--|--------|
| <u>Start</u> | Configuration | 1: Helix frequency • | 2: Beta frequency • | • Add Data |  |        |
| Provide      | a label:      |                      |                     |            |  |        |
| Helix fre    | equency       |                      |                     |            |  |        |
| Select co    | olumns:       |                      |                     |            |  |        |
| Labels       |               | Column: 1 [str       | 1                   |            |  | •      |
| Values       |               | Column: 7 [flo       | at]                 |            |  | •      |
|              |               |                      |                     |            |  |        |
|              |               |                      |                     |            |  |        |

### Configure the Helix frequency column.

# Add second data group

| Jul New C    | hart                 |                      |                     |            | 🔹 Cancel 🛛 🖺 Dra | aw |
|--------------|----------------------|----------------------|---------------------|------------|------------------|----|
| <u>Start</u> | <u>Configuration</u> | 1: Helix frequency • | 2: Beta frequency • | • Add Data |                  |    |
| Provide      | a label:             |                      |                     |            |                  |    |
| Beta fre     | quency               |                      |                     |            |                  |    |
| Select c     | olumns:              |                      |                     |            |                  |    |
| Labels       |                      | Column: 1 [str       | ]                   |            | •                |    |
| Values       |                      | Column: 8 [flo       | at]                 |            | -                | ]  |
|              |                      |                      |                     |            |                  |    |
|              |                      |                      |                     |            |                  |    |

#### Configure the **Beta frequency** column.

# **Configure the pie chart**

| III New Chart             |                                                             | 🖺 Draw |
|---------------------------|-------------------------------------------------------------|--------|
| Start Configuration 1: He | elix frequency • 2: Beta frequency • • Add Data             |        |
| Pie chart settings:       |                                                             |        |
| Donut ratio               | 50%<br>Determine how large the donut hole will be.          | •      |
| Show legend               | Yes No<br>Would you like to add a legend?                   |        |
| Label settings:           |                                                             |        |
| Donut label               | Label column<br>What would you like to show for each slice? | •      |
| Show outside              | Yes No<br>Would you like to show labels outside the donut?  |        |
|                           |                                                             |        |

#### Configure the **Pie chart** as shown above. Then, click on **Draw**.

# **Configure the pie chart**

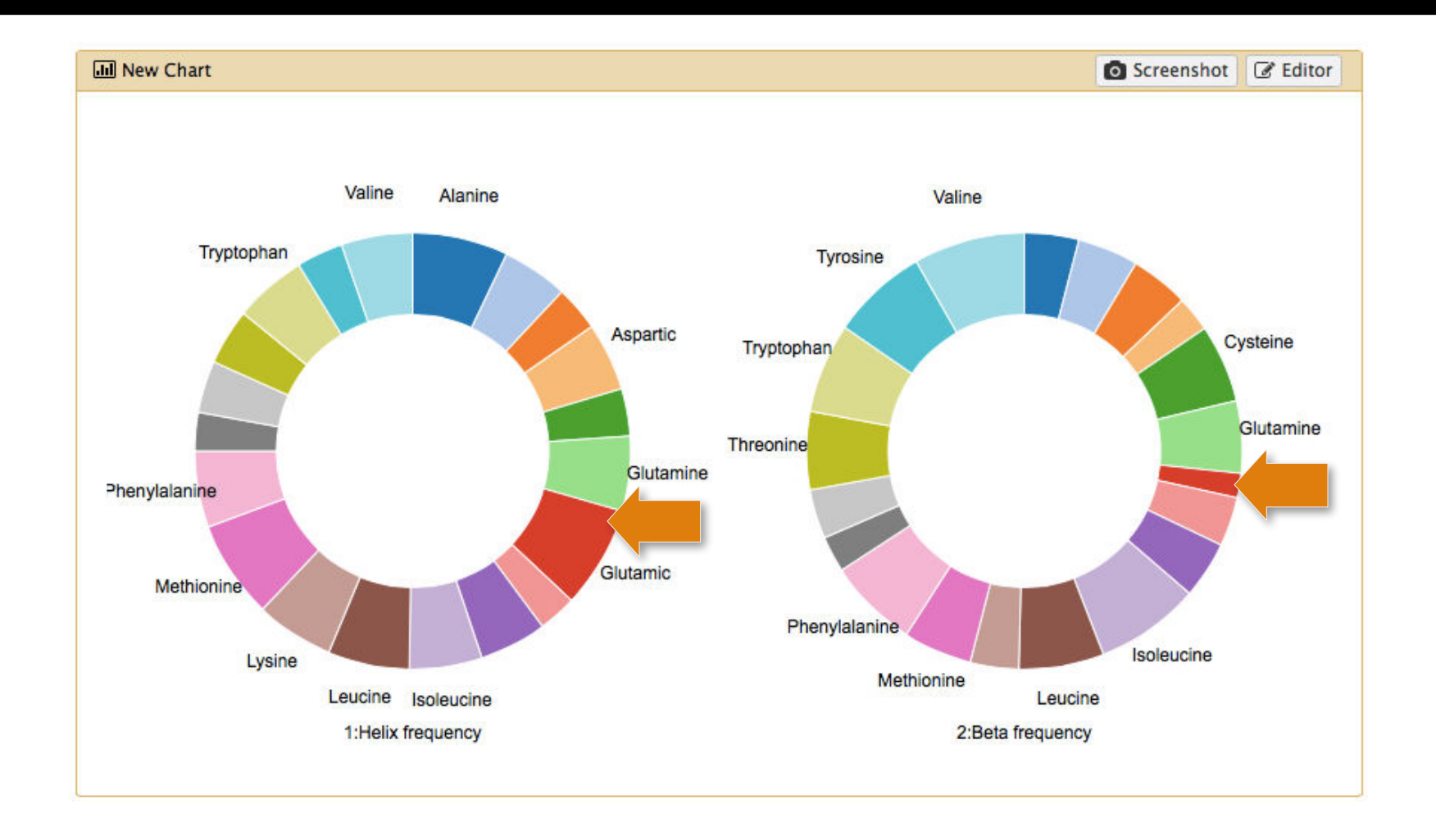

**Glutamic acids** seem to fit much better into **helices** than **beta sheets**. In other words, "Aspartic and Glutamic Acids are Important for Alpha-helix Folding", JBSD 2007.

## Create a bar diagram

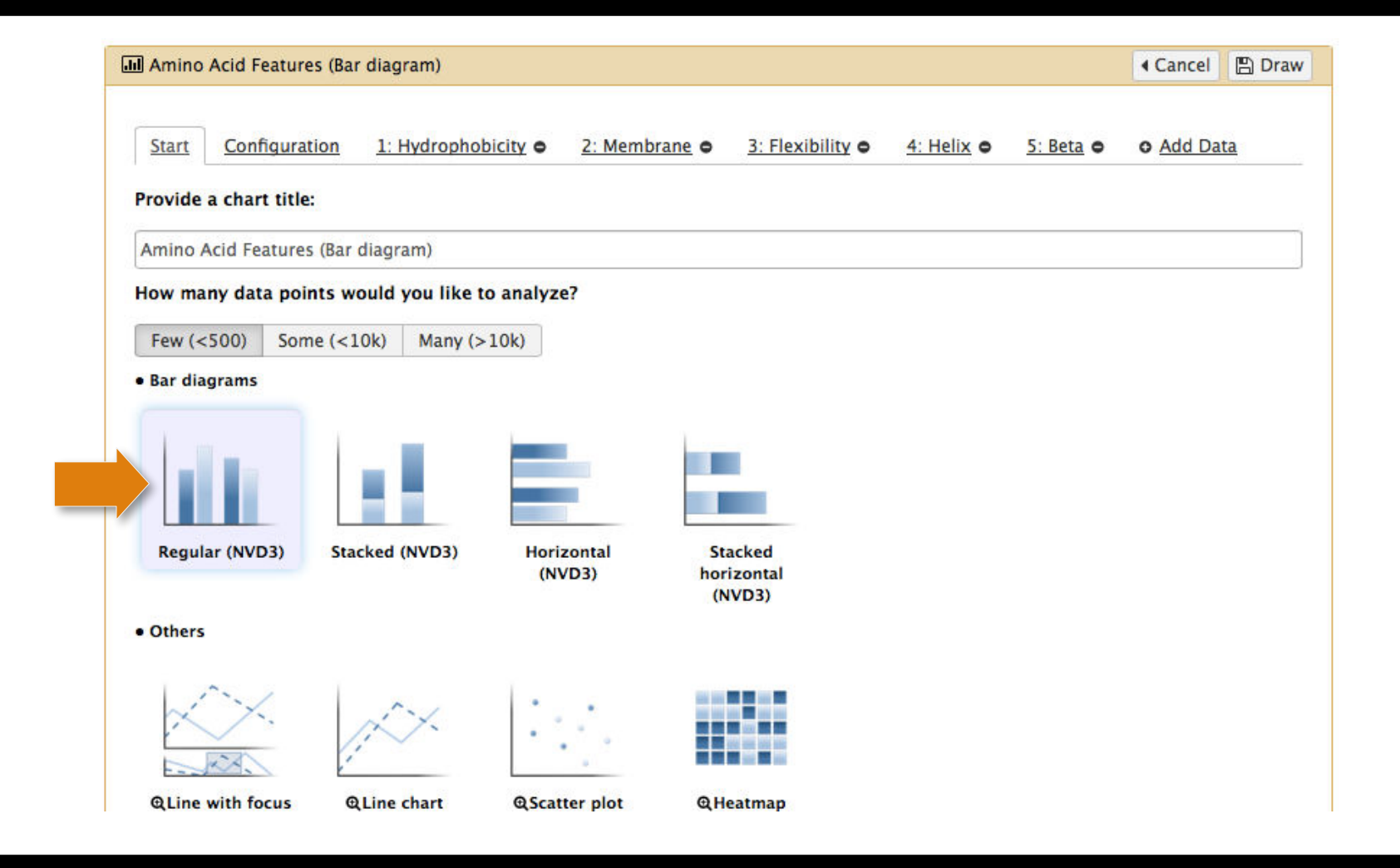

Create data groups for the following features: Hydrophobicity, Membrane frequency, Flexibility, Helix frequency and Beta frequency.

## Bar diagram of amino acid features

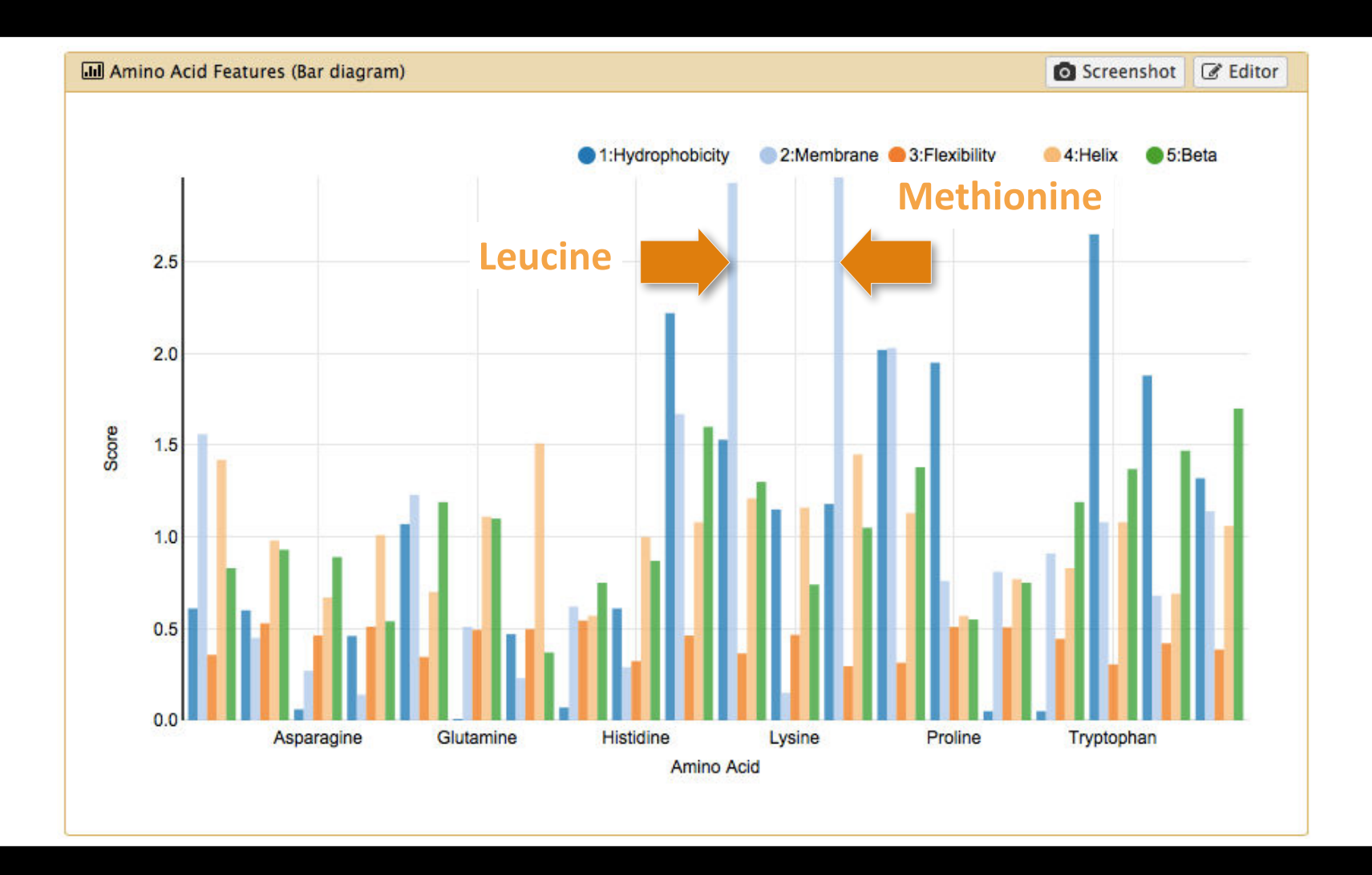

Use the **tooltips** to identify the amino acids which are likely to be found within membrane proteins.

# Topics

Visualization history and introduction Numerical Visualizations Biological Visualizations *Adding your own visualizations*
## Adding your own Visualizations

Go to config/plugins/visualizations/charts

charts/others/YOURVIZNAME

Add three files to this directory:

Logo (logo.png) Configuration (config.js) Wrapper (wrapper.js)

## charts/types.js

Rebuild by typing 'npm install' and 'grunt'

## Workshop Materials

Will be available on training day page: http://gcc2015.tsl.ac.uk/training-day/

For this workshop:

- Galaxy page on usegalaxy.org with:
- published history
- published visualization

https://usegalaxy.org/u/jeremy/p/visualization-workshop